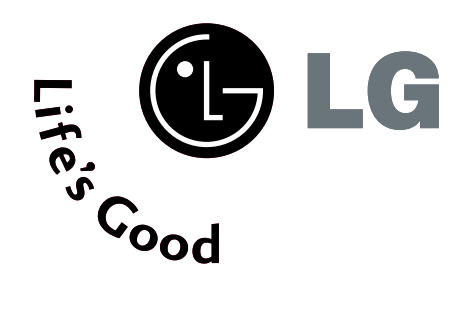

### РІДКОКРИСТАЛІЧНИЙ ТЕЛЕВІЗОР ПЛАЗМОВИЙ ТЕЛЕВІЗОР

### Посібник користувача

МОДЕЛІ РІДКОКРИС ТАЛІЧНИХ ТЕЛЕВІЗОРІВ

МОДЕЛІ ПЛАЗМОВИХ ТЕЛЕВІЗОРІВ

37LC2R\* 42LC2R\* 37LC25R\* 42LC25R\*

37LC3R\* 42LC3R\* 32LB2R\* 37LB2R\* 42LB2R\* 47LB2R\* ТЕЛЕВІЗОР 42РС1R\*

42PC3R\* 50PC1R\*

Будь ласка, прочитайте Інформаційний посібник, який входить у комплект, перед тим як читати цей посібник і користуватись телевізором.

Збережіть його на майбутнє. Запишіть номер моделі та серійний номер телевізора. Прочитайте інформацію на етикетці,

наклеєній на задню кришку телевізора, і повідомте цю інформацію Вашому дилерові в разі виникнення потреби відремонтувати телевізор. Надруковано в Кореї

# АКСЕСУАРИ

Впевніться, що наступні аксесуари входять в комплект Вашого плазмового телевізора. Якщо якогось з цих аксесуарів немає, зверніться до дилера, який продав Вам телевізор.

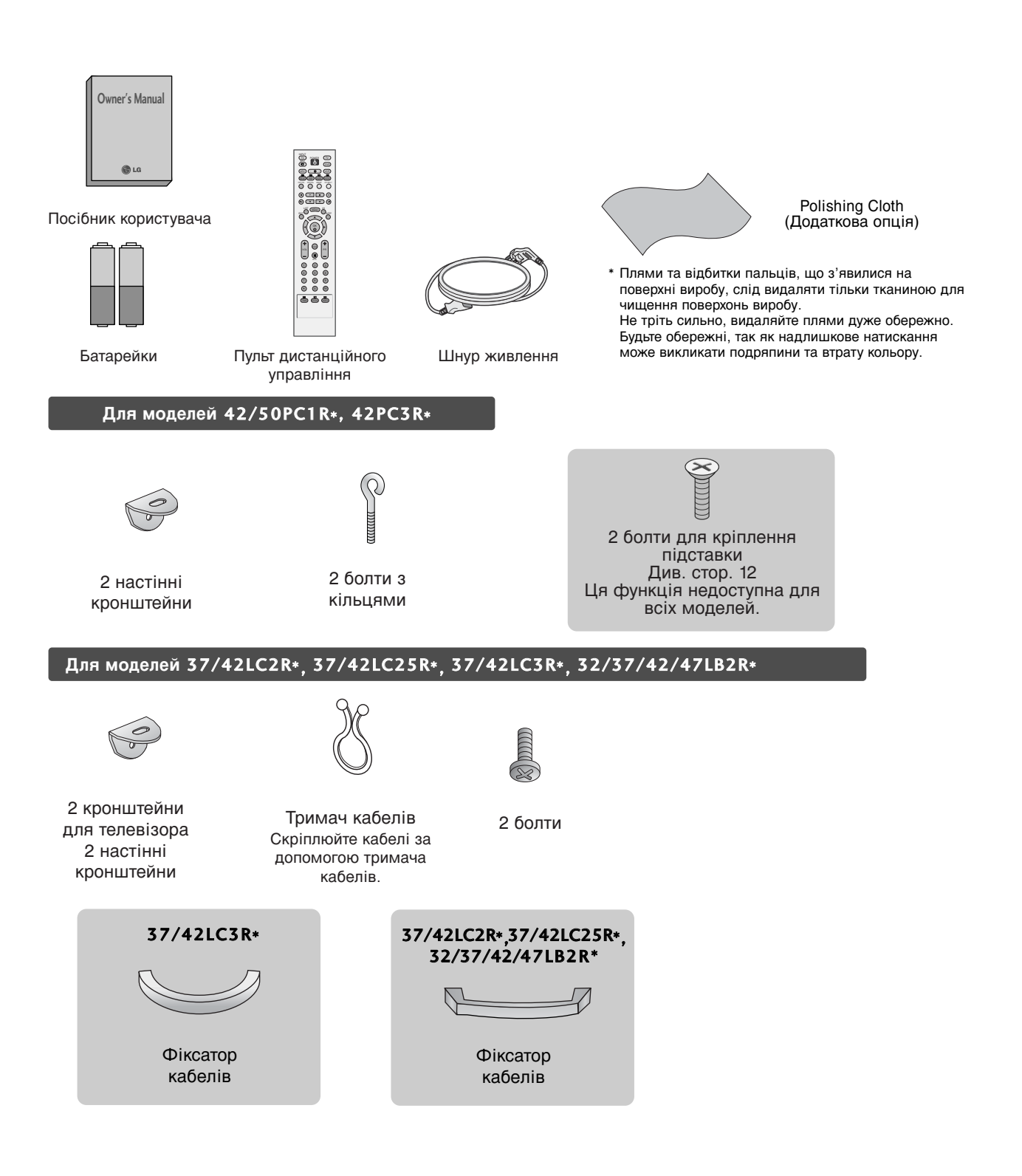

# **3MICT**

.....1

#### вступ

| Кнопки управління / варіанти підключення 4-9 |
|----------------------------------------------|
| Функції кнопок пульта дистанційного          |
| управління/                                  |
| Встановлення батарей10-11                    |

#### встановлення

| Процедура висування                     |
|-----------------------------------------|
| основи підставки12                      |
| Базові підключення / Як зняти Фіксатор  |
| кабелів / ПІДСТАВКА ЩО ОБЕРТАЄТЬСЯ13-14 |
| ЯК ЗАКРІПИТИ ТЕЛЕВІЗОР НА СТІНІ,        |
| ЩОБ НЕ ДОПУСТИТИ ЙОГО ПАДІННЯ15         |
| Встановлення підставки16                |

#### ПІДКЛЮЧЕННЯ І НАСТРОЙКА

| Підключення антени                |        |
|-----------------------------------|--------|
| Настройка відеомагнітофона        |        |
| Підключення зовнішніх пристроїв   |        |
| Настройка DVD                     |        |
| НАСТРОЙКА ДЕКОДЕРА КАНАЛІВ.       | .23-24 |
| Настройка з'єднання з комп'ютером | 25-27  |
| Увімкнення телевізора             |        |

#### СПЕЦІАЛЬНІ ФУНКЦІЇ

# Режим PIP ("Картинка в картинці") / Подвійний екран / РОР

| Перегляд зображень в режимі PIP/                                    | _ |
|---------------------------------------------------------------------|---|
| Подвійного екрана/ РОР30                                            | С |
| Вибір програми для другорядного                                     | ~ |
| зображення                                                          | J |
| Виогр джерела вхідного сигналу для                                  | ^ |
| Другорядного зоораження                                             | J |
| геі улювання розміру другорядного зоблаження (пище в режимі PIP) 3( | n |
| Перемішення пругорялного                                            | 5 |
| зображення (лише в режимі РІР)                                      | 1 |
| Налаштовування прозорості РІР                                       |   |
| (лише в режимі PIP)3                                                | 1 |
| Переключення між головною                                           |   |
| та додатковою картинками3                                           | 1 |
| РОР (Зображення за зображенням: С                                   |   |
| канування програм)(додатковии)                                      | I |
| Телетекст                                                           |   |
| Увімкнення / вимкнення                                              | 2 |
| Телетекст системи SIMPLE                                            | 2 |
| Телетекст системи ТОР                                               | 3 |
| Телетекст системи FASTEXT                                           | 3 |
| Спеціальні функції телетексту33                                     | 3 |

#### МЕНЮ ТЕЛЕВІЗОРА

| Вибір екранних меню і регулювання |    |
|-----------------------------------|----|
| параметрів                        | 34 |

#### Настройка телевізійних каналів

| Автоматична настройка програм   | 35 |
|---------------------------------|----|
| Ручна настройка програм         |    |
| Точна настройка                 | 37 |
| Призначення назв каналам        | 38 |
| Підсилювач (Додаткова опція) 39 |    |
| Редагування програм             | 40 |
| Улюблена програма               | 41 |
| Відкривання таблиці програм     | 42 |

#### Опції меню зображення

| PSM (Пам'ять стану зображення) | 43      |
|--------------------------------|---------|
| Регулювання зображення         |         |
| (Опція користувача PSM)        | 44      |
| CSM (Пам'ять стану кольору)    |         |
| Ручне регулювання температури  | кольору |
| (Опція користувача CSM)        | 46      |
| Демонстрація функції 🗶 🗖       |         |
| Розширені опції                |         |
| До початкових настройок        |         |
|                                |         |

#### Опції меню звуку

| SSM (Пам'ять стану звуку)                | 50  |
|------------------------------------------|-----|
| Регулювання частоти звуку                |     |
| (Опція користувача SSM)                  | 51  |
| AVL (Автоматичний вирівнювач гучності)   | 52  |
| Регулювання балансу                      | 52  |
| Гучномовець                              | 53  |
| Прийом стерео сигналу/двомовного сигналу | 54  |
| Прийом NICAM                             | 55  |
| Вибір гучномовців для вихідного          |     |
| звукового сигналу                        | 55  |
| Опції меню часу                          |     |
| Настройка годинника                      | 56  |
| Час автоматичного увімкнення/вимкнення   | 57  |
| Автоматичне вимкнення                    | 58  |
| Таймер вимкнення                         | 59  |
| Спеціальні опції                         |     |
| Захист від дітей                         | .60 |
| Метод ISM (Мінімізація залипання         |     |
| зображення) (додатоково)                 | 61  |
| Понижене споживання електроенергії       |     |
| (додатоково)                             | 62  |
| Демонстрація функції XD                  | 62  |

#### МЕНЮ ТЕЛЕВІЗОРА

#### Опції меню екрана

| Автоматичне регулювання (лише д  | іля   |
|----------------------------------|-------|
| режиму RGB [ПК])                 |       |
| Ручна настройка                  | 64    |
| Настройка формату зображення     | 65-66 |
| Вибір широкоекранного режиму     |       |
| VGA/XGA/UXGA                     |       |
| Опції меню екрана (Повернення до |       |
| початкових заводських настройок) | 67    |

### додаток

| Програмування пульта дистанційно | го     |
|----------------------------------|--------|
| управління                       | 68     |
| Код програмування                | .69-70 |
| Список самоперевірки для пошуку  | i      |
| усунення неполадок               | .71-72 |
| Обслуговування                   |        |
| Характеристики телевізора        | .74-76 |

# вступ

## КНОПКИ УПРАВЛІННЯ

Тут зображена передня панель телевізорів модельного ряду 42/50PC1R\*.

Це спрощене зображення передньої панелі. Воно може трохи відрізнятись від вигляду Вашого телевізора.

Кнопки управління на передній панелі

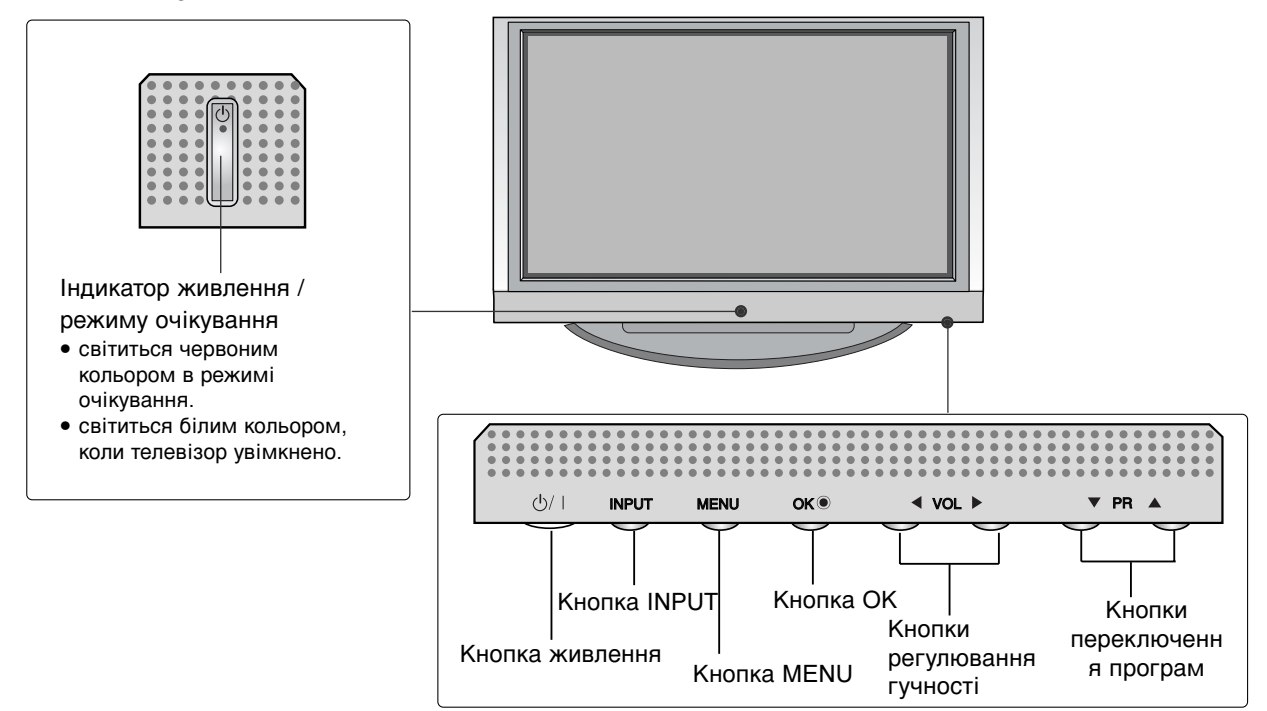

Тут зображена передня панель телевізорів модельного ряду 42PC3R\*.

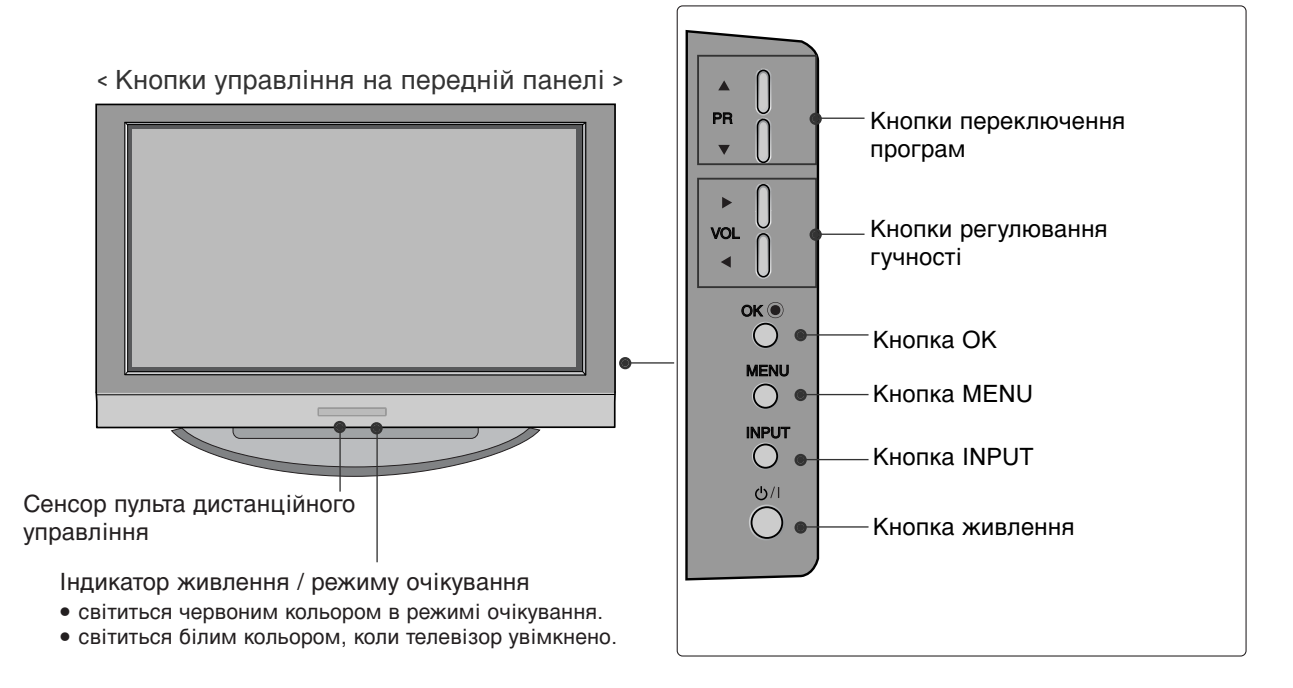

Тут зображена передня панель телевізорів модельного ряду 32/37/42/47LB2R\*.

 Це спрощене зображення передньої панелі. Воно може трохи відрізнятись від вигляду Вашого телевізора.

#### Кнопки управління на передній панелі

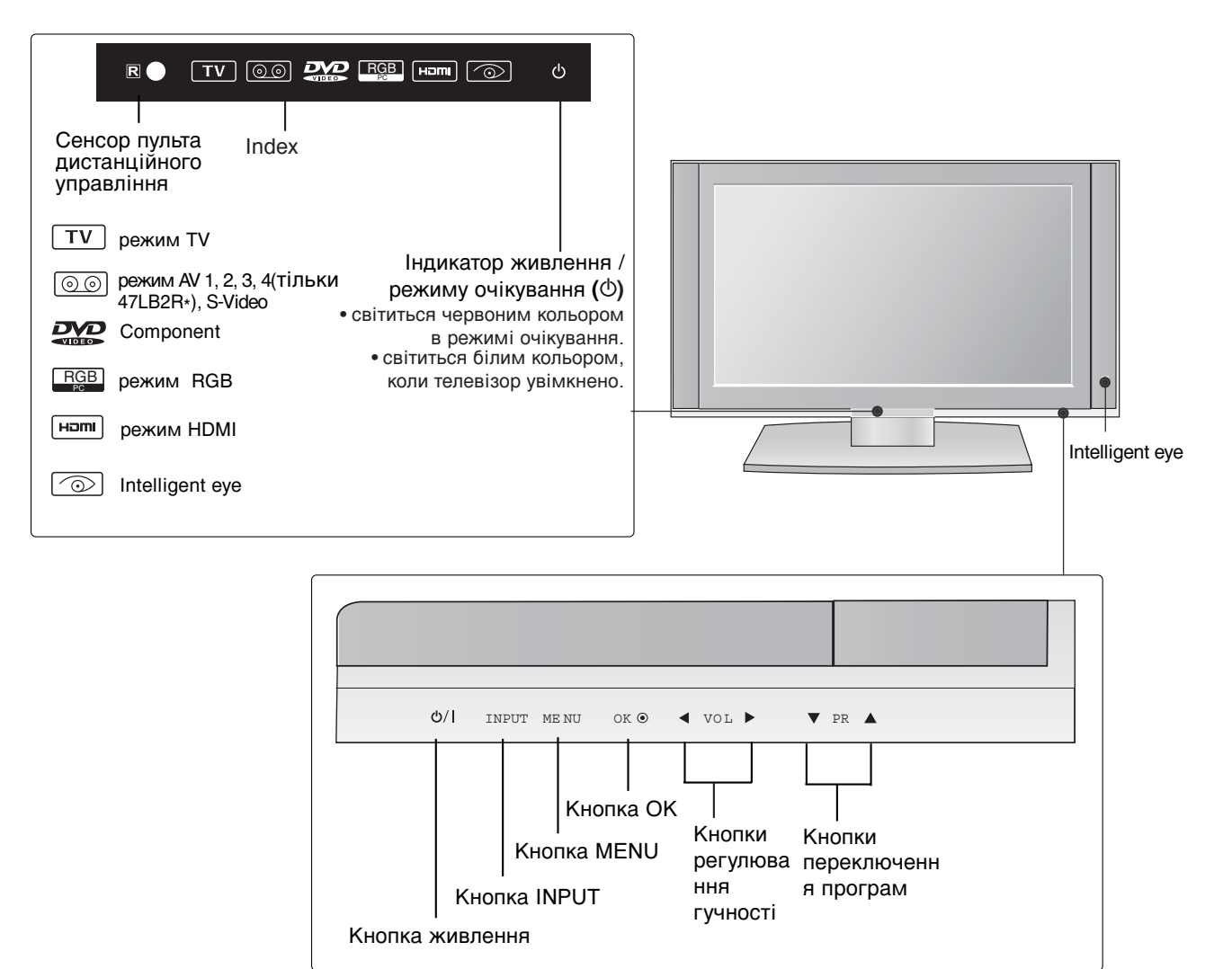

## вступ

## ВАРІАНТИ ПІДКЛЮЧЕННЯ

Тут зображена задня панель телевізорів моделей 42/50PC1R\*, 42PC3R\*.

#### Задня панель підключення

ВСТУП

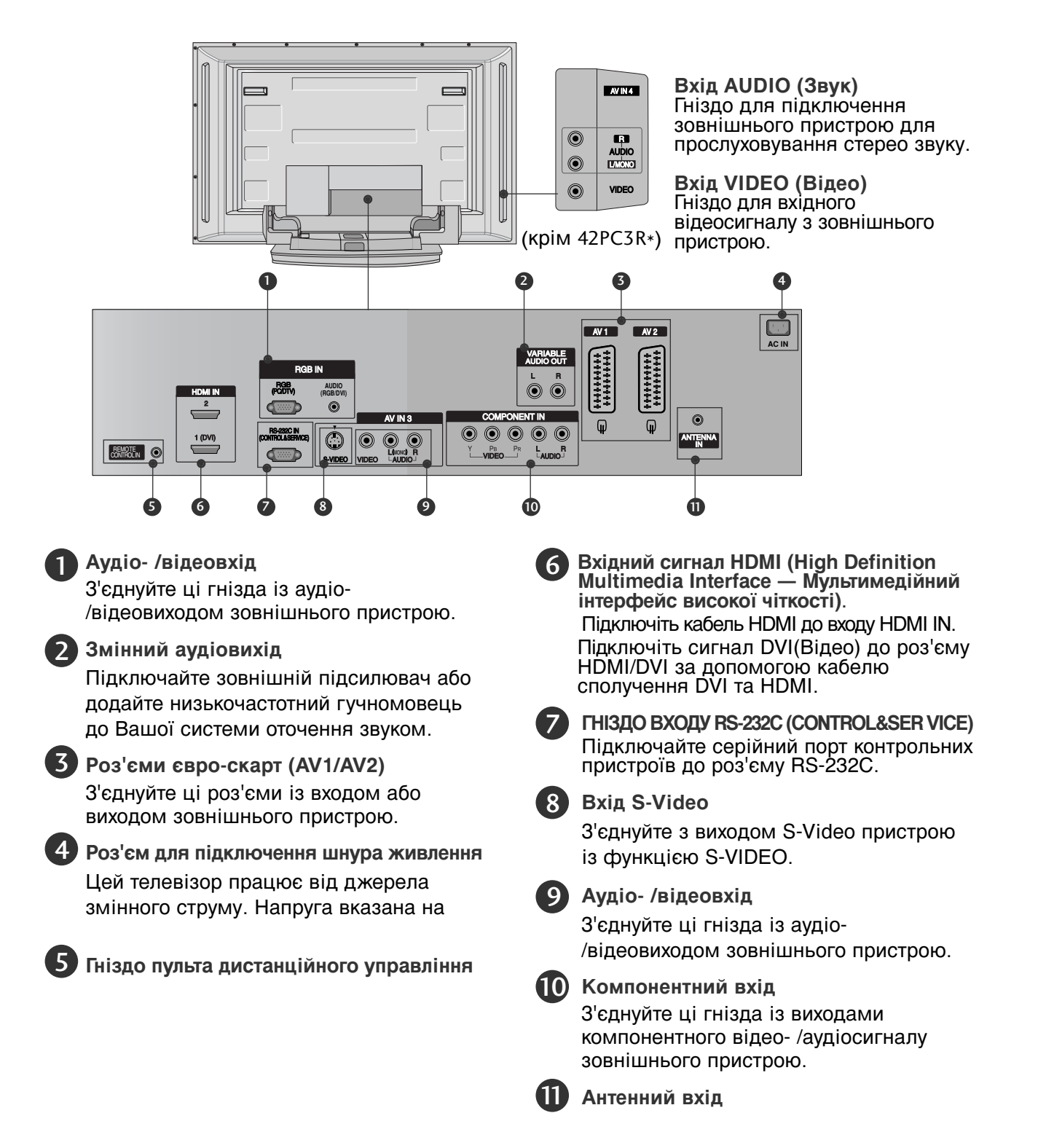

Тут зображена задня панель телевізорів моделей 32/37/42/47LB2R\*. 47LB2R\* Задня панель підключення 42/37LB2R\* 32LB2R\* Bxiд AUDIO (Звук) AV IN 4 AV IN 3 VIDEC Гніздо для NDEO підключення NDEC . • зовнішнього пристрою 50 70 0 для прослуховування стерео звуку. **Ì** O 80 O DEC Q QE Bxiд VIDEO (Відео) AV IN 3 Гніздо для вхідного відеосигналу з зовнішнього пристрою. 0 AV 1 AV 2 VARIABLE AUDIO OUT ۲ ۲ ŎŎ 0 ANTENNA NT IN 0

> 6

۲

10

۲ 

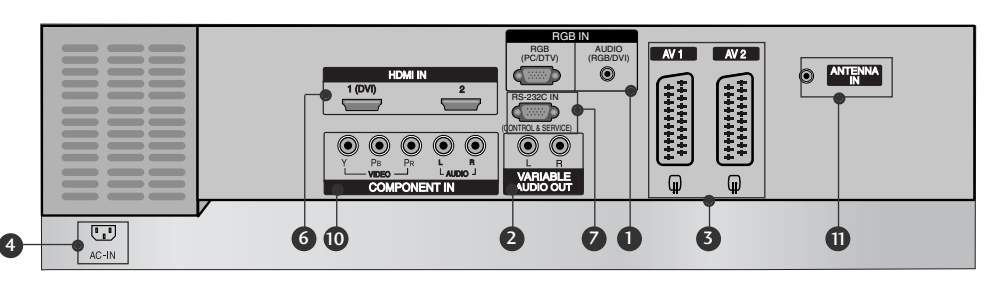

A 9

Аудіо- /відеовхід

AC-IN

4

З'єднуйте ці гнізда із аудіо-/відеовиходом зовнішнього пристрою.

 $\odot$ 

Ġ

#### Змінний аудіовихід

Підключайте зовнішній підсилювач або додайте низькочастотний гучномовець до Вашої системи оточення звуком.

|   | Z |
|---|---|
|   | Э |
| - | - |

Роз'єми євро-скарт (AV1/AV2) З'єднуйте ці роз'єми із входом або виходом зовнішнього пристрою.

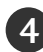

 Роз'єм для підключення шнура живлення Цей телевізор працює від джерела змінного струму. Напруга вказана на

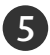

Гніздо пульта дистанційного управління

Вхідний сигнал HDMI (High Definition 6 Multimedia Interface — Мультимедійний інтерфейс високої чіткості). Підключіть кабель HDMI до входу HDMI IN. Підключіть сигнал DVI(Відео) до роз'єму HDMI/DVI за допомогою кабелю сполучення DVI та HDMI.

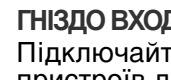

ພ

6

1

ГНІЗДО BXOДУ RS-232C (CONTROL&SER VICE) Підключайте серійний порт контрольних пристроїв до роз'єму RS-232C.

#### 8 Bxig S-Video

З'єднуйте з виходом S-Video пристрою із функцією S-VIDEO.

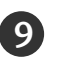

#### 9 Аудіо- /відеовхід

З'єднуйте ці гнізда із аудіо-/відеовиходом зовнішнього пристрою.

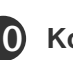

#### Компонентний вхід

З'єднуйте ці гнізда із виходами компонентного відео- /аудіосигналу зовнішнього пристрою.

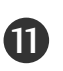

# вступ

### КНОПКИ УПРАВЛІННЯ

Тут зображена передня панель телевізорів модельного ряду  $37/42LC2R_{\ast,}\,37/42LC25R_{\ast,}\,37/42LC25R_{\ast,}\,37/42LC3R_{\ast,}\,37/42LC3R_{\ast,}\,37/4$ 

 Це спрощене зображення передньої панелі. Воно може трохи відрізнятись від вигляду Вашого телевізора.

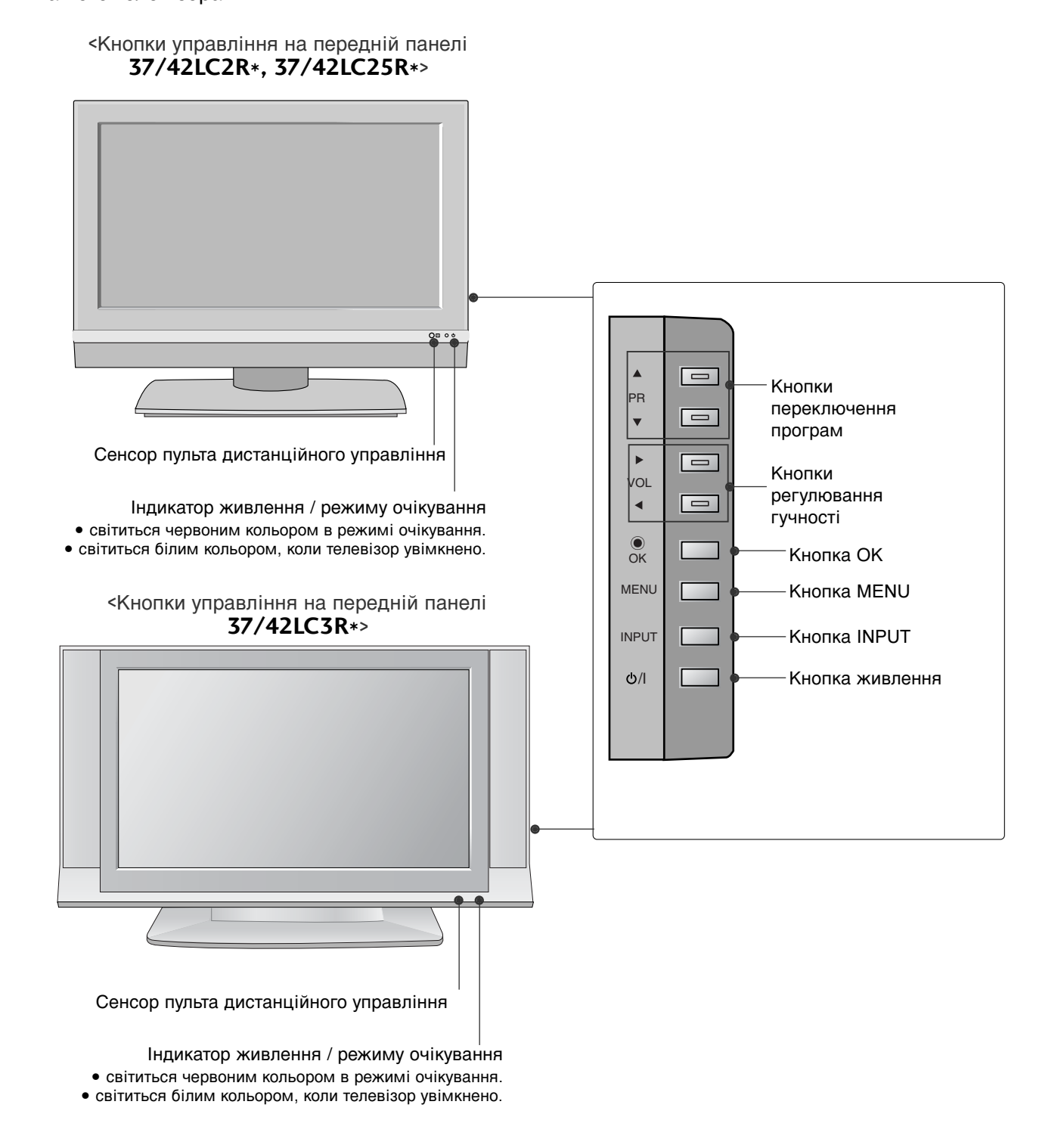

# ВАРІАНТИ ПІДКЛЮЧЕННЯ

Тут зображена задня панель телевізорів моделей 37/42LC2R\*, 37/42LC25R\*, 37/42LC3R\*.

#### Задня панель підключення

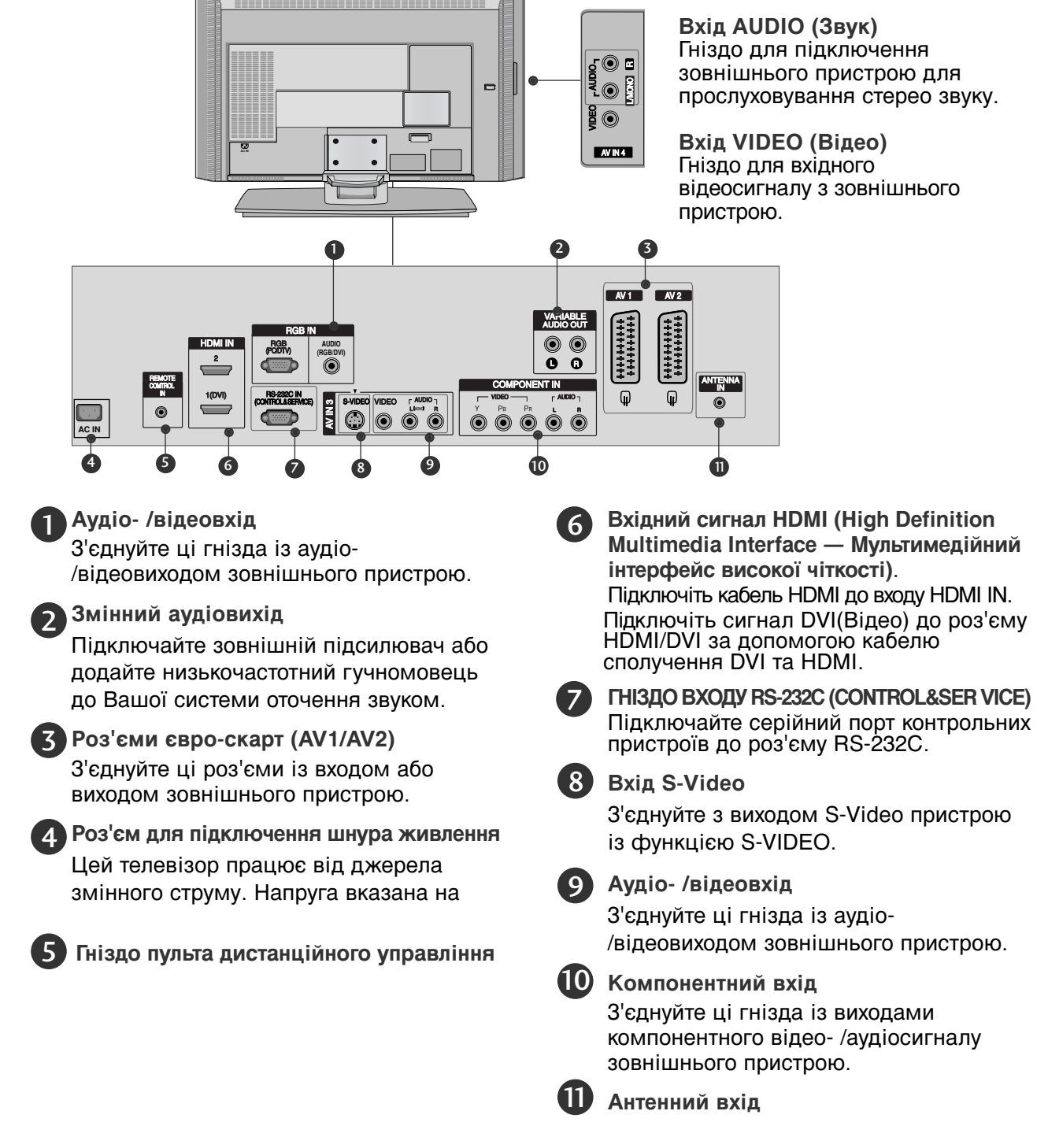

# вступ

# ФУНКЦІЇ КНОПОК ПУЛЬТА ДИСТАНЦІЙНОГО УПРАВЛІННЯ

| POWER<br>TV INPUT<br>INPUT                                                                | Вмикає та вимикає телевізор та будь-які інші<br>запрограмовані пристрої в залежності від<br>режиму.<br>Повертає телевізор до режиму ТБ.<br>Вмикає пристрій з режиму очікування.<br>Якщо натиснути кнопку один раз, на екрані<br>з'явиться меню вхідного сигналу. Натискайте<br>кнопки ▲ / ▼, а потім кнопку ОК, щоб вибрати<br>потрібне джерело вхідного сигналу ( <b>TV</b> , <b>AV1</b> ,<br><b>AV2</b> , <b>S-Video2</b> (крім 32/37/42IB2R*), <b>AV3</b> , <b>AV4</b> (крім<br>42PC3R*, 32/37/42IB2R*), <b>Component</b> , <b>RGB</b> ,<br><b>HDMI1/DVI</b> або <b>HDMI 2</b> ).             |   | INPUT<br>TV<br>POWER<br>TV<br>DVD<br>C<br>C<br>C<br>C<br>C<br>C<br>C<br>C<br>C<br>C<br>C<br>C<br>C                                                                                                    |
|-------------------------------------------------------------------------------------------|----------------------------------------------------------------------------------------------------|---|----------------------------------------------------------------------------------------------------|
| ARC<br>Регулювання<br>яскравості.                                                         | Натисніть, щоб вибрати бажаний формат<br>зображення.<br>Регулює яскравість екрана.<br>Яскравість повертається до стандартного<br>значення після зміни режиму вхідного сигналу.                                                                                                    |   |                                                                                                    |
| PIP<br>SIZE<br>POSITION<br>PIP PR - /+<br>SWAP (Обмін)<br>PIP INPUT<br>Кольорові<br>кнопк | Переключає між режимом РІР ("Картинка в<br>картинці") та режимом подвійного екрана.<br>Регулює розмір другорядного зображення.<br>Переміщує другорядне зображення.<br>Вибирає програму для другорядного зображення.<br>Переключає між головним і другорядним<br>зображенням в режимі РІР ("Картинка в<br>картинці") і в режимі подвійного екрана.<br>Вибирає джерело вхідного сигналу для<br>другорядного зображення в режимі РІР (Картинка<br>в картинці) або в режимі подвійного екрана.<br>Ці кнопки використовуються для телетексту (тільки<br>моделі з ТЕЛЕТЕКСТОМ) та редагування програм. |   | <ul> <li>CK</li> <li>CK</li></ul> |
| Кнопки<br>управління<br>відеомагнітофо<br>ном/DVD                                         | Управляють деякими відеомагнітофонами чи<br>DVD-програвачами, коли Ви натиснули кнопку<br>режиму DVD чи VCR.                                                                                                    |   | TIME REVEAL (INDEX)                                                                                                    |
| EXIT<br>LIST<br>MENU                                                                      | Закриває всі екранні меню та повертає<br>телевізор до трансляції телевізійної програми з<br>будь-якого меню.<br>Відкриває таблицю програм.<br>Вибирає меню.                                                                                                    |   |                                                                                                    |
| I/II<br>SI FFP                                                                            | Дозволяє вибрати спосіб виведення звукового сигналу.<br>Натисніть, щоб настроїти таймер вимкнення                                                                                                    | I |                                                                                                    |
| JLLLI                                                                                     |                                                                                                    |   |                                                                                                    |

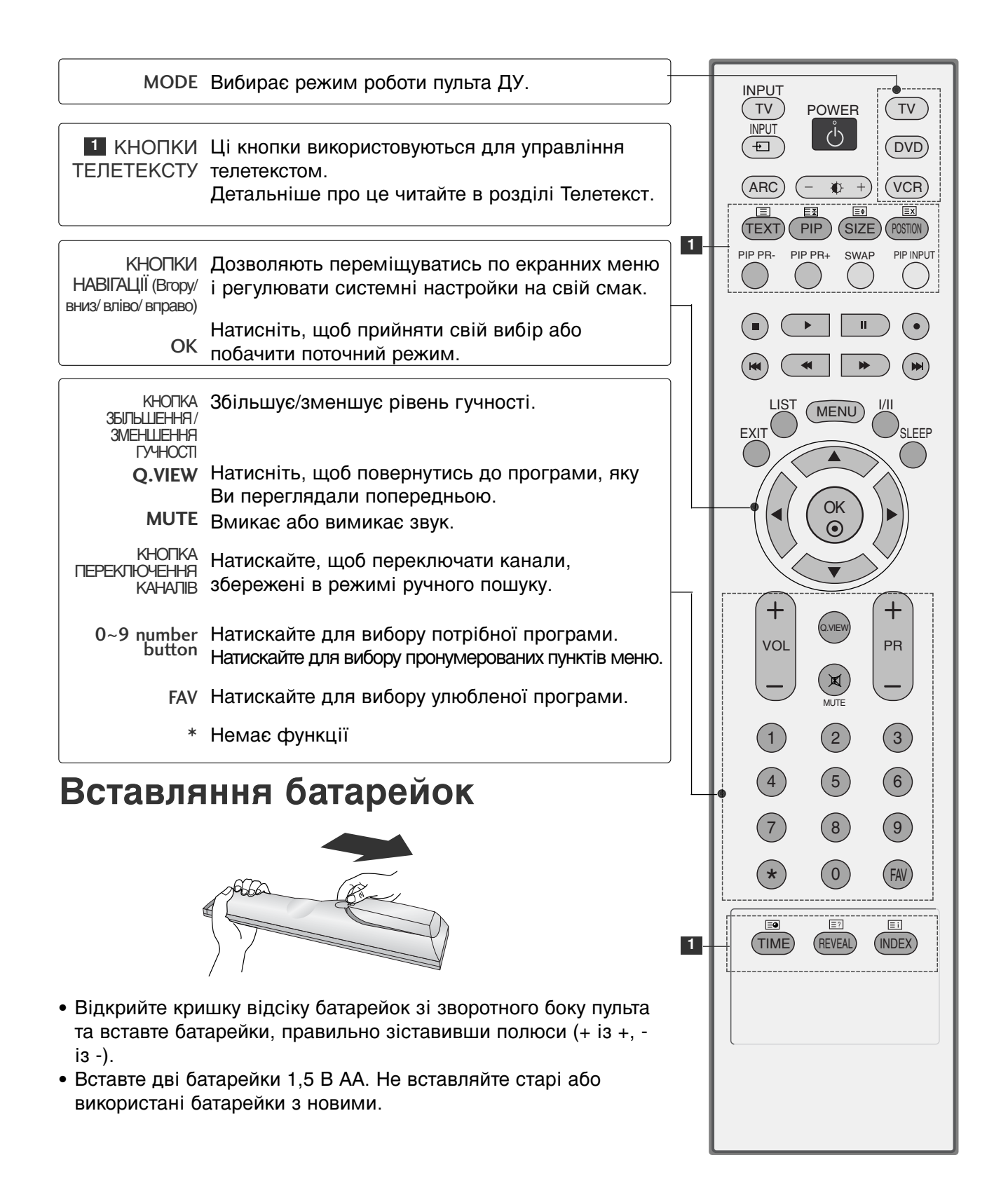

# встановлення

# Процедура висування основи підставки (42Pc1R\*, 42Pc3R\*)

Ця функція недоступна для всіх моделей.

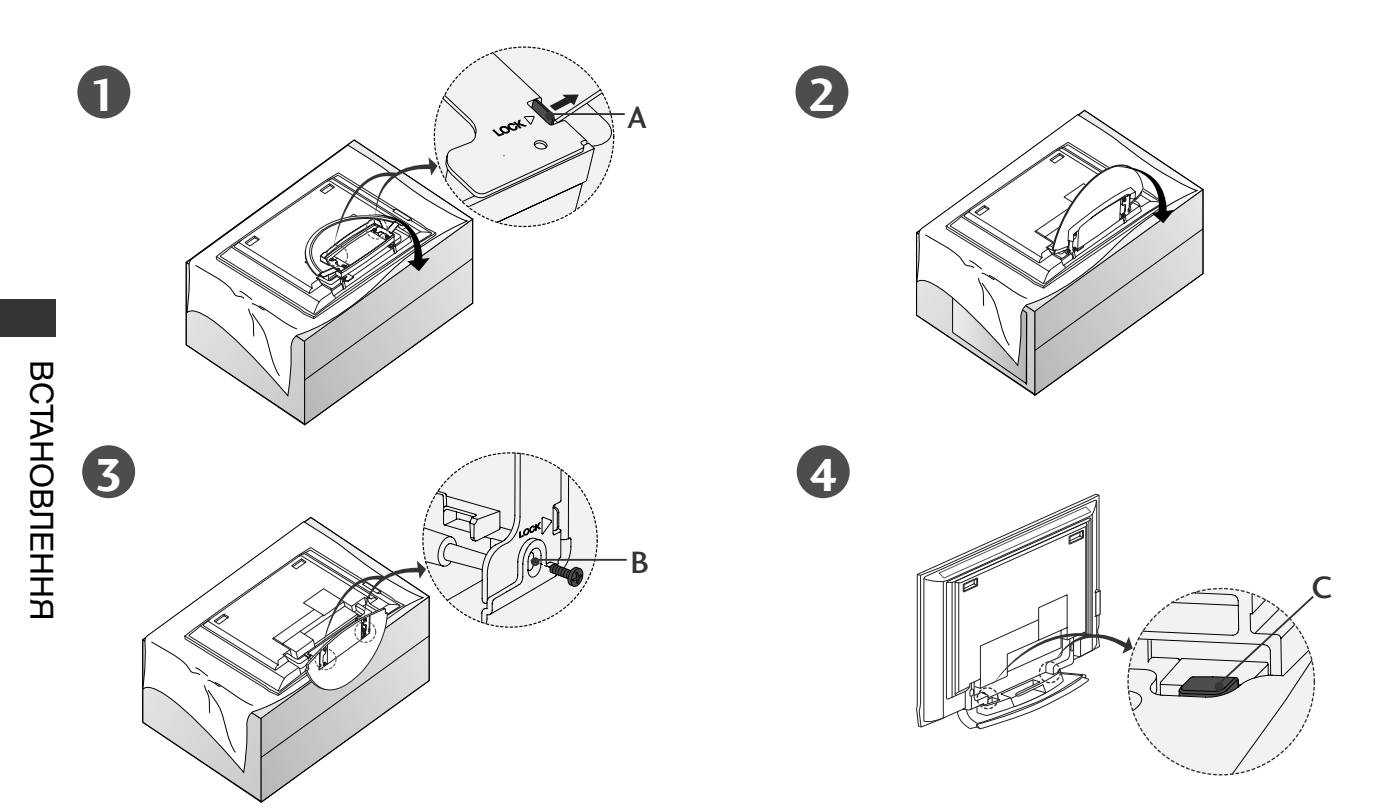

- Покладіть телевізор екраном донизу на диван або м'яку тканину, як показано на малюнку 1.
   Перед тим як висунути підставку, впевніться, що два замки (А) в основі підставки висунуті назовні.
- Витягніть підставку, як показано в малюнках 2 ~ 3.
   Витягнувши підставку, вставте болти в отвори (В) в основі підставки і затягніть їх.
- Коли підключаєте кабелі до телевізора, в жодному разі не відкривайте замок (С).
   Це може призвести до падіння і пошкодження телевізора та спричинення серйозних травм.

#### ПРИМІТКА

Малюнки в цьому посібнику можуть незначною мірою відрізнятись від того, як виглядає Ваш телевізор.

#### Коли потрібно скласти підставку

Спершу викрутіть болти із отворів (В) в основі підставки. Після цього потягніть за два гаки (D) в основі підставки і складіть підставку так, щоб вона повернулась на своє місце в задній частині телевізора.

Згорнувши підставку, посуньте два замки (А) в основі підставки назовні.

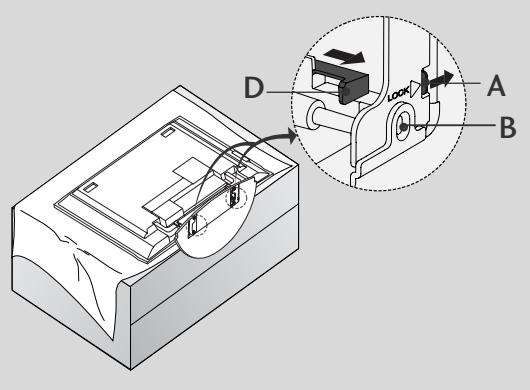

## БАЗОВІ З'ЄДНАННЯ (моделі плазмових телевізорів)

• У цих моделях передбачені два методи розміщення кабелів відповідно до типу підставки.

### Підставка типу 1

Розмістіть кабелі, як показано на малюнку.

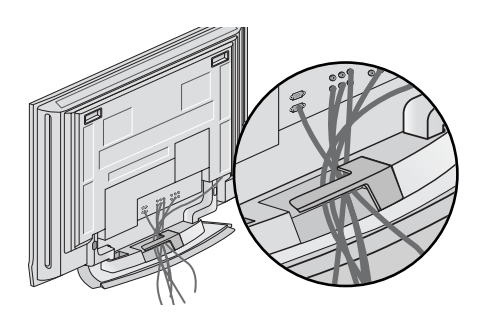

### Підставка типу 2

| 5 |   |
|---|---|
|   |   |
|   |   |
|   | _ |

Візьміться за **ФІКСАТОР КАБЕЛІВ** обома руками і посуньте його, як показано на малюнку.

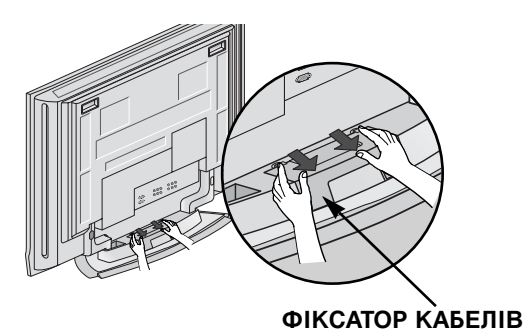

| 7 |
|---|
| L |
|   |

Підключіть необхідні кабелі.

Щоб підключити додаткові пристрої, див. розділ Підключення зовнішніх пристроїв.

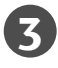

Поверніть ФІКСАТОР КАБЕЛІВ на місце, як показано на малюнку.

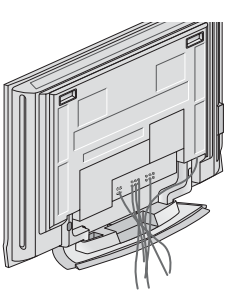

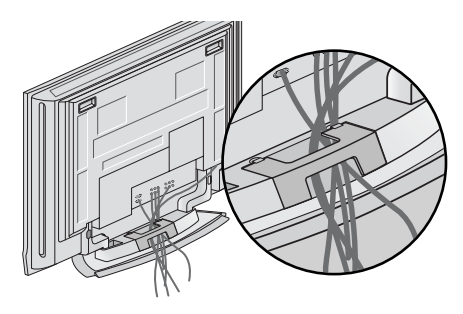

# встановлення

### БАЗОВІ З'ЄДНАННЯ (МОДЕЛІ РІДКОКРИСТАЛІЧНИХ ТЕЛЕВІЗОРІВ)

Підключіть необхідні кабелі. Акуратно підключивши кабелі, розмістіть їх у тримачі кабелів.

Щоб підключити додаткові пристрої, див. розділ Підключення зовнішніх пристроїв.

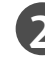

Встановіть **ФІКСАТОР КАБЕЛІВ**, як показано на малюнку.

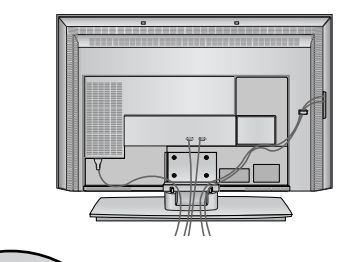

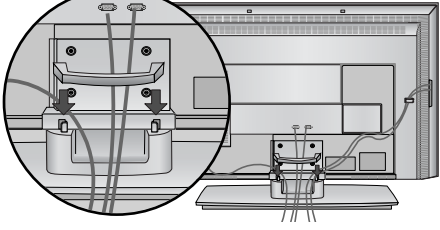

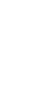

Скріпіть кабелі докупи за допомогою тримача кабелів.

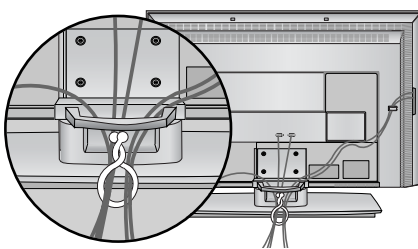

#### **ЯК ЗНЯТИ ФІКСАТОР КАБЕЛІВ** (МОДЕЛІ РІДКОКРИСТАЛІЧНИХ ТЕЛЕВІЗОРІВ)

Візьміть КОРОБ ДЛЯ КАБЕЛІВ обома руками та потягніть його вгору. Візьміть КОРОБ ДЛЯ КАБЕЛІВ обома руками та потягніть його вниз. (Лише у моделей 37/42LC3R\*)

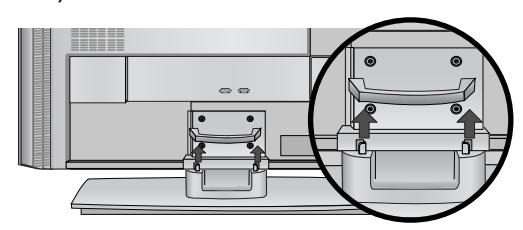

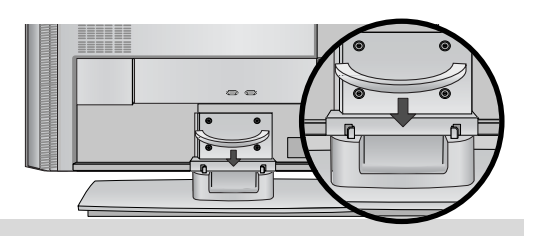

#### ПРИМІТКА

Пересуваючи телевізор, не тримайтесь за ФІКСАТОР КАБЕЛІВ. Падіння телевізора загрожує йому пошкодженням, а Вам травмуванням.

## ПІДСТАВКА ЩО ОБЕРТАЄТЬСЯ

Ця функція недоступна для всіх моделей.

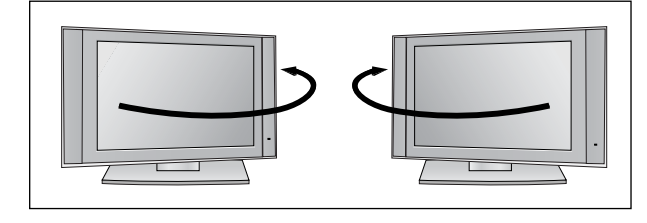

Телевізор можна легко повернути на підставці на 30° вліво або вправо для забезпечення оптимального кута перегляду.

### ЯК ЗАКРІПИТИ ТЕЛЕВІЗОР НА СТІНІ, ЩОБ НЕ ДОПУСТИТИ ЙОГО ПАДІННЯ

- Встановлюйте телевізор близько до стіни, щоб він не перекинувся, коли його ненароком штовхнуть.
- Нижченаведені інструкції описують безпечний спосіб встановлення телевізора шляхом закріплення його на стіні таким чином, щоб він не перекинувся, якщо його потягнуть до переду. Такий спосіб закріплення не дозволить телевізору перекинутись вперед і травмувати людей. Він також захистить телевізор від пошкоджень, якими загрожує падіння. Будь ласка, слідкуйте за тим, щоб діти не вилазили на телевізор і не повисали а ньому.

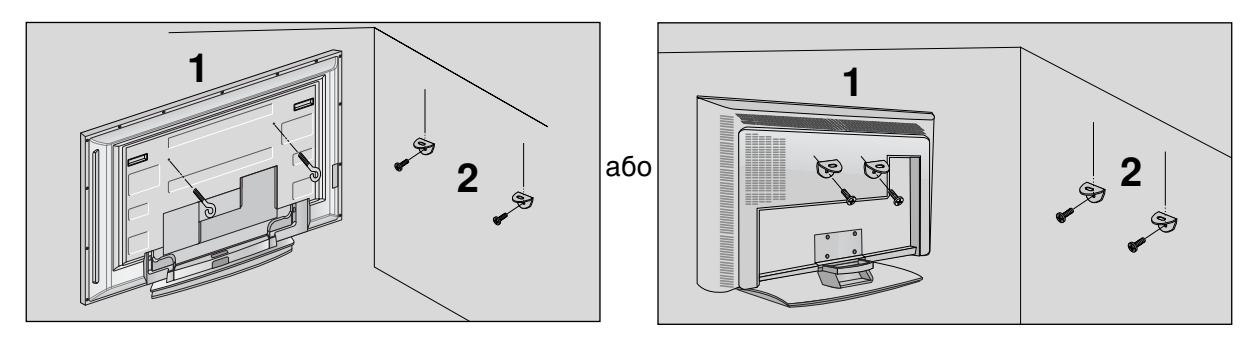

Використайте болти з кільцями та кронштейни/болти телевізора, щоб зафіксувати телевізор на стіні, як показано на малюнку.(Якщо в отворах телевізора, які призначені для болтів з кільцями, знаходяться інші болти, викрутіть болти перед тим, як вкрутити болти з кільцями). \* Вкрутіть болти з кільцями або кронштейни/болти телевізора і надійно затягніть їх у верхніх отворах.

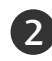

Зафіксуйте кронштейни на стіні за допомогою окремих болтів (не постачаються в комплекті з телевізором; необхідно придбати окремо). Кронштейни, прикріплені до стіни, повинні співпадати по висоті з кронштейнами телевізора.

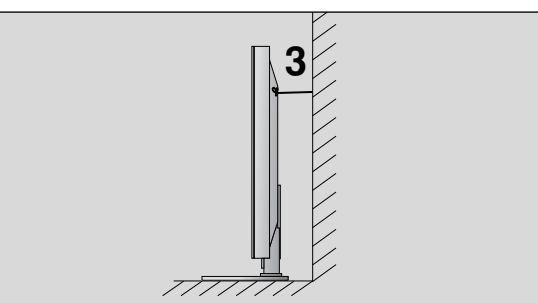

Прив'яжіть телевізор до кронштейна за допомогою міцної мотузки (не постачається в комплекті з телевізором; необхідно придбати окремо). Задля більшої безпеки рекомендується прив'язати мотузку таким чином, щоб вона знаходилась в горизонтальному положенні між стіною та телевізором.

- ▶ Якщо необхідно перенести телевізор у інше місце, спершу розв'яжіть мотузки.
- Використовуйте відповідний тримач для телевізора або комод, який достатньо великий і міцний, щоб витримати вагу телевізора.
- Задля безпечного використання телевізора впевніться, що висота кронштейна, прикріпленого до стіни, відповідає висоті телевізора.

# встановлення

## ВСТАНОВЛЕННЯ ПІДСТАВКИ

- Телевізор можна встановлювати різними способами, наприклад на стіні чи на столі.
- Телевізор розроблений для розміщення в горизонтальному положенні.

#### ЗАЗЕМЛЕННЯ

Обов'язково заземліть телевізор для попередження ураження електрострумом. Якщо заземлити телевізор неможливо, зверніться до кваліфікованого майстра із проханням встановити окремий автоматичний пристрій припинення подачі струму. Не намагайтесь заземлити пристрій шляхом його приєднання до телефонних ліній, громовідводів чи газових труб.

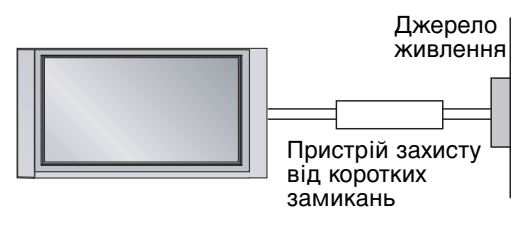

#### Встановлення на підставці на горизонтальній поверхні

Для забезпечення достатньої циркуляції повітря залишіть 4 дюйми (10 см) відстані з кожного боку та до стіни.

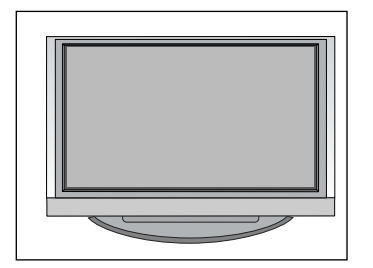

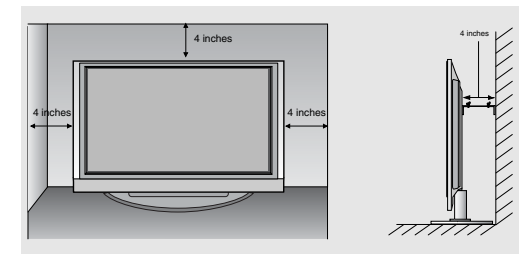

#### Закріплення на стіні в горизонтальному положенні

Для забезпечення достатньої циркуляції повітря залишіть 4 дюйми (10 см) відстані з кожного боку та до стіни. Детальну інструкцію із закріплення телевізора на стіні можна отримати у Вашого дилера. Див. додатковий Посібник із встановлення телевізора на стіні із нахилом за допомогою кронштейнів.

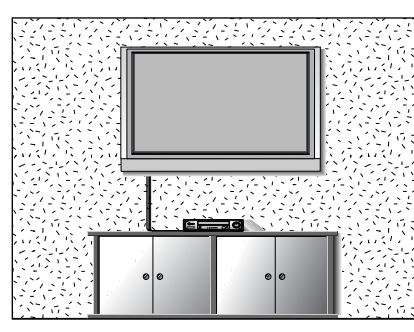

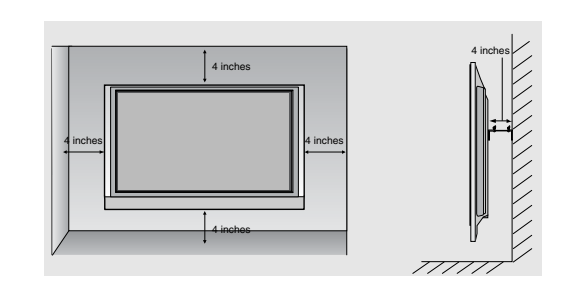

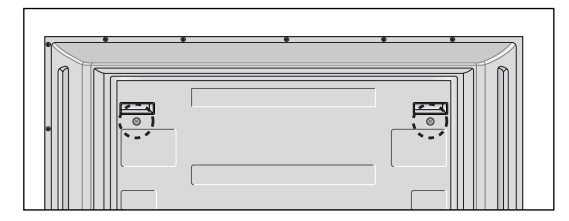

<Лише у моделей 42PC1R\*, 42PC3R\*> Викрутіть два болти з заднього боку телевізора, перед тим як встановити кронштейни для закріплення телевізора на стіні.

 Для запобігання пошкодженню обладнання, ніколи не вставляйте кабелі живлення до завершення підключення всього обладнання.

## ПІДКЛЮЧЕННЯ АНТЕНИ

- Для оптимальної якості зображення, налаштуйте напрямок антени.
- Кабель та конвертер антени не входять в комплект.

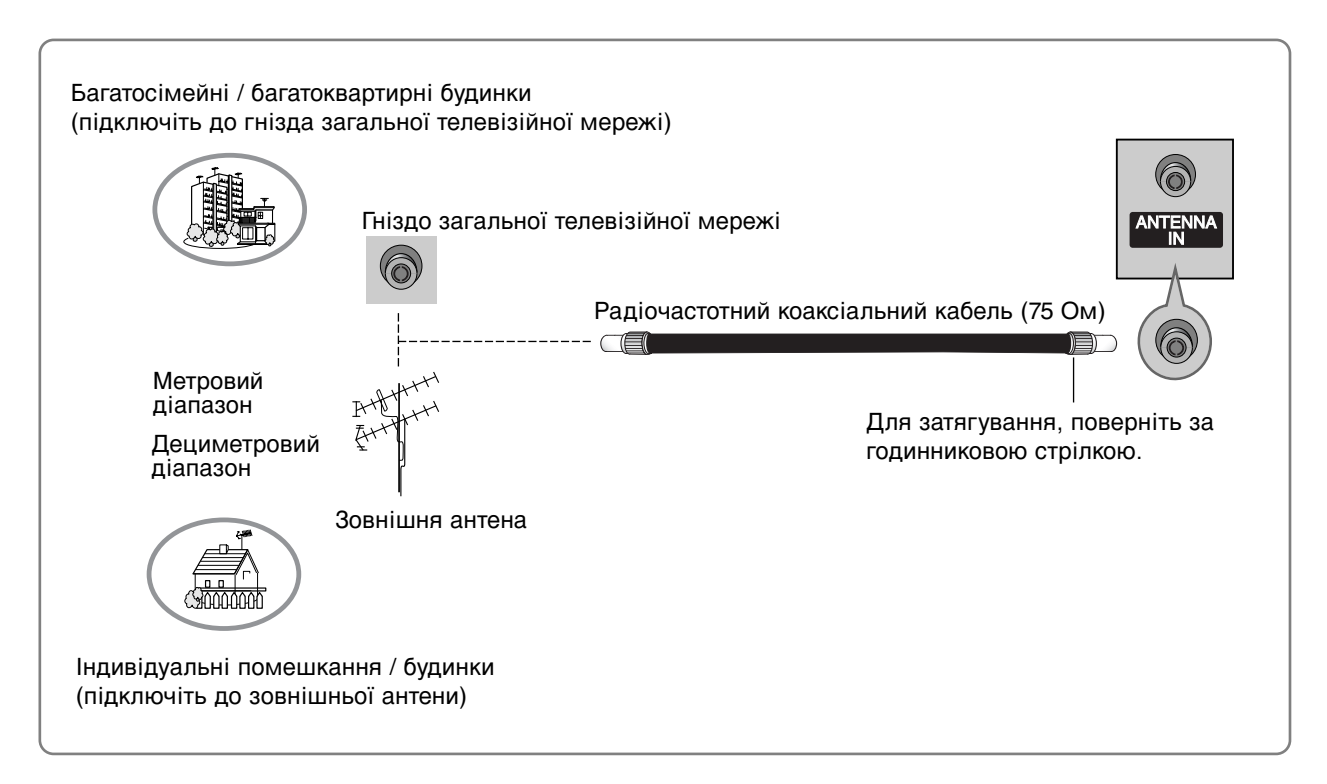

- В місцях з поганим сигналом, для покращення якості зображення, підключіть до антени підсилювач сигналу, як показано праворуч.
- Якщо вам потрібно розділити сигнал для двох телевізорів, використовуйте для підключення розгалужувач сигналу антени.

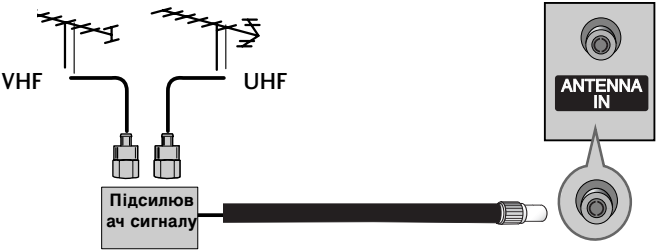

### Настройка відеомагнітофона

- Щоб уникнути спотворення зображення внаслідок перешкод, розмістіть відеомагнітофон на достатній відстані від телевізора.
- Зазвичай, коли під час перегляду відеомагнітофона була використана функція "стоп-кадр", тоді в разі паралельного перегляду телевізійного зображення на екрані в форматі 4:3 фіксоване зображення може бути видимим по боках екрана.

### При підключенні за допомогою антенного кабелю

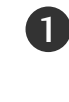

Підключіть гніздо **ANT OUT** відеомагнітофона до гнізда **ANTENNA IN** телевізора.

Підключіть антенний кабель до гнізда ANT IN відеомагнітофону.

3 Натисніть кнопку PLAY (Відтворення) на відеомагнітофоні та настройте відповідну програму на телевізорі для перегляду телевізійних програм через відеомагнітофон.

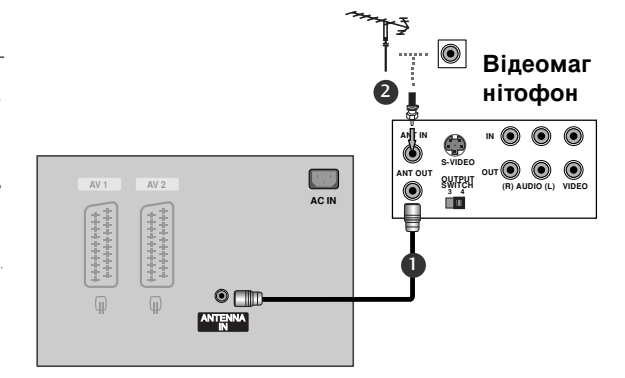

### При підключенні за допомогою кабелю RCA (тюльпан)

З'єднайте гнізда AUDIO/VIDEO (Звук/відео) телевізора та відеомагнітофона. Кольори штекерів і гнізд повинні співпадати (Відео = жовтий, звук лівий канал = білий, звук правий канал = червоний)

Вставте відеокасету у відеомагнітофон та натисніть **PLAY** (Відтворення) на відеомагнітофоні (див. посібник користувача відеомагнітофона).

За допомогою кнопки **INPUT** (Вхідний сигнал) на пульті дистанційного управління виберіть джерело вхідного сигналу **AV3**.

- Якщо відеомагнітофон підключений до входу AV IN4, виберіть джерело вхідного сигналу AV4. (крім 42PC3R\*, 32/37/42LB2R\*)

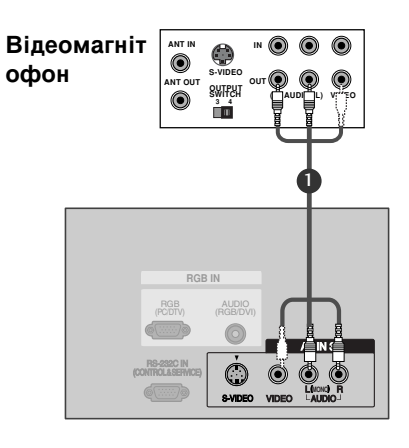

#### ПРИМІТКА

Якщо у Вас відеомагнітофон формату моно, підключіть звуковий кабель відеомагнітофона до гнізда AUDIO L/MONO.

### При підключенні за допомогою кабелю євро-скарт

З'єднайте вихід євро-скарт відеомагнітофона із AV 2 AV 1 роз'ємом євро-скарт AV1 телевізора. Вставте відеокасету у відеомагнітофон та натисніть PLAY (Відтворення) на відеомагнітофоні (див. ANTENNA посібник користувача відеомагнітофона). За допомогою кнопки INPUT (Вхідний сигнал) на пульті дистанційного управління виберіть джерело вхідного сигналу AV1. - Якщо відеомагнітофон підключений до Відеомагні роз'єму євро-скарт AV2, виберіть джерело тофон сигналу AV2.

#### ПРИМІТКА

- Якщо сигнал S-VIDEO(Y/C) отримується через роз'єм "євро-скарт 2" (AV2), необхідно перейти до режиму S-Video2.
- ▶ Використовуйте роз'єми євро-скарт із екранованим кабелем "євро-скарт".

### При підключенні за допомогою кабелю S-Video

- З'єднайте вихід S-VIDEO відеомагнітофона із входом S-VIDEO телевізора. Якість зображення буде вищою в порівнянні із звичайним композитним сигналом, що надходить через кабель RCA (тюльпан).
- З'єднайте аудіовиходи відеомагнітофона з AUDIO телевізора.
- Вставте відеокасету у відеомагнітофон та натисніть **PLAY** (Відтворення) на відеомагнітофоні (див. посібник користувача відеомагнітофона).
- За допомогою кнопки **INPUT** (Вхідний сигнал) на пульті дистанційного управління виберіть джерело вхідного сигналу **AV3**.

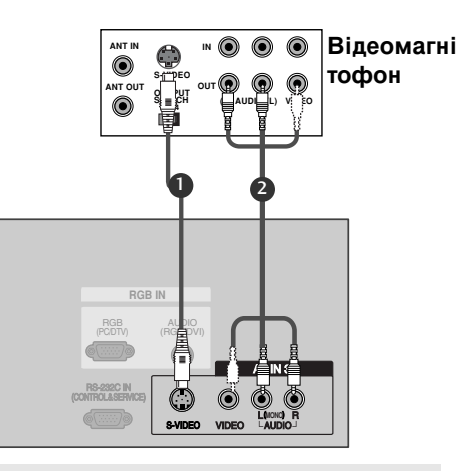

#### ПРИМІТКА

Якщо відеомагнітофон системи S-VHS одночасно підключений до телевізора за допомогою кабелів VIDEO та S-VIDEO, телевізор отримуватиме лише сигнал S-VIDEO.

### Підключення зовнішніх пристроїв

- З'єднайте гнізда AUDIO/VIDEO (Звук/відео) телевізора та зовнішнього пристрою. Кольори штекерів і гнізд повинні співпадати (Відео = жовтий, звук лівий канал = білий, звук правий канал = червоний).
- За допомогою кнопки INPUT (Вхідний сигнал) на пульті дистанційного управління виберіть джерело вхідного сигналу AV4. (крім 42PC3R\*, 32/37/42LB2R\*).
  - Якщо зовнішній пристрій підключений до входу AV IN 3, виберіть джерело вхідного Ігрова приставка сигналу AV3.
  - Користуйтесь підключеним зовнішнім пристроєм. Див. посібник відповідного зовнішнього пристрою.

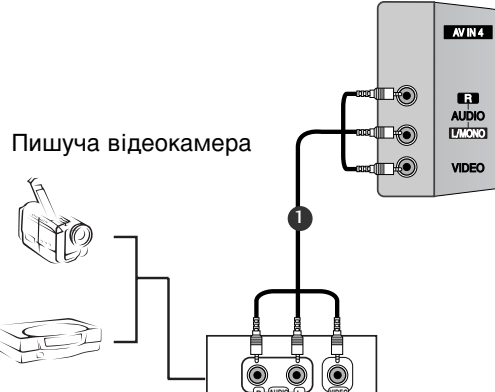

# Настройка DVD

#### При підключенні за допомогою компонентного кабелю

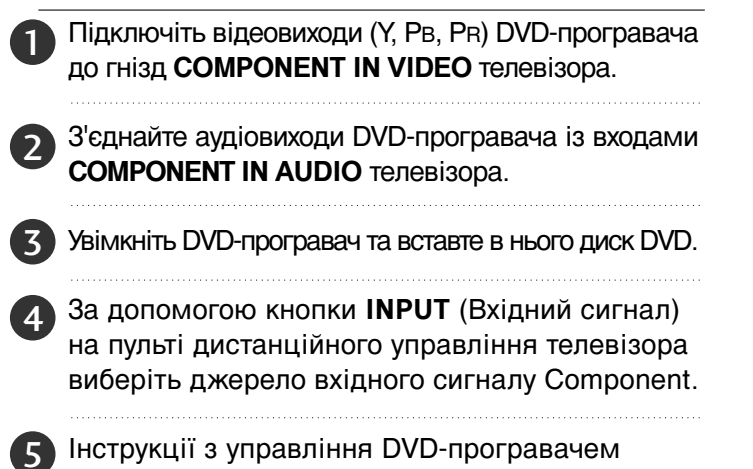

наведено в його посібнику користувача.

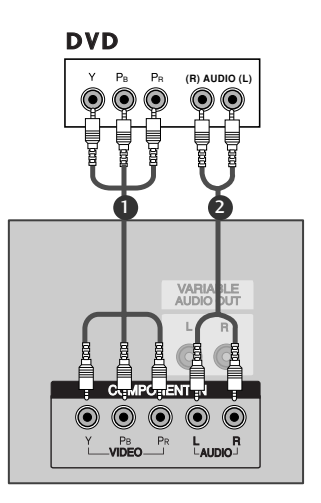

#### • ПРИМІТКА

Гнізда компонентного вхідного сигналу Для отримання вищої якості зображення підключіть DVD-програвач до гнізд компонентного вхідного сигналу, як показано на малюнку.

| Гнізда компонентного сигналу<br>на телевізорі | Y | Рв  | Pr  |
|-----------------------------------------------|---|-----|-----|
| Гнізда вихідного сигналу<br>на DVD-програвачі | Y | Pb  | Pr  |
|                                               | Y | B-Y | R-Y |
|                                               | Y | Cb  | Cr  |
|                                               | Y | Рв  | Pr  |

# При підключенні за допомогою кабелю євро-скарт

- З'єднайте вихід "євро-скарт" DVD-програвача із входом євро-скарт AV1 телевізора.
   Увімкніть DVD-програвач та вставте в нього диск DVD.
  - За допомогою кнопки INPUT (Вхідний сигнал) на пульті дистанційного управління виберіть джерело вхідного сигналу AV1.
    - Якщо DVD-програвач підключений до роз'єму свро-скарт AV2, виберіть джерело сигналу AV2.

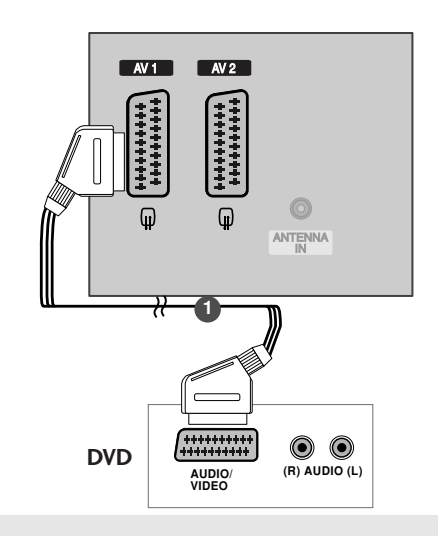

#### ПРИМІТКА

Використовуйте екранований кабель євро-скарт.

### При підключенні за допомогою кабелю S-Video

З'єднайте вихід S-VIDEO програвача DVD із входом S-VIDEO телевізора.

2 З'єднайте аудіовиходи DVD-програвача із входами AUDIO телевізора.

- Увімкніть DVD-програвач та вставте в нього диск DVD.
- За допомогою кнопки INPUT (Вхідний сигнал) на пульті дистанційного управління виберіть джерело вхідного сигналу AV3.
- Інструкції з управління DVD-програвачем наведено в його посібнику користувача.

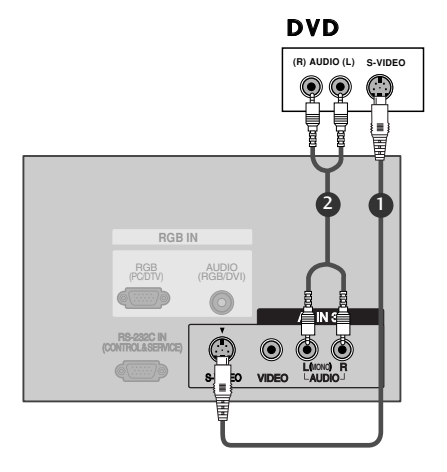

### При підключенні за допомогою кабелю HDMI

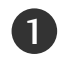

З'єднайте HDMI-вихід DVD-програвача із входом **НDMI IN** телевізора.

За допомогою кнопки INPUT (Вхідний сигнал) на пульті дистанційного управління виберіть джерело вхідного сигналу HDMI1/DVI або HDMI2.

Інструкції з управління DVD-програвачем наведено в його посібнику користувача.

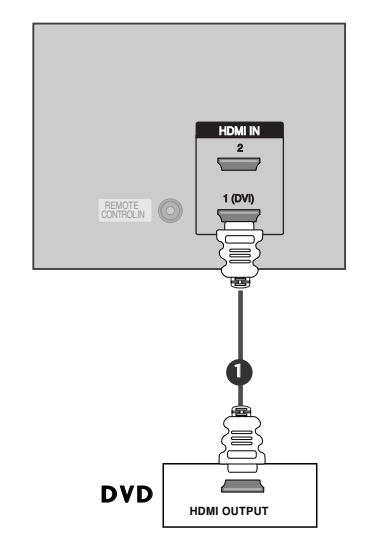

- Телевізор може одночасно отримувати аудіо- та відеосигнал за допомогою кабелю HDMI (Мультимедійний інтерфейс високої чіткості).
- Якщо DVD-програвач підтримує функцію Auto HDMI, розподільча здатність вихідного сигналу DVD-програвача буде автоматично настроєна на 1280х720 пікселів.
- Якщо DVD-програвач не підтримує функцію Auto HDMI, необхідно настроїти розподільчу здатність вихідного сигналу вручну.

# НАСТРОЙКА ДЕКОДЕРА КАНАЛІВ

### При підключенні за допомогою компонентного кабелю

- Підключіть відеовиходи (Y, Pв, Pr) цифрового декодера каналів до гнізд COMPONENT IN VIDEO телевізора.
- З'єднайте аудіовихід цифрового декодера каналів із гніздами компонентного аудіовходу **СОМРОΝЕΝТ IN AUDIO** телевізора.
- 3 Увімкніть цифровий декодер каналів. (Див. посібник користувача цифрового декодера каналів).
  - За допомогою кнопки **INPUT** (Вхідний сигнал) на пульті дистанційного управління телевізора виберіть джерело вхідного сигналу **Component**.

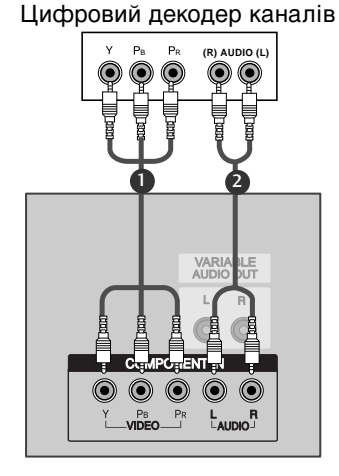

#### ПРИМІТКА

| Сигнал                                     | Component | RGB-DTV | HDMI1/DVI (DTV) | HDMI2 (DTV) |
|--------------------------------------------|-----------|---------|-----------------|-------------|
| 480i/576i                                  | Так       | Hi      | Hi              | Hi          |
| 480p/576p/720p/1080i/1080p(тільки 47LB2R*) | Так       | Так     | Так             | Так         |

### При з'єднанні роз'єму HDMI з роз'ємом DVI

- З'єднайте DVI-вихід цифрового декодера каналів із входом HDMI1 (DVI) ІN телевізора.
- 2 З'єднайте аудіовиходи декодера каналів із входом AUDIO (RGB/DVI) телевізора.
- Увімкніть цифровий декодер каналів. (Див. посібник користувача цифрового декодера каналів).
  - За допомогою кнопки **INPUT** (Вхідний сигнал) на пульті дистанційного управління виберіть джерело вхідного сигналу **HDMI1/DVI**.

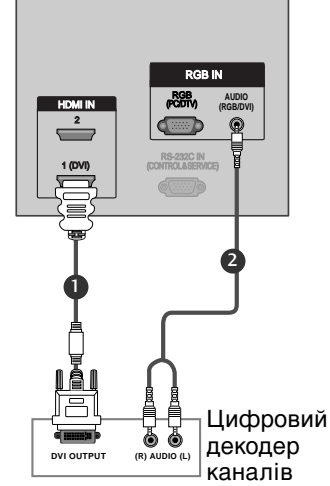

#### • ПРИМІТКА

- Якщо цифровий декодер каналів має DVI-вихід, але немає HDMI-виходу, необхідно окремо з'єднати аудіовихід декодера та аудіовхід телевізора.
- Якщо цифровий декодер каналів підтримує функцію Auto DVI, розподільча здатність вихідного сигналу цифрового декодера буде автоматично настроєна на 1280х720 пікселів.
- Якщо цифровий декодер не підтримує функцію Auto DVI, необхідно настроїти розподільчу здатність вихідного сигналу вручну. Для найвищої якості зображення настройте розподільчу здатність вихідного сигналу цифрового декодера на 1280х720 пікселів.

### При підключенні за допомогою кабелю D-sub на 15 контактів

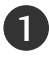

З'єднайте RGB-вихід цифрового декодера каналів із гніздом RGB IN (PC/DTV) телевізора.

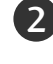

 З'єднайте аудіовиходи декодера каналів із входом AUDIO (RGB/DVI) телевізора.

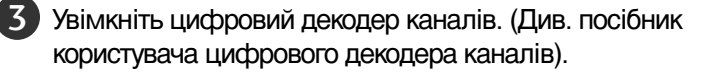

За допомогою кнопки INPUT (Вхідний сигнал) на пульті дистанційного управління виберіть джерело вхідного сигналу **RGB-DTV**.

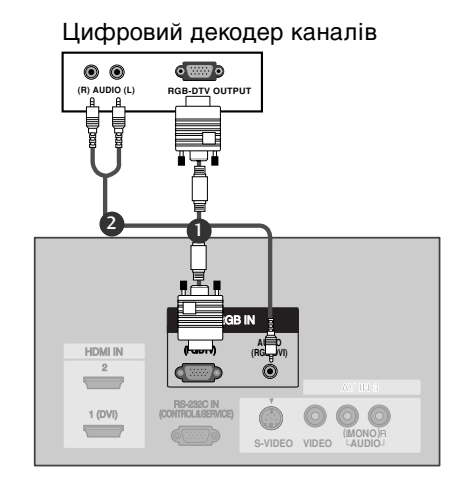

### При підключенні за допомогою кабелю HDMI

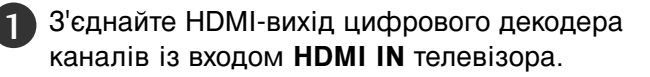

- За допомогою кнопки INPUT (Вхідний сигнал) на пульті дистанційного управління виберіть джерело вхідного сигналу HDMI1/DVI або HDMI2.
- Увімкніть цифровий декодер каналів. (Див. посібник користувача цифрового декодера каналів).

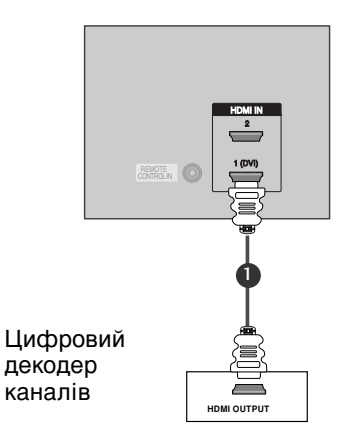

- Телевізор може одночасно отримувати аудіо- та відеосигнал за допомогою кабелю HDMI (Мультимедійний інтерфейс високої чіткості).
- Якщо DVD-програвач підтримує функцію Auto HDMI, розподільча здатність вихідного сигналу DVD-програвача буде автоматично настроєна на 1280х720 пікселів.
- Якщо DVD-програвач не підтримує функцію Auto HDMI, необхідно настроїти розподільчу здатність вихідного сигналу вручну.

### Настройка з'єднання з комп'ютером

Цей телевізор підтримує режим автоматичної настройки "підключи і працюй" (Plug and Play), а тому комп'ютер автоматично настроюється відповідно до настройок телевізора.

### При підключенні за допомогою кабелю D-sub на 15 контактів

- З'єднайте RGB-вихід цифрового ПК із гніздом RGB IN (PC/DTV) телевізора.
   З'єднайте аудіовиходи комп'ютера із входом AUDIO (RGB/DVI) телевізора.
   Увімкніть комп'ютер та телевізор.
  - За допомогою кнопки **INPUT** (Вхідний сигнал) на пульті дистанційного управління виберіть джерело вхідного сигналу **RGB [PC]**.

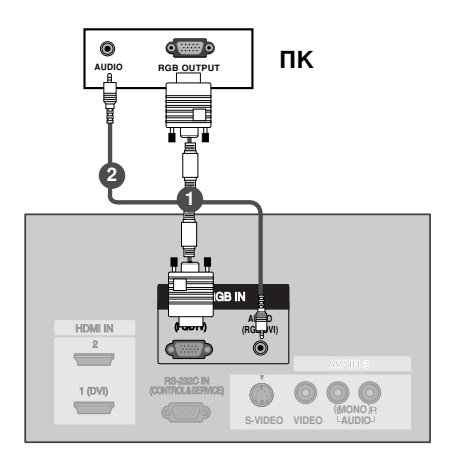

### При з'єднанні роз'єму HDMI з роз'ємом DVI

- З'єднайте DVI-вихід цифрового декодера каналів із входом **HDMI1(DVI) IN** телевізора.
- З'єднайте аудіовиходи ПК із входом AUDIO (RGB/DVI) телевізора.
- Увімкніть комп'ютер та телевізор.
- За допомогою кнопки **INPUT** (Вхідний сигнал) на пульті дистанційного управління виберіть джерело вхідного сигналу **HDMI1/DVI**.

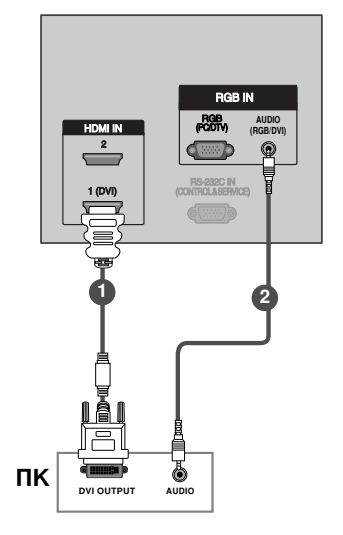

- Якщо ПК має DVI-вихід, але немає HDMI-виходу, необхідно окремо з'єднати аудіовихід декодера та аудіовхід телевізора.
- Якщо комп'ютер має DVI-вихід, але немає HDMI-виходу, необхідно окремо з'єднати аудіовихід комп'ютера та аудіовхід телевізора. Якщо комп'ютер не підтримує функцію Auto HDMI, необхідно настроїти розподільчу здатність вихідного сигналу вручну. Щоб отримати найкращу якість зображення, встановіть розподільчу здатність вихідного сигналу відеокарти комп'ютера на 1024х768 пікселів, 60 Гц.

- Щоб насолодитись реалістичним зображенням та звуком, підключіть до телевізора комп'ютер.
- Уникайте відображення нерухомих зображень на екрані протягом довгого часу. Нерухоме зображення може залишити постійний слід на екрані. По можливості використовуйте екранну заставку.
- Підключіть комп'ютер до гнізда RGB (PC/DTV) або HDMI IN телевізора. Змініть розподільчу здатність вихідного сигналу комп'ютера відповідно.
- Можливі спотворення зображення, якщо в режимі підключення комп'ютера вибрати певну розподільчу здатність, вертикальну частоту, контрастність чи яскравість. В такому разі виберіть для режиму підключення комп'ютера іншу розподільчу здатність або змініть частоту оновлення чи відрегулюйте яскравість або контрастність в меню, щоб зробити зображення чистим. Якщо відеокарта комп'ютера не дозволяє змінити частоту оновлення, замініть відеокарту або зверніться за порадою до виробника відеокарти комп'ютера.
- Вхідні сигнали синхронізації є окремими для горизонтальної та вертикальної частот.
- Для режиму підключення комп'ютера рекомендуємо використовувати розподільчу здатність 1024х768, 60Hz (42/50PC1R\*, 42PC3R\*) оскільки вони забезпечують найвищу якість зображення.
- ▶Для режиму підключення комп'ютера рекомендуємо використовувати розподільчу здатність 1360\*768, 60Hz (37/42LC2R\*, 37/42LC25R\*, 37/42LC3R\*, 32/37/42LB2R\*) оскільки вони забезпечують найвищу якість зображення.(Якщо розподільча здатність комп'ютера перевищує UXGA, на екрані телевізора зображення не з'явиться.)

- ▶Для режиму підключення комп'ютера рекомендуємо використовувати розподільчу здатність 1920\*1080, 60Hz (47LB2R\*) оскільки вони забезпечують найвищу якість зображення.
- З'єднайте сигнальним кабелем вихідний порт монітору П та порт RGB (PC/DTV) пристрою, або вихідний порт HDMI П та порт HDMI/IN пристрою.
- З'єднайте комп'ютер з аудіовходом телевізора за допомогою аудіокабелю. (Аудіокабелі не входять в комплект телевізора).
- ►Якщо ви використовуєте звукову карту, налаштуйте звук П згідно з вимогами.
- Цей телевізор використовує рішення VESA Plug and Play. Телевізор забезпечує дані EDID системи П з протоколом DDC. П налаштовується автоматично при використанні телевізора.
- Протокол DDC встановлений для режимів RGB (Аналоговий RGB) та HDMI (Цифровий RGB).
- У разі необхідності, налаштуйте установки функції Plug and Play.
- Якщо відеокарта П не видає одночасно аналоговий та цифровий RGB сигнал, під'єднайте або RGB (PC/DTV), або HDMI/IN для передачі сигналу з П на пристрій.
- Якщо відео карта П не передає одночасно цифровий та аналоговий сигнал RGB, встановіть телевізор в режим RGB або HDMI; (інший режим автоматично встановлюється телевізором на значення Plug and Play).
- Якщо ви користуєтесь кабелем HDMI DVI, режим DOS може не працювати, в залежності від відео карти.
- Якщо використати занадто довгий RGBкабель для підключення комп'ютера, на екрані телевізора можуть виникнути спотворення. Рекомендуємо використовувати кабель, довжина якого не перевищує 5 метрів. Це забезпечить найвищу якість зображення.

Розподільча здатність, яка підтримується (37/42LC2R\*, 37/42LC25R\*, 37/42LC3R\*, 32/37/42LB2R\*) режим **RGB[ПК]** / **HDMI[ПК]** 

| Розподільч<br>а здатність | Горизонтальна<br>частота (кГц) | Вертикальна<br>частота (Гц) |
|---------------------------|--------------------------------|-----------------------------|
| 720x400                   | 31,469                         | 70,08                       |
| 640x480                   | 31,469<br>37,500               | 59,94<br>75,00              |
| 800x600                   | 37,879<br>46,875               | 60,31<br>75,00              |
| 832x624                   | 49,725                         | 74,55                       |
| 1024x768                  | 48,363<br>56,476<br>60,023     | 60,00<br>70,06<br>75,02     |
| 1280x768                  | 47,693                         | 59,99                       |
| 1360x768                  | 47,700                         | 60,00                       |
| 1366x768                  | 47,700                         | 60,00                       |

### Розподільча здатність, яка підтримується (47LB2R\*) режим **RGB[ПК]** / **HDMI[ПК]**

| Resolution                            | Horizontal<br>Frequency(KHz) | Vertical<br>Frequency(Hz) |
|---------------------------------------|------------------------------|---------------------------|
| 720x400                               | 31,469                       | 70,08                     |
| 640x480                               | 31,469                       | 59,94                     |
| 800x600                               | 37,879                       | 60,31                     |
| 1024x768                              | 48,363                       | 60,00                     |
| 1280x768                              | 47,776                       | 59,87                     |
| 1280x960(НDMI<br>[PC] Лише у моделей) | 59,699                       | 59,939                    |
| 1360x768                              | 47,72                        | 59,799                    |
| 1366x768                              | 47,7                         | 60                        |
| 1280x1024                             | 63,668                       | 59,895                    |
| 1400x1050(RGB<br>[PC]Лише у моделей)  | 65,317                       | 59,978                    |
| 1600x1200                             | 75                           | 60                        |
| 1920x1080                             | 66,587                       | 59,934                    |
| 1920x1200                             | 74,038                       | 59,950                    |

#### Розподільча здатність, яка підтримується (42/50PC1R\*, 42PC3R\*) режим **RGB[ПК]** / **HDMI[ПК]**

| Розподільч<br>а здатність | Горизонтальна<br>частота (кГц)      | Вертикальна<br>частота (Гц)      |
|---------------------------|-------------------------------------|----------------------------------|
| 640x350                   | 31,468                              | 70,09                            |
| 720x400                   | 31,469                              | 70,08                            |
| 640x480                   | 31,469<br>35,00<br>37,861<br>37,500 | 59,94<br>66,66<br>72,80<br>75,00 |
| 848x480                   | 31,5<br>37,799<br>39,375            | 60,00<br>70,00<br>75,00          |
| 852x480                   | 31,5<br>37,799<br>39,975            | 60,00<br>70,00<br>75,00          |
| 832x624                   | 49,725                              | 74,55                            |
| 800x600                   | 37,897<br>48,077<br>46,875          | 60,31<br>72,18<br>75,00          |
| 1024x768                  | 48,363<br>56,476<br>60,023          | 60,00<br>70,06<br>75,02          |
| 1280x1024                 | 63,981                              | 60,02                            |
| 1280x768                  | 47,693<br>60,091                    | 59,99<br>74,93                   |
| 1360x768                  | 47,700<br>59,625                    | 60,00<br>75,02                   |
| 1366x768                  | 47,700<br>59,625                    | 60,00<br>75,02                   |

## УВІМКНЕННЯ ТЕЛЕВІЗОРА

Функції телевізора можна використовувати, коли він увімкнений.

### Увімкнення телевізора

- Спершу правильно приєднайте шнур живлення. В цей момент телевізор увімкнеться в режимі очікування.
  - Щоб увімкнути телевізор в режимі очікування, натисніть кнопки ⊕/I, INPUT, PR ▲ / ▼ на телевізорі або натисніть кнопки POWER, TV, INPUT, PR +/-,

кнопки з цифрами (0~9) на пульті дистанційного управління, після чого телевізор увімкнеться.

### Регулювання гучності

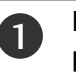

Натискайте кнопку VOL +/-, щоб відрегулювати рівень гучності.

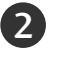

Якщо потрібно вимкнути звук, натисніть кнопку МUTE.

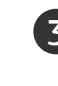

Функцію вимкнення звуку можна скасувати натисканням кнопок **MUTE**, **VOL** +/- або **I/II**.

### Переключення програм

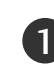

Натискайте кнопку **PR** +/- або кнопки з цифрами, щоб ввести номер каналу.

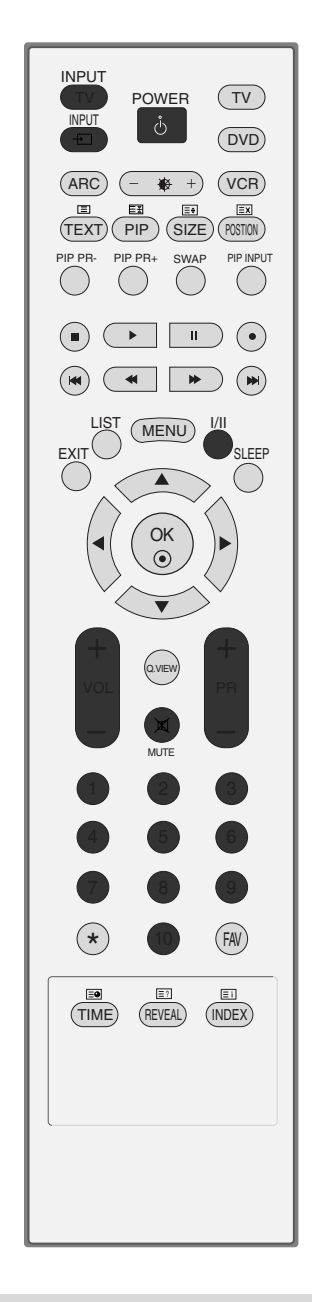

#### ПРИМІТКА

Якщо Ви плануєте покинути помешкання на довгий час, вийміть вилку шнура живлення з розетки.

### Мова екранного меню/ Вибір країни (додатоково)

Меню керівництва по встановленню з'являється на екрані телевізора під час першого вмикання.

| 0     | Натисніть клавішу ▲ / ▼ / ◀ / ►, а потім – клавішу ОК для<br>вибору бажаної мови.                                                                                                    |
|-------|----------------------------------------------------------------------------------------------------|
| 2     | Натисніть клавішу ▲ / ▼ / ◀ / ►, а потім – клавішу для<br>вибору вашої країни.                                                                                                    |
| * Якц | цо ви хочете змінити Установки Мови/Країни                                                                                                    |
| 0     | Натисніть кнопку <b>MENU</b> (Меню), виберіть меню <b>SPECIAL</b><br>(Особливі), користуючись кнопкою ▲ / ▼.                                                                                                    |
| 2     | Натисніть кнопку ▶, виберіть Language (Мова),<br>користуючись кнопкою ▲ / ▼. Меню можуть зображуватися<br>на екрані обраною мовою.                                                                                                    |
|       | Натисніть кнопку ▶, виберіть страну, користуючись кнопкою<br>▲ / ▼.                                                                                                    |
| 3     | Натисніть клавішу ▶, а потім виберіть бажану мову або<br>країну за допомогою клавіші▲ / ▼.                                                                                                    |
| 4     | Натисніть кнопку ОК .                                                                                                    |
| 5     | Натисніть кнопку <b>EXIT</b> (Вихід), щоб повернутися до нормального перегляду телевізійних програм.                                                                                                    |
| •     | <b>ПРИМІТКА</b><br>Якщо установки не закінчено відповідно до "Інструкцій з<br>установки" натисканням кнопки EXIT (Вихід) або по<br>закінченні часу виведення на дисплей меню OSD, вони<br>знову з'являться на екрані після вмикання пристрою.<br>Уразі неправильного вибору краіни телетекст може<br>неправильно виводитись на екран, і можуть виникнути інші<br>проблеми під час роботи з телетекстом.<br>Арабська мова та іврит включені до списку Інструкцій з<br>установки для краін, де використовуються ці мови. |

# СПЕЦІАЛЬНІ ФУНКЦІЇ

# Режим PIP ("Картинка в картинці") / Подвійний екран / РОР

Функція PIP ("Картинка в картинці") дозволяє одночасно переглядати на екрані два зображення з двох різних джерел сигналу. Одне зображення буде великим, а інше зображення буде малим у вигляді вставки.

### Перегляд зображень в режимі PIP/ Подвійного екрана/ POP

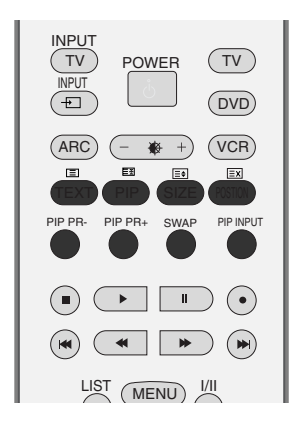

Натисніть кнопку **PIP**, щоб відкрити другорядне зображення. Із кожним натисканням кнопки PIP режим "Картинка в картинці" змінюється, як зображено нижче.

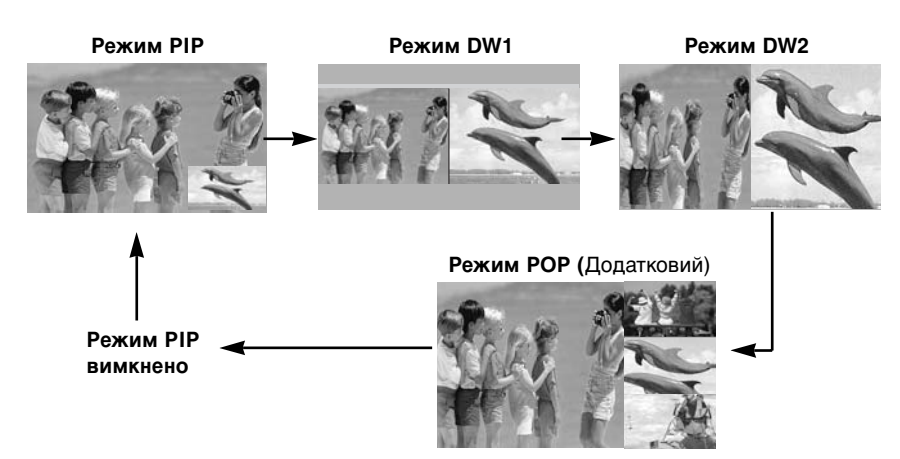

### Вибір програми для другорядного зображення

Натисніть кнопку PIP PR +/-, щоб вибрати програму для другорядного зображення. Вибір програми для додаткової картинки недоступний у телевізійному режимі для головної та додаткової картинки одночасно.

# Вибір джерела вхідного сигналу для другорядного зображення

Натисніть кнопку **PIP INPUT**, щоб вибрати джерело вхідного сигналу для другорядного зображення. Після кожного натискання кнопки **PIP INPUT** з'являється наступне джерело вхідного сигналу для другорядного зображення.

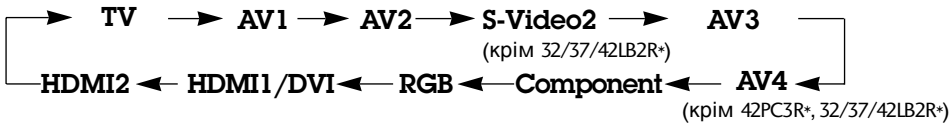

# Регулювання розміру другорядного зображення (лише в режимі PIP)

Натисніть кнопку SIZE (Розмір), щоб відрегулювати розмір другорядного зображення.

# Переміщення другорядного зображення (лише в режимі PIP)

Після повторного натискання кнопки **POSITION** другорядне зображення рухається вліво.

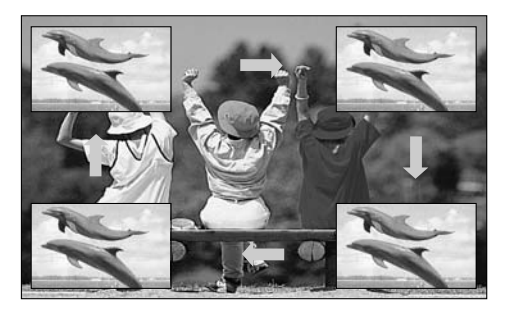

### Налаштовування прозорості PIP (лише в режимі PIP)

- Натисніть кнопку MENU (Меню), а потім скористайтесь кнопками ▲ /

   ▼, щоб вибрати меню SCREEN.

   Натисніть кнопку ▶ та скористайтесь кнопкою ▲ / ▼ щоб вибрати пункт PIP Transparency.
   Натисніть кнопку ▶ та скористайтесь кнопкою ◄ / ▶ щоб вибрати пункт PIP Transparency.
- 4 Натисніть кнопку **MENU** кілька разів підряд, щоб повернутись до перегляду телевізора.

#### Переключення між головною та додатковою картинками

Натисніть кнопку SWAP (обмін місцями) для обміну місцями головної та додаткової картинок.

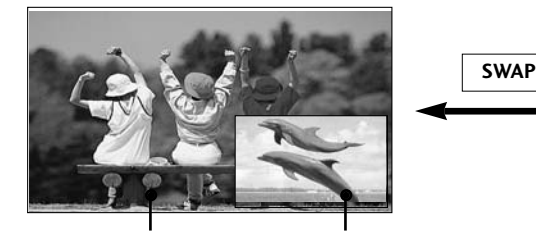

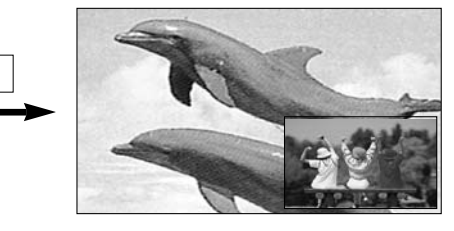

Main Picture Sub Picture

РОР (Зображення за зображенням: Сканування програм) (Додатковий)

Використовуйте режим РОР для пошуку програм зпосеред всіх збережених каналів один за одним на трьох екранах РОР (в той час, як поточний канал залишається джерелом сигналу для головного зображення). Пошук зображень всіх запрограмованих каналів відбувається на трьох екранах РОР. Коли для головного зображення використовується телевізійний сигнал, для другорядних зображень сканується таж сама телевізійна програма.

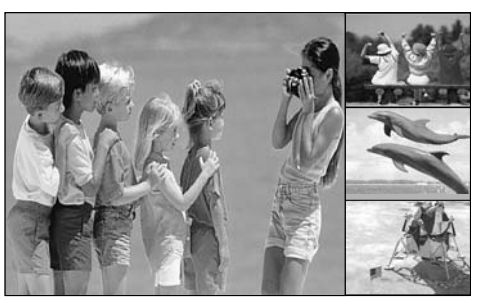

## СПЕЦІАЛЬНІ ФУНКЦІЇ

### Телетекст

Телетекст – це безкоштовна послуга, яку надають більшість телевізійних станцій. Вони транслюють найсвіжішу інформацію про події, погоду, телевізійні програми, вартість акцій та інформацію на багато інших тем.

Декодер телетексту цього телевізора підтримує наступні системи телетексту: SIMPLE, TOP та FASTEXT. SIMPLE (стандартний телетекст) складається з кількох сторінок, які можна вибрати, безпосередньо ввівши відповідний номер сторінки.

ТОР та FASTEXT – це більш сучасні методи, які дозволяють швидко і легко знайте потрібну інформацію телетексту.

#### Увімкнення / вимкнення

Натисніть кнопку **TEXT** (Телетекст), щоб перейти до телетексту. На екрані з'явиться початкова або остання сторінка.

Два номери сторінок, назва телевізійної станції, дата та час відображаються в заголовку екрана. Перший номер позначає Ваш вибір, а другий номер позначає сторінку, яка відображається на даний момент.

Натисніть кнопку **TEXT** (Телетекст) або **EXIT** (Вихід), щоб вимкнути телетекст. Телевізор повернеться до попереднього режиму.

#### Телетекст системи SIMPLE

#### Вибір сторінки

- Введіть номер потрібної сторінки у вигляді тризначного числа за допомогою кнопок з цифрами. Якщо під час вибору сторінки Ви ввели неправильне число, необхідно спершу
   ввести все тризначне число, а потім повторно ввести правильний номер сторінки.
- Кнопку **PR**+/- можна використати, щоб перейти до попередньої або наступної за порядком сторінки.

### Телетекст системи ТОР

Провідник телетексту відображає чотири поля внизу екрана: червоне, зелене, жовте і синє. Жовте поле позначає наступну групу, а синє поле позначає наступний блок.

#### Вибір блока / групи / сторінки

- 1. За допомогою синьої кнопки можна переходити від блока до блока.
- 2. Використовуйте жовту кнопку для переходу до наступної групи із автоматичним переходом до наступного блока.
- За допомогою зеленої кнопки можна переходити до наступної існуючої сторінки з автоматичним переходом до наступної групи. Кнопку PR+ можна використовувати в якості альтернативи.
- 4. Червона кнопка дозволяє повернутись до попереднього вибору. Кнопку **PR-** можна використовувати в якості альтернативи.

#### Безпосередній вибір сторінки

Аналогічно режиму телетексту SIMPLE, в режимі ТОР можна вибрати сторінку, ввівши її номер у вигляді тризначного числа за допомогою КНОПОК З ЦИФРАМИ.

#### Телетекст системи FASTEXT

Сторінки телетексту мають позначені різними кольорами внизу екрана і їх можна вибрати натисканням відповідної кольорової кнопки.

#### Вибір сторінки

- 1. Натисніть кнопку EII, INDEX щоб вибрати сторінку покажчика.
- 2. Сторінки, які позначені кольором внизу екрана, можна вибрати, натиснувши відповідні кольорові кнопки.
- 3. Аналогічно режиму телетексту SIMPLE, в режимі FASTEXT можна вибрати сторінку, ввівши ії номер у вигляді тризначного числа за допомогою КНОПОК З ЦИФРАМИ.
- 4. Кнопку **PR+/-** можна використати, щоб перейти до попередньої або наступної за порядком сторінки.

#### Спеціальні функції телетексту

#### ■ REVEAL (ПОКАЗАТИ) [=?]

Натисніть цю кнопку, щоб побачити приховану інформацію на зразок розв'язків загадок чи кросвордів. Повторно натисніть цю кнопку, щоб приховати цю інформацію з екрана.

#### ■ SIZE (PO3MIP) 📑

Збільшує розмір тексту вдвічі. Натисніть цю кнопку, щоб збільшити верхню половину сторінки. Натисніть цю кнопку, щоб збільшити нижню половину сторінки.

Знову натисніть цю кнопку, щоб повернутись до тексту звичайного розміру.

#### ■ UPDATE (ОНОВИТИ) 🖾

Відображає телевізійне зображення на екрані, доки Ви чекаєте появи нової сторінки телетексту. Телевізійне зображення з'явиться в верхньому лівому куті екрана. Коли оновлену сторінку буде знайдено, на місці телевізійного зображення з'явиться номер сторінки. Натисніть цю кнопку, щоб переглянути оновлену сторінку телетексту.

#### ТІМЕ (ЧАС) =>

Під час перегляду телевізійної програми натисніть цю кнопку, щоб побачити час в верхньому правому куті екрана. Знову натисніть цю кнопку, щоб час зник. В режимі телетексту натисніть цю кнопку, щоб вибрати номер похідної сторінки. Номер похідної сторінки відображається внизу екрана. Щоб затримати або змінити похідну сторінку, натисніть червону/зелену кнопки, ◀/▶ або кнопки ІЗ ЦИФРАМИ. Натисніть цю кнопку знову, щоб закрити цю функцію.

#### 📕 HOLD (ЗАТРИМАТИ) 🖃

Припиняє автоматичну зміну сторінок, яка відбувається в разі, якщо сторінка телетексту складається з двох чи більше похідних сторінок. Кількість похідних сторінок та номер похідної сторінки, яка відображається, зазвичай показані на екрані під часом. Після натискання цієї кнопки в правому лівому куті екрана з'явиться знак "Стоп", а автоматична зміна сторінок припиниться. Щоб вона продовжилась, знову натисніть цю кнопку.

# МЕНЮ ТЕЛЕВІЗОРА

### ВИБІР ЕКРАННИХ МЕНЮ І РЕГУЛЮВАННЯ ПАРАМЕТРІВ

Вигляд екранних меню Вашого телевізора може несуттєво відрізнятись від малюнків у цьому посібнику.

1 Натисніть кнопку **MENU** (Меню), а потім кнопку ▲ / ▼, щоб побачити кожне меню. 2 Натисніть кнопку ▶, а потім кнопку ▲ / ▼, щоб вибрати пункт меню. Змініть параметр пункту меню нижчого рівня або спадаючого меню за допомогою ้ ร кнопки ◄ / ►. о вищого рівня в меню можна перейти, натиснувши кнопку OK або MENU. STATION ► Auto programme STATION PSM PICTURE Manual programme CSM SOUND Programme edit SOUND XD TIME Advanced TIME Favourite prog. SPECIAI Reset SCREEN SCREEN Menu Prev Menu Prev. Меню STATION (Канал) Меню PICTURE (Зображення) 11 11 STATION Auto config. STATION SSM PICTURE Manual config PICTURE AVI SOUND XGA Mode SOUND 🕨 Balance TIME ARC TIME Speake SPECIAL **PIP** Transparency SPECIAL SCREEN ► Reset SCREEN Menu Prev Menu Prev. Меню SCREEN (Екран) Меню SOUND (Звук) lî STATION Language STATION Clock PICTURE Country PICTURE Off time SOUND Child lock SOUND On time ISM Method TIME TIME • Auto sleep SPECIAL . Low Power SPECIAL SCREEN Set ID SCREEN XD Demo Menu Prev Menu Prev Меню SPECIAL (Спеціальні) Меню ТІМЕ (Час)

#### **ПРИМІТКА**

- а. Функція відображення екранних меню пропонує зручний спосіб регулювання стану екрана, оскільки вона забезпечує графічне відображення.
- b. В цьому посібнику вигляд екранних меню може відрізнятись від вигляду меню у Вашому телевізорі, оскільки в посібнику вони подані лише для прикладу, щоб допомогти Вам розібратись з функціями телевізора.

(посібнику. Малюнки в екранних меню в основному використовуються в моделях 42PC1R\*, 42PC3R\*, 50PC1R\*.)

- с. режимі телетексту меню не відображаються.
- d. У деяких моделях XGA відображається у меню SCREEN (Екран).
- е. Неможливо використовувати метод ISM та економію енергії в моделях LCD TV.
- f. Index-тільки 32/37/42/47LB2R\*
## МЕНЮ ТЕЛЕВІЗОРА Настройка телевізійних каналів

#### Автоматична настройка програм

Під номерами програм (від 0 до 99) можна зберегти до 100 телевізійних каналів. Після того як Ви запрограмували канали, Ви зможете використовувати кнопку **PR +/-** або кнопки з ЦИФРАМИ для перегляду запрограмованих Вами каналів. Пошук каналів можна здійснити в автоматичному або

ручному режимі. Всі телевізійні канали, сиснал яких отримується

Всі телевізійні канали, сигнал яких отримується телевізором, зберігаються таким способом. В процесі настройки цього телевізора рекомендується використовувати автоматичний пошук програм.

1

3

4

7

8

9

Натисніть кнопку **MENU** (Меню), а потім скористайтесь кнопками ▲ / ▼, щоб вибрати меню **STATION** (Канал).

- 2 Натисніть кнопку ▶, а потім кнопку ▲ / ▼, щоб вибрати пункт Auto programme (Автоматичний пошук програм).
  - Натисніть кнопку ►, а потім кнопку ▲ / ▼, щоб вибрати пункт **System** (Система).
  - Натискайте кнопку ▲ / ▼, щоб вибрати меню телевізійних систем;
    - L : SECAM L/L' (не у всіх моделях)
    - BG : PAL B/G, SECÀM B/G (Європа / Східна Європа / Азія / Нова Зеландія / Близький Схід / Африка / Австралія)
    - I : PAL I/II (Об'єднане Королівство Великобританії і Північної Ірландії / Ірландія / Гонконг / ПАР)
    - DK : PAL D/K, SECAM D/K (Східна Європа / Китай / Африка / СНД)
    - М : (США/ Корея/ Філіпіни) (додатоково)
  - Натисніть кнопку ▲ / ▼, щоб вибрати Storage from (Зберігати, починаючи з…)
- 6 Натискайте кнопку ◀ / ► або кнопки з ЦИФРАМИ, щоб вибрати початковий номер програми. Якщо Ви використовуєте кнопки з ЦИФРАМИ, будь-яку цифру, що є меншою за 10, необхідно вводити з цифрою '0' попереду. Наприклад, програма під номером 5 вводиться наступним чином: '05'.
  - Натисніть кнопку ▲ / ▼, щоб вибрати Search (Пошук).
  - Натисніть кнопку ►, щоб розпочати автоматичне програмування.

Всі телевізійні канали, сигнал яких отримується телевізором, будуть збережені. Назва станції зберігається для станцій, що транслюють VPS (Послуга відео програм), PDC (Контроль доставки програм) або дані ТЕЛЕТЕКСТУ. Якщо ви не можете дати станції назву, її надається номер каналу і зберігається як C (V/UHF 01-69) або S (Кабель 01-47), і номер.

Щоб припинити автоматичне збереження програм, натисніть кнопку **MENU** (Меню). Після завершення автоматичного збереження програм, на екрані з'явиться меню редагування програм (Programme edit). Див. розділ "Редагування програм", щоб відредагувати збережені програми.

Натисніть кнопку **EXIT** (Вихід), щоб повернутись до звичайного перегляду телевізора.

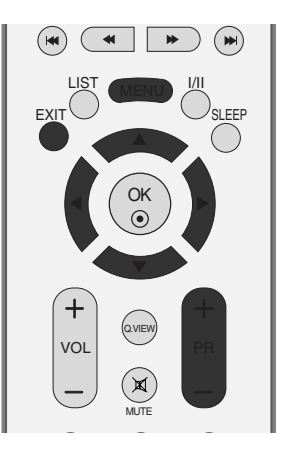

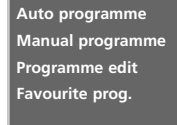

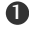

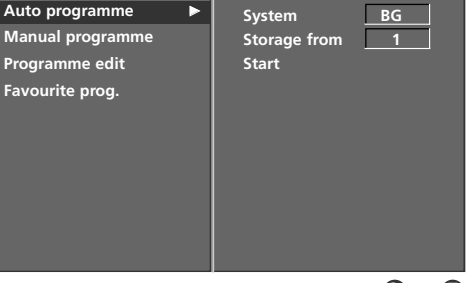

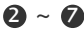

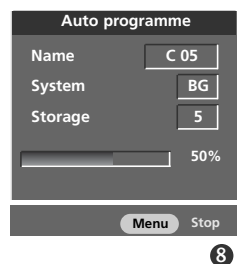

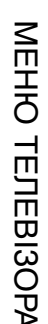

## МЕНЮ ТЕЛЕВІЗОРА Настройка телевізійних каналів

#### Ручна настройка програм

Функція ручної настройки програм дозволяє запрограмувати і розмістити канали в будь-якій послідовності на свій смак.

1 Натисніть кнопку MENU (Меню), а потім скористайтесь кнопками ▲ / ▼, щоб вибрати меню STATION (Канал). 2 Натисніть кнопку ▶, а потім кнопку ▲ / ▼, щоб вибрати пункт Manual programme (Ручний пошук програм). Натисніть кнопку ▶, а потім кнопку ▲ / ▼, щоб 3 вибрати пункт Storage (Збереження). Натискайте кнопку ◀ / ► або кнопки з ЦИФРАМИ. 4 щоб вибрати потрібний номер програми (від 0 до 99). Якщо Ви використовуєте кнопки з ЦИФРАМИ, будьяку цифру, що є меншою за 10, необхідно вводити з цифрою '0' попереду. Наприклад, програма під номером 5 вводиться наступним чином: '05'. 5 Натисніть кнопку ▲ / ▼, щоб вибрати System (Система). Натискайте кнопку ▲ / ▼, щоб вибрати меню 6 телевізійних систем; : SECAM L/L' (не у всіх моделях) I. ВG : PAL B/G, SECAM B/G (Європа / Східна Європа / Азія / Нова Зеландія / Близький Схід / Африка / Австралія) : PAL I/II (Об'єднане Королівство Великобританії T і Північної Ірландії / Ірландія / Гонконг / ПАР) DK : PAL D/K, SECAM D/K (Східна Європа / Китай / Африка / СНД) Μ : (США/ Корея/ Філіпіни) (додатоково) 7 Натисніть кнопку ▲ / ▼, щоб вибрати **Band** (Діапазон). Натисніть кнопку ▲ / ▼, щоб вибрати V/UHF (Дециметровий/Метровий) або Cable (Кабельні канали). 9 Натисніть кнопку ▲ / ▼, щоб вибрати Channel (Канал). Можна вибрати потрібний номер програми за допомогою кнопки ◀ / ► або кнопок з цифрами. Якщо можливо, виберіть номер програми (10)безпосередньо за допомогою кнопок з цифрами. Будь-яку цифру, що є меншою за 10, необхідно вводити з цифрою '0' попереду. Наприклад, програма під номером 5 вводиться наступним чином: '**05**'. Натисніть кнопку ▲ / ▼, щоб вибрати Search (Пошук). (12 Натисніть кнопку ◀ / ▶, щоб розпочати пошук. Пошук припиниться, коли канал буде знайдено. 13 Натисніть кнопку ОК, щоб зберегти цей канал. Щоб зберегти ще один канал, повторіть кроки з 3 по 13. 15 Натисніть кнопку ЕХІТ (Вихід), щоб повернутись до звичайного перегляду телевізора.

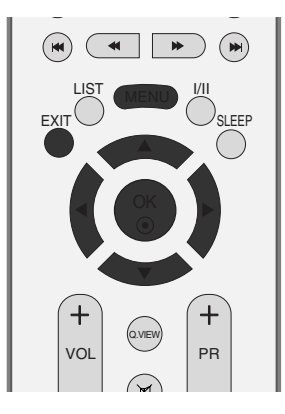

Auto programme Manual programme Programme edit Favourite prog.

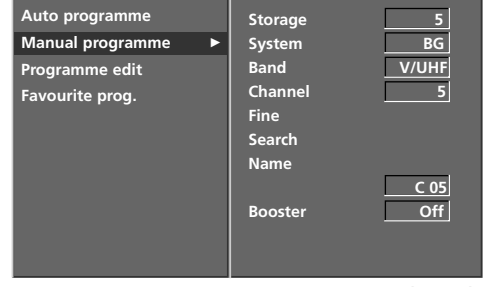

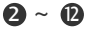

## Точна настройказ

Зазвичай, точна настройка є необхідною, коли прийом телевізійного каналу дуже слабкий.

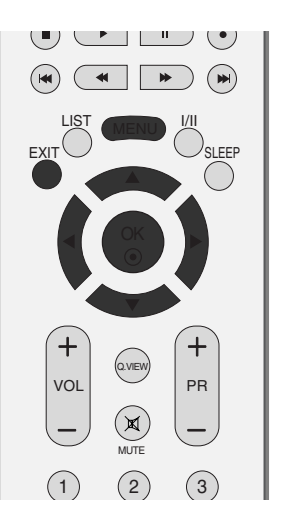

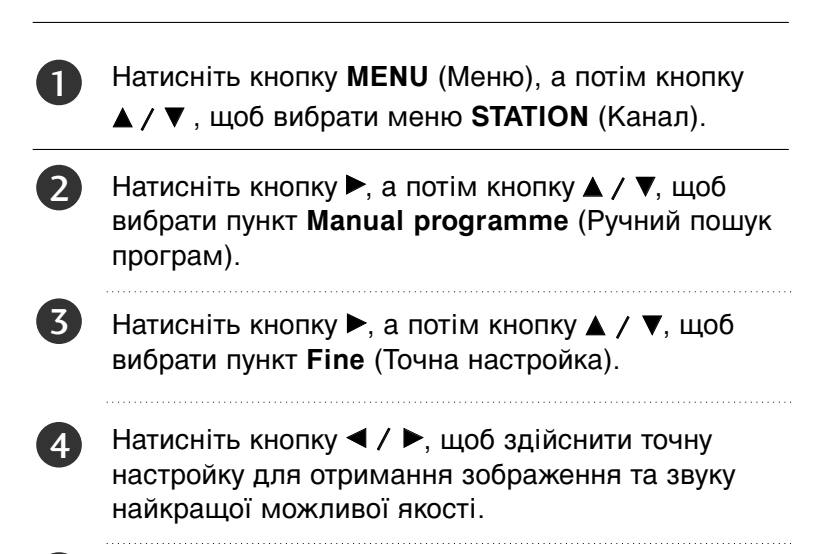

Натисніть кнопку ОК, щоб зберегти цей канал.

6

Натисніть кнопку **EXIT** (Вихід), щоб повернутись до звичайного перегляду телевізора.

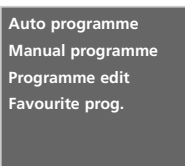

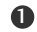

Auto programme Storage 5 BG Manual programme System Band V/UHF Programme edit Channel 5 Favourite prog. Search Name C 05 Off Booster Store

2~5

## МЕНЮ ТЕЛЕВІЗОРА Настройка телевізійних каналів

#### Призначення назв каналам

Для кожного номеру програми можна зберегти назву каналу довжиною до п'яти символів.

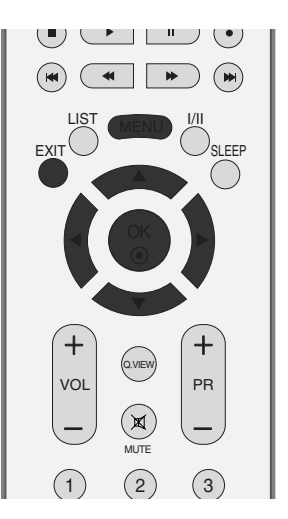

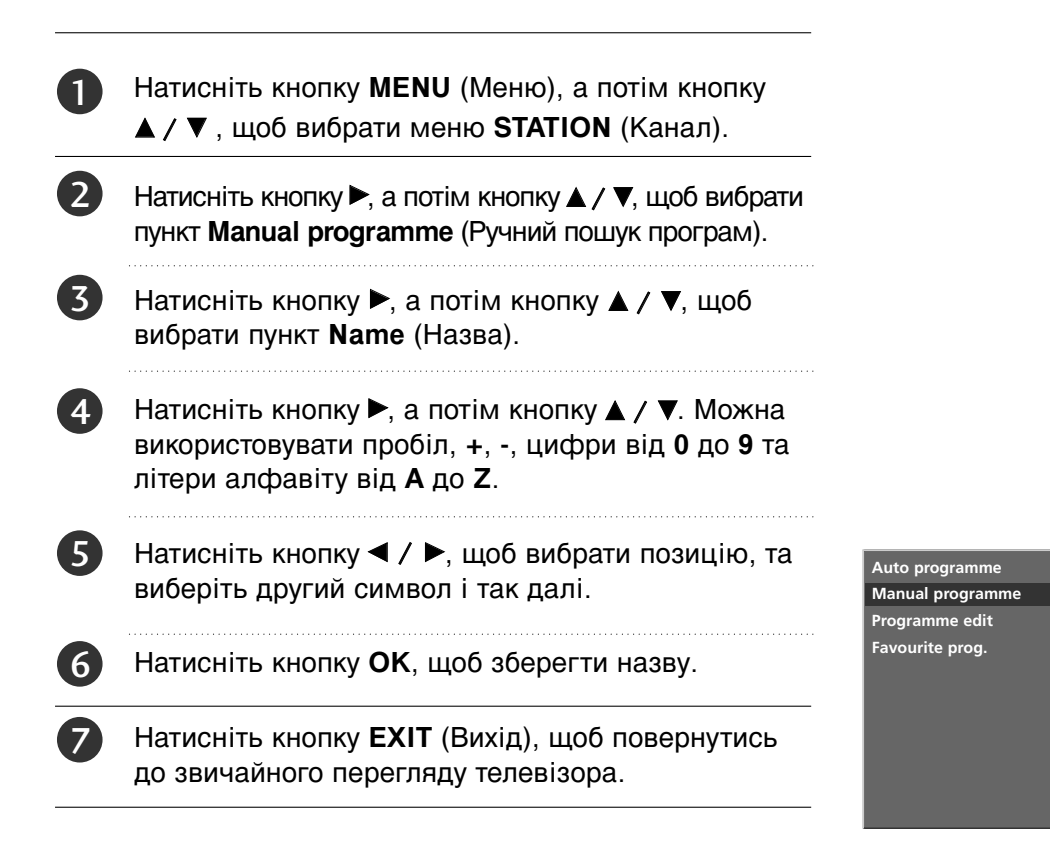

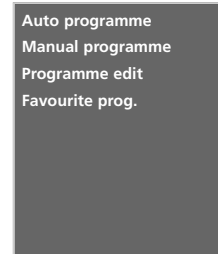

Storage

System

Channel

Booster

Store

Band

Fine Search 0

BG V/UHF

5

C 05

Off

Edit

2~6

#### Підсилювач (Додаткова опція)

В деяких моделях додатковою функцією є Підсилювач. Ця функція може виконуватися тільки телевізором з підсилювачем.

Якщо по краях сигналу ТБ помітно слабкий прийом, увімкніть Підсилювач сигналу.

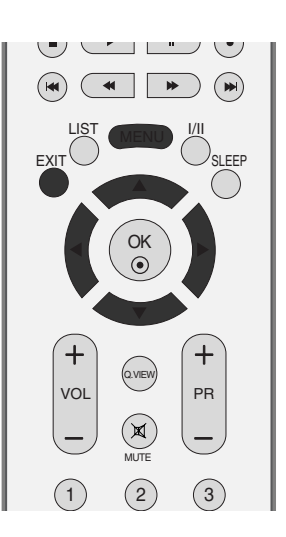

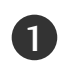

2

Натисніть кнопку **MENU** (Меню), а потім кнопку ▲ / ▼, щоб вибрати меню **STATION** (Канал).

Натисніть кнопку ►, а потім кнопку ▲ / ▼, щоб вибрати пункт Booster.

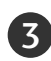

4

Натисніть кнопку ►, а потім кнопку ◀ / ►, щоб вибрати **On** (Увімк.) або **Off** (Вимк.).

Натисніть кнопку **EXIT** (Вихід), щоб повернутись до звичайного перегляду телевізора.

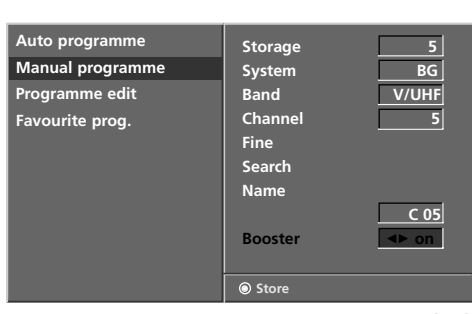

23

0

Auto programme Manual programme Programme edit Favourite prog.

МЕНЮ ТЕЛЕВІЗОРА

## МЕНЮ ТЕЛЕВІЗОРА Настройка телевізійних каналів

#### Редагування програм

Ця функція дозволяє стирати або пропускати збережені програми. Також можна переміщувати канали і зберігати їх під іншими номерами програм або зберігати новий канал під вибраним номером програми.

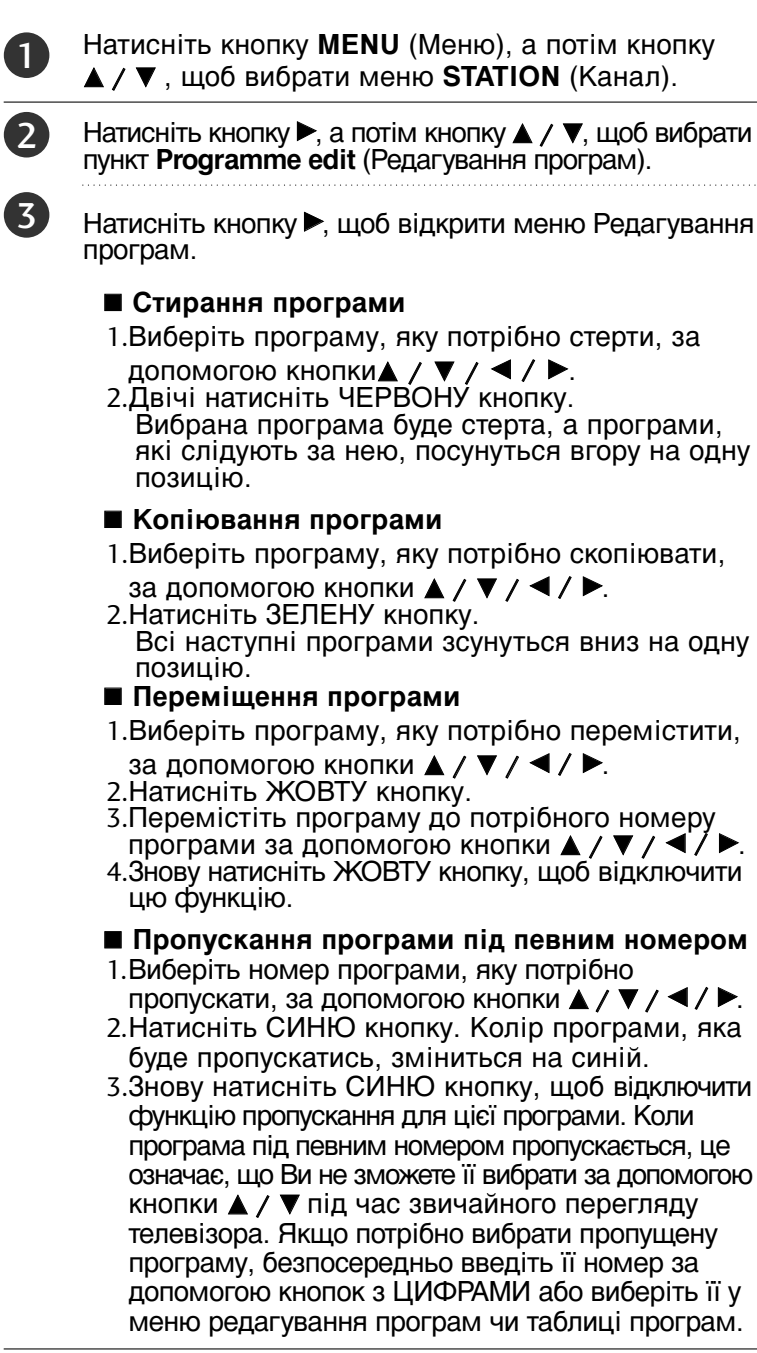

Натисніть кнопку **EXIT** (Вихід), щоб повернутись до звичайного перегляду телевізора.

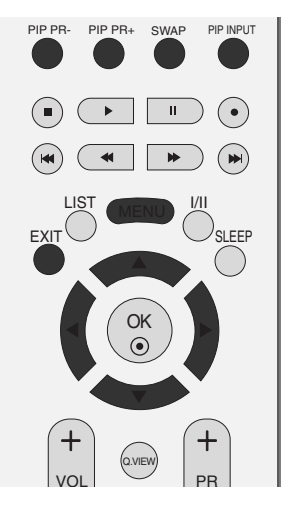

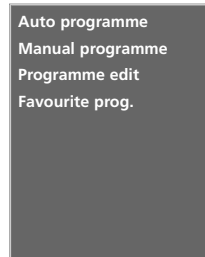

0

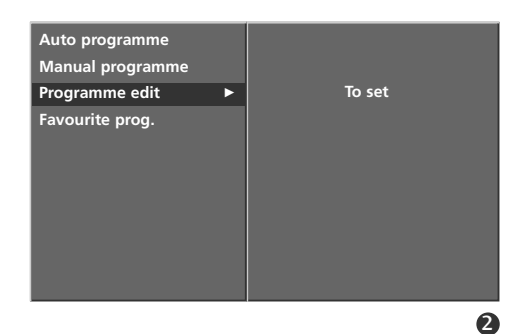

Programme edit C 02 S 15 C 04 S 16 C 05 S 17 C 06 8 S 18 4 S 14 9 S 19 CopySkip Delete **(**) Menu Pr 3

#### Улюблена програма

Ця функція дозволяє Вам відразу вибрати Ваші улюблені програми.

Повторно натискайте кнопку FAV (Улюблені), щоб вибрати збережені улюблені програми.

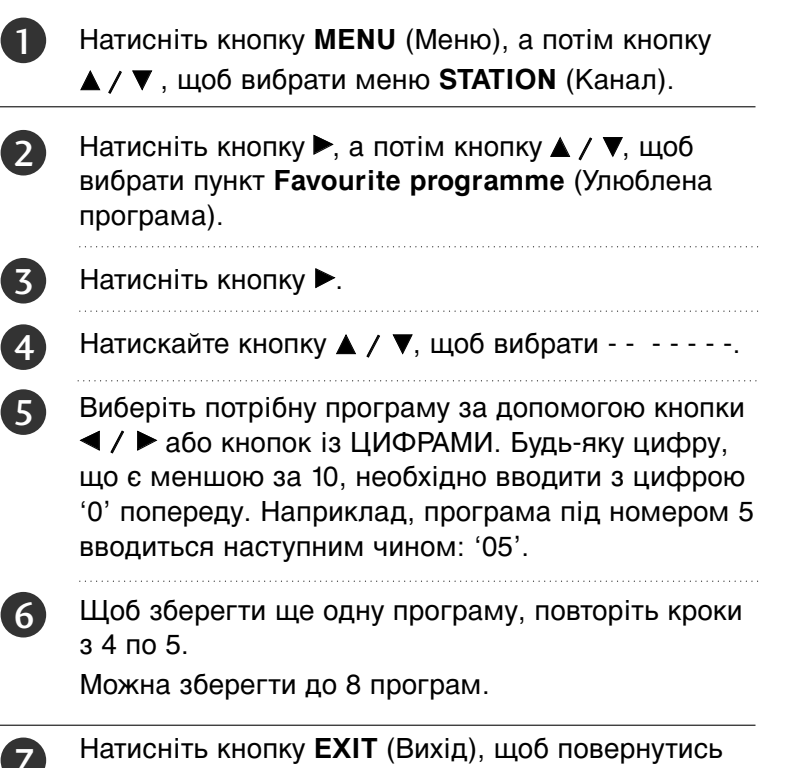

до звичайного перегляду телевізора.

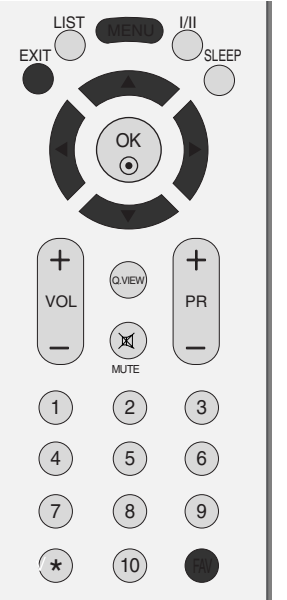

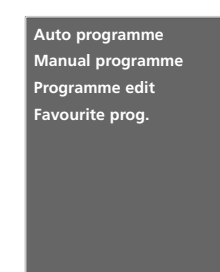

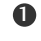

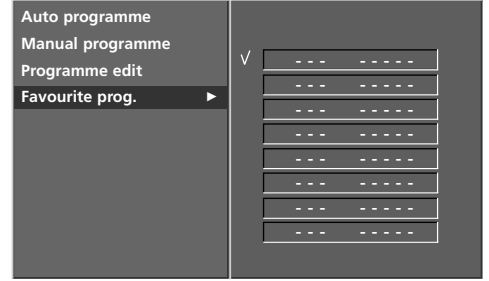

2 ~ 5

ΜΕΗЮ ΤΕЛΕΒΙЗΟΡΑ

## МЕНЮ ТЕЛЕВІЗОРА Настройка телевізійних каналів

#### Відкривання таблиці програм

Програми, збережені в пам'яті, можна переглянути в таблиці програм.

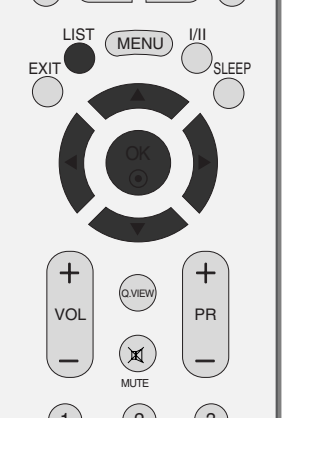

-

#### Відкривання таблиці програм Натисніть кнопку LIST (Список), щоб відкрити меню Programme table (Таблиця програм). На екрані з'явиться таблиця програм.

Одна таблиця програм містить десять програм.

#### ПРИМІТКА

- ви можете натрапити на програми синього кольору. Для цих програм під час автоматичного пошуку програм або в режимі редагування програм була задіяна функція пропускання.
- Б. Для деяких пронумерованих програм в таблиці програм не було збережено назв каналів.

#### Вибір програми в таблиці програм

Виберіть програму за допомогою кнопки ▲ / ▼ / ◀ / ►. Після цього натисніть кнопку **ОК**. Телевізор перейде до вибраної програми.

#### Переміщення по сторінкам таблиці програм

Є 10 сторінок таблиці програм, які містять 100 програм. Повторне натискання кнопки ▲ / ▼ / ◀ / ► дозволяє перейти до наступної сторінки.

Натисніть кнопку **LIST** (Список), щоб повернутись до звичайного перегляду телевізора.

| Р | rogra | mme list |   |   |   |    |   |         |
|---|-------|----------|---|---|---|----|---|---------|
| 0 | С     | 02       | ! | 5 | S | 15 |   |         |
| 1 | с     | 04       | ( | 6 | S | 16 |   |         |
| 2 | С     | 05       |   | 7 | S | 17 |   |         |
| 3 | С     | 06       | 1 | B | S | 18 |   |         |
| 4 | S     | 14       | 9 | 9 | S | 19 |   |         |
|   |       |          |   |   |   | _  | _ |         |
|   |       |          |   |   |   |    | ¢ | $\odot$ |

## МЕНЮ ТЕЛЕВІЗОРА Опції меню зображення

## PSM (Пам'ять стану зображення)

Dynamic (Динамічне зображення) Виберіть цю опцію, щоб зображення екрану було різким. Standard (Стандартне зображення) Виберіть цю опцію, щоб зображення екрана було звичайним та натуральним. Mild (М'яке зображення) Виберіть цю опцію, щоб зображення екрану було м'яким. User 1/2 (Індивідуальна настройка 1/2) Виберіть цю опцію, щоб використовувати настройку, визначену користувачем.

FYIT VOI PR **X** 

Натисніть кнопку **MENU** (Меню), а потім кнопку ▲ / ▼, щоб вибрати меню **PICTURE** (Зображення).

Натисніть кнопку ▶, а потім кнопку ▲ / ▼, щоб 2 вибрати пункт **PSM** (Пам'ять стану зображення).

Натисніть кнопку ▶, а потім кнопку ▲ / ▼, щоб (3) вибрати Intelligent Eye (тільки 32/37/42/47LB2R\*) Dynamic (Динамічне зображення), Standard (С тандартне зображення), Mild (М'яке зображення), User 1 (Індивідуальна настройка 1) або User 2 (Індивідуальна настройка 2).

Натисніть кнопку ЕХІТ (Вихід), щоб повернутись до звичайного перегляду телевізора.

4

- PSM (Пам'ять стану зображення) дозволяє отримати оптимальну якість зображення. Виберіть попередньо запрограмоване значенні в меню PSM відповідно до категорії програми.
- Опції картинки Intelligent Eye (тільки 32/37/42/47LB2R \*), Dynamic, Standard, Mild Ta User є заводськими настройками, запрограмовані для забезпечення зображення високої якості і не можуть бути змінені.
- Якщо функція «Intelligent Eye» ввімкнена, автоматично обирається найкраща картинка, в залежності від оточення. (тільки 32/37/42/47LB2R\*)

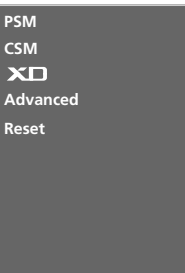

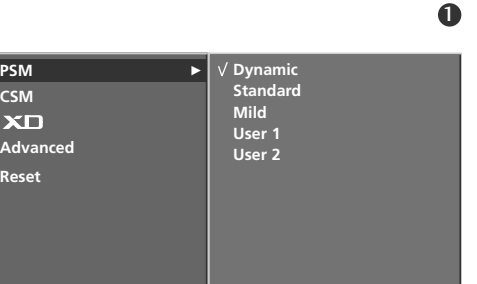

PSM

сѕм

хD

Reset

2 ~ 3

## МЕНЮ ТЕЛЕВІЗОРА Опції меню зображення

#### Регулювання зображення (Опція користувача PSM)

#### Contrast (Контрастність)

Регулює співвідношення між рівнями світлих і темних відтінків зображення.

#### Brightness (Яскравість)

Збільшує або зменшує інтенсивність білого кольору в зображенні.

#### Colour (Колір)

Регулює інтенсивність всіх кольорів.

#### Sharpness (Різкість)

Регулює рівень чіткості країв між світлими і темними областями зображення. Чим нижчий цей рівень, тим м'якше зображення.

#### Tint (Відтінок)

Регулює баланс між червоним та зеленим відтінками зображення.

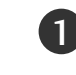

Натисніть кнопку **MENU** (Меню), а потім кнопку ▲ / ▼, щоб вибрати меню **PICTURE** (Зображення).

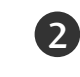

Натисніть кнопку ►, а потім кнопку ▲ / ▼, щоб вибрати пункт **РЅМ** (Пам'ять стану зображення).

Натисніть кнопку ►, а потім кнопку ▲ / ▼, щоб вибрати пункт User 1 (Індивідуальна настройка 1) або User 2 (Індивідуальна настройка 2).

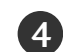

Натисніть кнопку ►, а потім кнопку ▲ / ▼, щоб вибрати бажаний параметр зображення Contrast (Контрастність), Brightness (Яскравість), Colour (Колір), Sharpness (Різкість) та Tint (Відтінок).

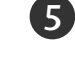

6

Натискайте кнопку ◀ / ▶, щоб змінити параметри на свій смак.

Натисніть кнопку ЕХІТ (Вихід), щоб повернутись

до звичайного перегляду телевізора.

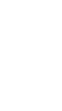

User 1 Contrast 100 Brightness 50 Colour 50 Sharpness 50 Tint 0 ■

Standard

Mild

√ User 1

PSM

CSM

хD

Advanced Reset

#### **4 5**

23

#### ПРИМІТКА

В режимі RGB (підключення комп'ютера), HDMI(підключення комп'ютера) неможливо відрегулювати колір, різкість та відтінок на свій смак.

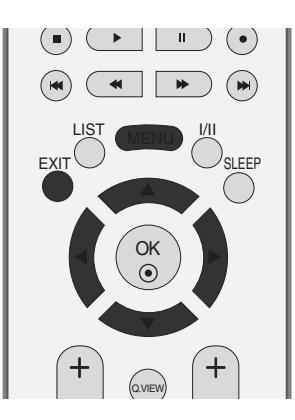

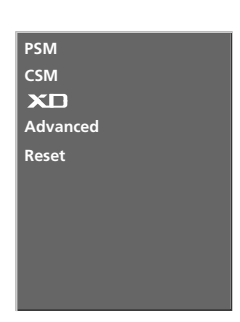

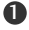

## CSM (Пам'ять стану кольору)

Щоб повернути настройки до початкових значень, виберіть опцію **Normal** (Звичайні кольори).

Виберіть одну із трьох автоматичних настройок кольору. Виберіть Warm (Теплі кольори), щоб підсилити більш гарячі кольори на зразок червоного, або виберіть Cool (Прохолодні кольори), щоб кольори зображення були менш інтенсивними і переважали відтінки синього.

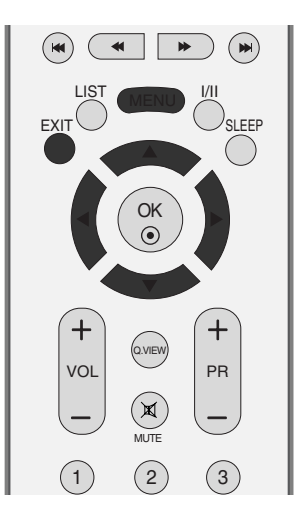

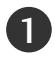

Натисніть кнопку **MENU** (Меню), а потім кнопку ▲ / ▼, щоб вибрати меню **PICTURE** (Зображення).

- 2 Натисніть кнопку ►, а потім кнопку ▲ / ▼, щоб вибрати пункт **CSM** (Пам'ять стану кольору).
- 3 Натисніть кнопку ►, а потім кнопку ▲ / ▼, щоб вибрати пункт Cool (Прохолодні кольори), Normal (Звичайні кольори), Warm (Теплі кольори) або User (Індивідуальна настройка).
- 4 Натисніть кнопку **EXIT** (Вихід), щоб повернутись до звичайного перегляду телевізора.

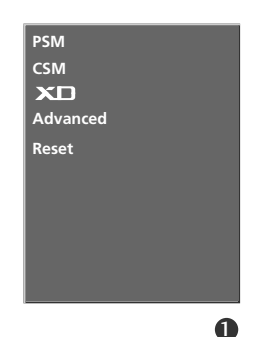

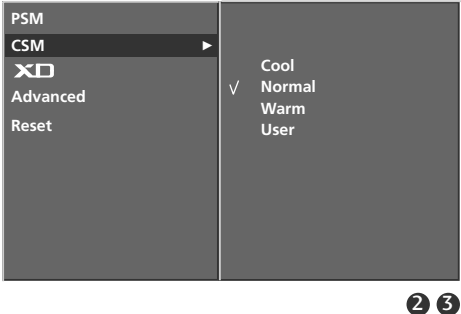

## МЕНЮ ТЕЛЕВІЗОРА Опції меню зображення

#### Ручне управління температурою кольору (Опція користувача CSM)

Можна відрегулювати температуру червоного, зеленого та синього кольорів на свій смак.

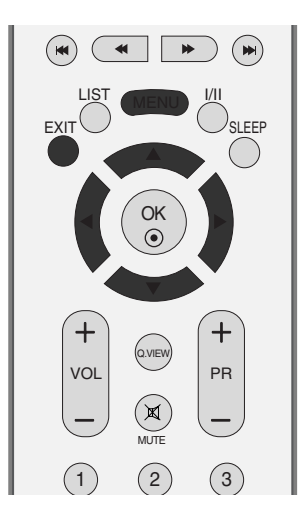

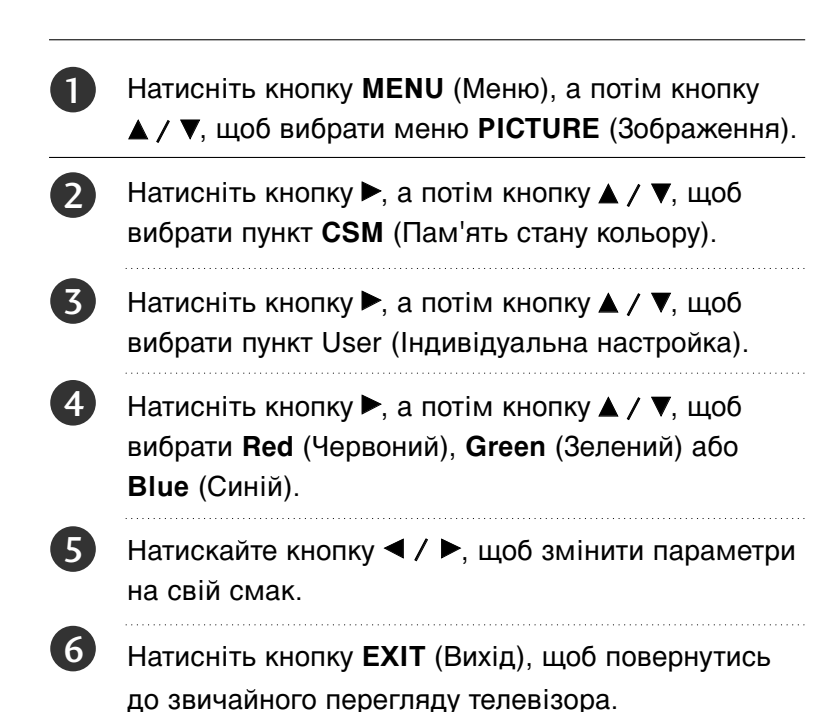

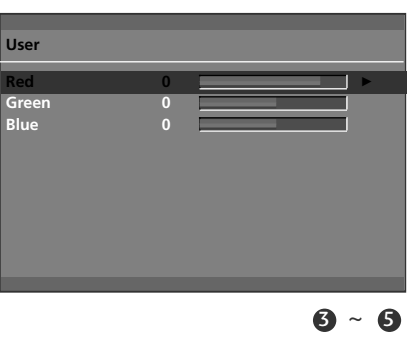

МЕНЮ ТЕЛЕВІЗОРА

## Демонстрація функції XD

Функція XD – це унікальна технологія покращення якості зображення від LG Electronics, яка дозволяє відображати сигнал високої чіткості, опрацьований новітнім алгоритмом обробки цифрового сигналу.

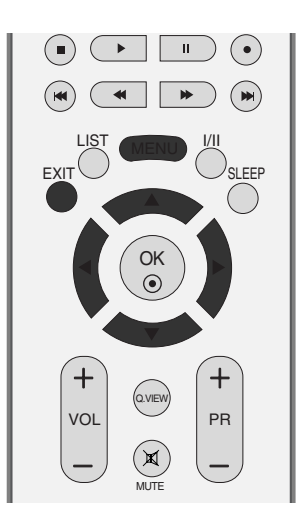

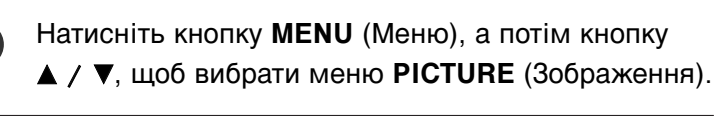

- Натисніть кнопку ►, а потім кнопку ▲ / ▼, щоб вибрати пункт XD.
- 3 Натисніть кнопку ►, а потім кнопку ▲ / ▼, щоб вибрати Manual (Вручну).
- 4 Натисніть кнопку ►, а потім кнопку ▲ / ▼, щоб вибрати XD Contrast, XD Colour, XD NR або MPEG NR.
  - Натискайте кнопку ◀ / ►, щоб змінити параметри на свій смак.
  - Натисніть кнопку **EXIT** (Вихід), щоб повернутись до звичайного перегляду телевізора.
  - XD Contrast (Контрастність XD) : Автоматично регулює контрастність відповідно до яскравості віддзеркалення.
  - XD Colour (Колір XD) : Автоматично регулює кольори віддзеркалення для відтворення якомога натуральніших кольорів.
  - XD NR (Корекція спотворень XD) : Усуває спотворення настільки, наскільки це не впливає на якість самого зображення.
  - MPEG NR :

2

5

6

Для корекції спотворень зображення, які можуть виникати на екрані під час перегляду телевізора.

(Цю функцію неможливо використовувати в режимах HDMI, Компонентний (окрім 480і/576і) та RGB.)

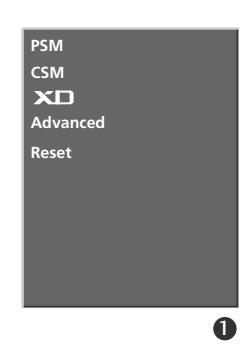

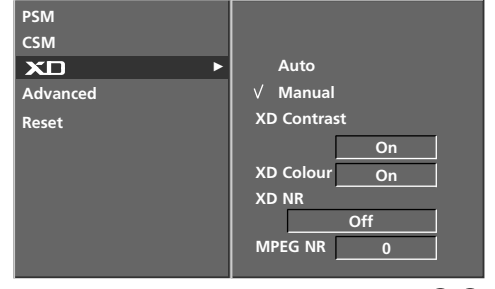

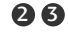

## МЕНЮ ТЕЛЕВІЗОРА Опції меню зображення

## Розширені опції

Під час перегляду кінофільму ця функція регулює телевізор для отримання зображення найкращої якості. Вона регулює контрастність та яскравість екрана, використовуючи рівень чорного екрана.

**TruM**- Використовується для отримання найкращої якості зображення без розмитості та тремтіння, якщо ви вводите швидке зображення або Джерело фільму.

Кінотеатр- Ця функція працює лише в наступних режимах: TV, AV1, AV2, S-Video2(крім 32/37/42LB2R\*), AV3, AV4(крім 42PC3R\*, 32/37/42LB2R\*) або Component 480i/576i.

Рівень чорного- Ця функція працює лише в наступних режимах: AV(NTSC), HDMI[PC/DTV].

- Натисніть кнопку MENU (Меню), а потім кнопку ▲ / ▼, щоб вибрати меню PICTURE (Зображення).
- Натисніть кнопку ►, а потім кнопку ▲ / ▼, щоб вибрати пункт Advanced (Розширені опції).
- 3 Натисніть кнопку ▶, а потім кнопку ▲ / ▼, щоб вибрати пункт Сіпета (Кінотеатр)(або TruM) або Вlack level (Рівень чорного).
- Натисніть кнопку ◀ / ►, щоб вибрати On (Увімк.) або Off (Вимк.), Low (Низький) або High (Високий).
  - Auto (Автоматично): Реалізація рівня чорного на екрані та автоматичне налаштування на високий (High) або низький (Low) рівень.
  - Low (Низький) : Віддзеркалення екрана стає темнішим.
  - **High (Високий)** : Віддзеркалення екрана стає яскравішим.
- Натисніть кнопку **EXIT** (Вихід), щоб повернутись до звичайного перегляду телевізора.

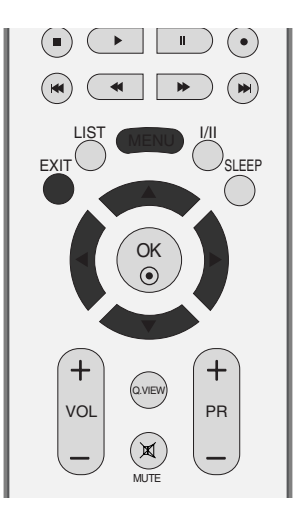

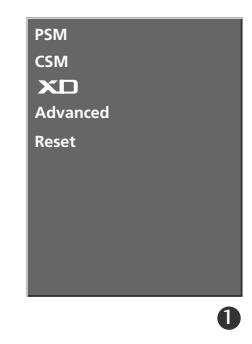

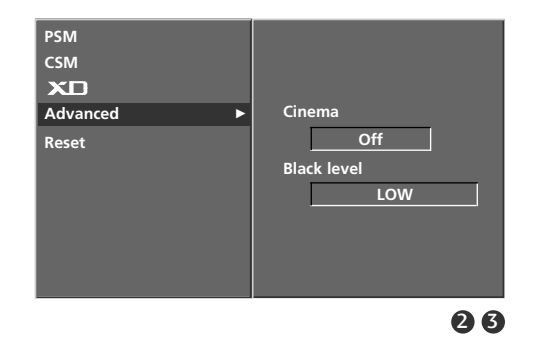

ΜΕΗЮ ΤΕЛΕΒΙЗΟΡΑ

## До початкових настройок

- Натисніть кнопку **MENU** (Меню), а потім кнопку ▲ / ▼, щоб вибрати меню **PICTURE** (Зображення).
- 2 Натисніть кнопку ►, а потім кнопку ▲ / ▼, щоб вибрати пункт Reset (До початкових настройок).
- Ватисніть кнопку ►, щоб повернути змінені параметри до їх початкових значень.
  - Ця функція повертає параметри меню PSM (Пам'ять стану зображення), CSM (Пам'ять стану кольору), XD та Advanced (Розширені опції) до заводських установок.

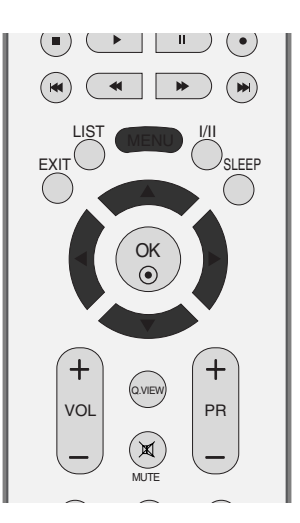

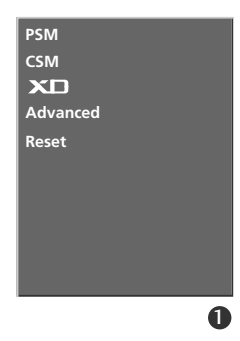

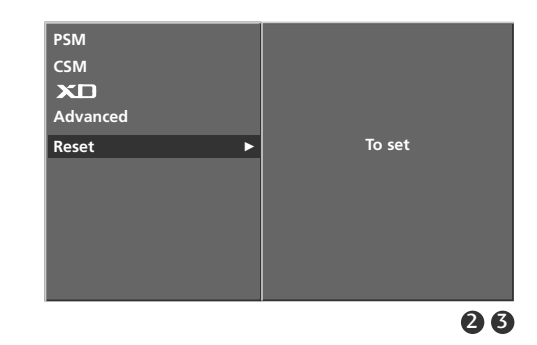

## МЕНЮ ТЕЛЕВІЗОРА | Опції меню звуку

## SSM (Пам'ять стану звуку)

Можна вибрати бажане звукове оточення: Surround MAX (Максимальне оточення звуком), Flat (Понижений на півтону звук), Music (Музика), Movie (Кіно) чи Sports (Спорт). Також можна відрегулювати частоту звучання за допомогою еквалайзера.

Функція SSM (Пам'ять стану звуку) дозволяє Вам насолоджуватись звуком найвищої якості без додаткових настройок, оскільки телевізор настроює відповідні опції звучання на основі вмісту телевізійної програми.

Параметри Surround MAX (Максимальне оточення звуком), Flat (Понижений на півтону звук), Music (Музика), Movie (Кіно) та Sports (Спорт) були настроєні для забезпечення високої якості звучання на заводі і їх неможливо змінити.

#### Surround MAX (Максимальне оточення звуком)

Виберіть цю опцію, щоб звук був реалістичним.

#### Flat (Понижений на півтону звук)

Найбільш переконливий, натуральний звук.

#### Music (Музика)

Виберіть цю опцію, щоб насолодитись оригінальним звучанням під час прослуховування музики.

#### Movie (Кіно)

1

2

3

Виберіть цю опцію, щоб насолодитись незрівнянним звуком у фільмах.

#### Sports (Спорт)

Виберіть цю опцію, коли переглядаєте спортивні трансляції.

#### User (Індивідуальна настройка)

Виберіть цю опцію, щоб використовувати індивідуальні настройки звуку.

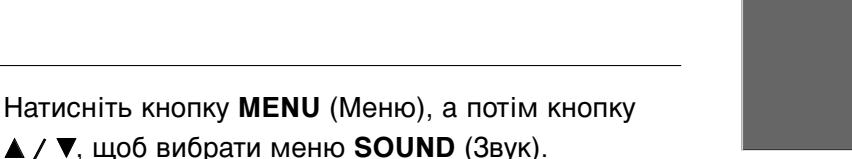

- Натисніть кнопку ►, а потім кнопку ▲ / ▼, щоб вибрати пункт **SSM** (Пам'ять стану звуку).
- ΜΕΗЮ ΤΕЛΕΒΙЗΟΡΑ

Натисніть кнопку ▶, а потім кнопку ▲ / ▼, щоб вибрати Surround MAX (Максимальне оточення звуком), Flat (Понижений на півтону звук), Music (Музика), Movie (Кіно), Sports (Спорт) чи User (Індивідуальна настройка).

4 Натисніть кнопку **EXIT** (Вихід), щоб повернутись до звичайного перегляду телевізора.

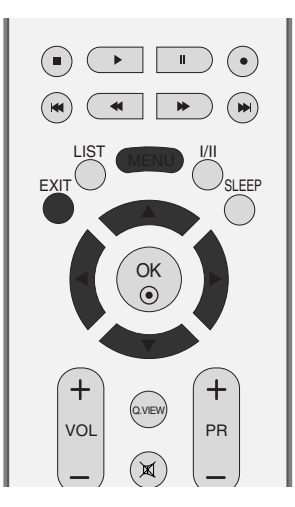

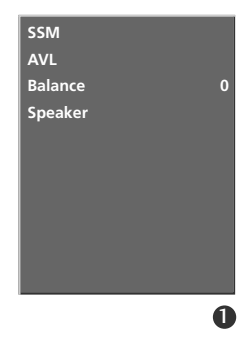

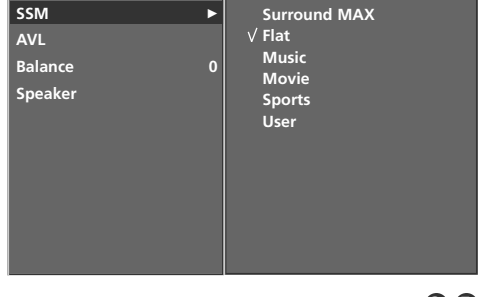

## Регулювання частоти звуку (Опція користувача SSM)

Відрегулюйте еквалайзер.

| 1 | Натисніть кнопку <b>MENU</b> (Меню), а потім кнопку<br>▲ / ▼, щоб вибрати меню <b>SOUND</b> (Звук).                          |
|---|----------------------------------------------------------------------------------------------------|
| 2 | Натисніть кнопку ►, а потім кнопку ▲ / ▼, щоб<br>вибрати пункт SSM (Пам'ять стану звуку).                                    |
| 3 | Натисніть кнопку ▶, а потім кнопку ▲ / ▼, щоб<br>вибрати пункт <b>User</b> (Індивідуальна настройка).<br>Натисніть кнопку ▶. |
| 4 | Виберіть діапазон звукових частот, натиснувши<br>кнопку ▲ / ▼.                                                               |
| 5 | Встановіть відповідний рівень звуку за<br>допомогою кнопки ◀ / ►.                                                            |
| 6 | Натисніть кнопку <b>EXIT</b> (Вихід), щоб повернутись до звичайного перегляду телевізора.                                    |

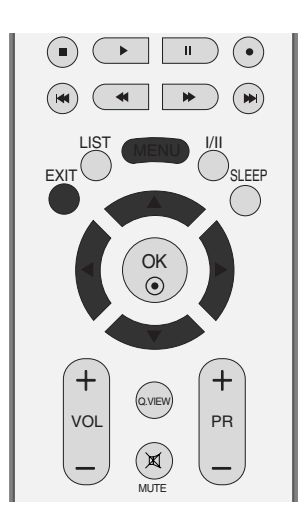

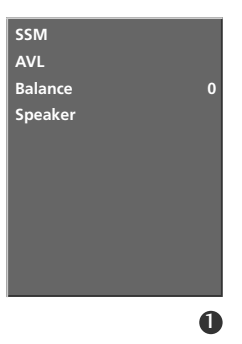

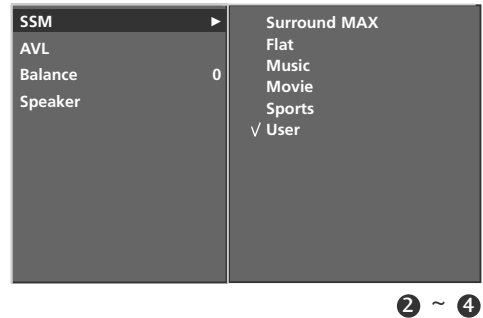

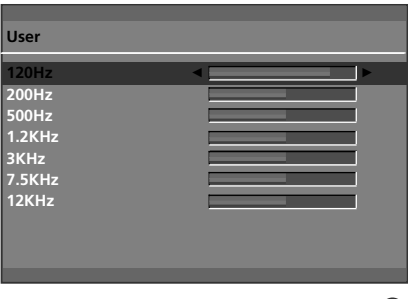

## МЕНЮ ТЕЛЕВІЗОРА

#### AVL (Автоматичний вирівнювач гучності)

AVL автоматично підтримує однаковий рівень гучності, навіть коли Ви переключаєте канали.

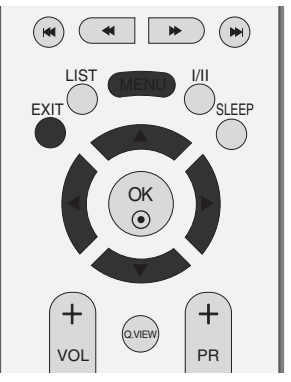

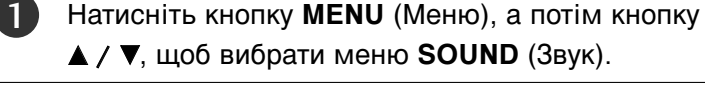

- 2 Натисніть кнопку ►, а потім кнопку ▲ / ▼, щоб вибрати пункт AVL.
- 3
- Натисніть кнопку ►, а потім кнопку ▲ / ▼, щоб вибрати **On** (Увімк.) або **Off** (Вимк.).
- Натисніть кнопку **EXIT** (Вихід), щоб повернутись до звичайного перегляду телевізора.

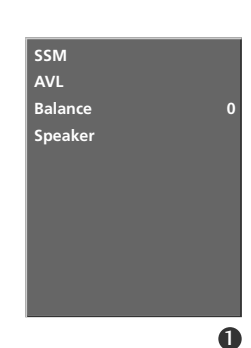

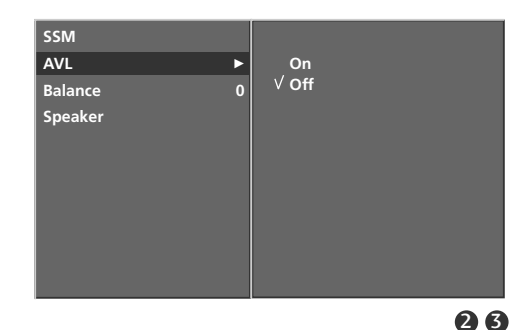

## Регулювання балансу

Можна відрегулювати баланс звучання гучномовців до бажаного рівня.

Натисніть кнопку MENU (Меню), а потім кнопку

Натисніть кнопку ▶, а потім кнопку ▲ / ▼, щоб

Натисніть кнопку ►, а потім кнопку ◀ / ►, щоб вибрати відрегулювати баланс на свій смак.

Натисніть кнопку ЕХІТ (Вихід), щоб повернутись

▲ / ▼, щоб вибрати меню SOUND (Звук).

вибрати пункт **Balance** (Баланс).

до звичайного перегляду телевізора.

4

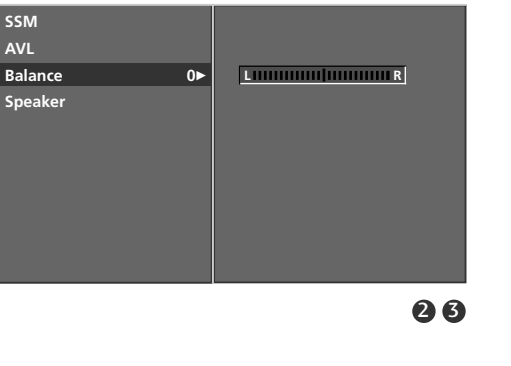

## Гучномовець

Регулювання внутрішнього гучномовця.

В режимах AV1, AV2, S-Video2(крім 32/37/42LB2R\*), AV3, AV4(крім 42PC3R\*, 32/37/42LB2R\*), COMPONENT, RGB та HDMI/DVI з кабелем від HDMI до DVI, гучномовець телевізора та/або змінні аудіо пристрої можуть відтворювати сигнал навіть без відеосигналу.

Якщо Ви хочете використовувати свою стереосистему, вимкніть внутрішні гучномовці телевізора.

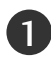

2

4

Натисніть кнопку **MENU** (Меню), а потім кнопку ▲ / ▼, щоб вибрати меню **SOUND** (Звук).

- Натисніть кнопку ►, а потім кнопку ▲ / ▼, щоб вибрати пункт **Speaker** (Гучномовець).
- 3 Натисніть кнопку ►, а потім кнопку ▲ / ▼, щоб вибрати On (Увімк.) або Off (Вимк.).
  - Натисніть кнопку **EXIT** (Вихід), щоб повернутись до звичайного перегляду телевізора.

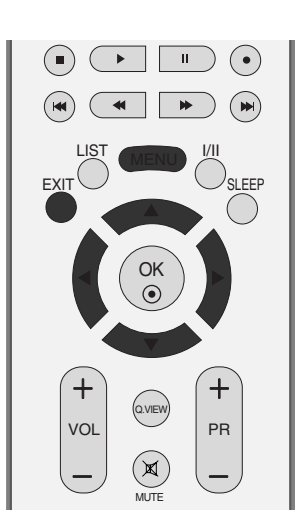

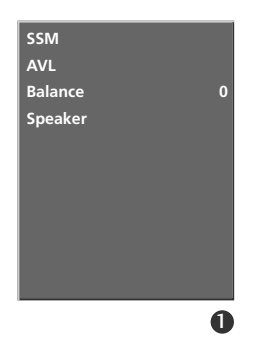

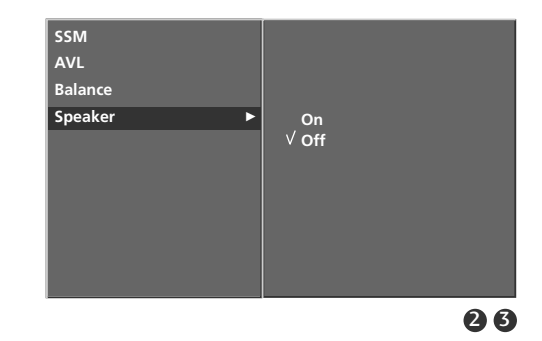

ΜΕΗЮ ΤΕЛΕΒΙЗΟΡΑ

## МЕНЮ ТЕЛЕВІЗОРА

#### Опції меню звуку

## Прийом стерео сигналу / двомовного сигналу

Після вибору програми інформація про звуковий сигнал каналу з'являється після того, як зникають номер програми та назва каналу.

#### DUAL I (Двомовний режим I)

Посилає головну мову трансляції у гучномовці. **DUAL II (Двомовний режим II)** Посилає другорядну мову трансляції у гучномовці. **DUAL I+II (Двомовний режим I+II)** Посилає обидві мови на окремі гучномовці.

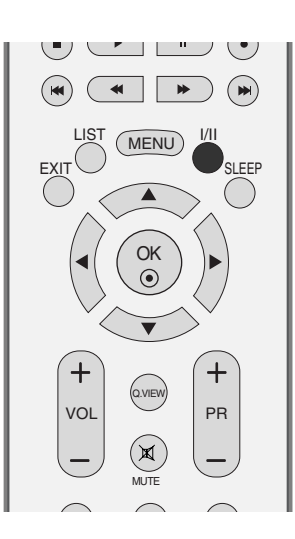

| Трансляція | Відображається на екрані |  |  |
|------------|--------------------------|--|--|
| Моно       | MONO                     |  |  |
| Стерео     | STEREO                   |  |  |
| Двомовна   | DUAL I                   |  |  |

#### Вибір монозвуку

Якщо стереосигнал слабкий під час прийому, можна переключитись на моносигнал, двічі натиснувши кнопку І / ІІ. Під час прийому моносигналу покращується глибина звучання. Щоб повернутись до стереозвуку, знову двічі натисніть кнопку І / ІІ.

#### Вибір мови двомовної трансляції. Якщо програма транслюється двома мовами, можна переключатись між DUAL I, DUAL II та DUAL I+II, повторно натискаючи кнопку I / II.

## Прийом NICAM

Якщо телевізор обладнаний приймачем для прийому сигналу NICAM, можна отримувати високоякісний цифровий звук NICAM (Near Instantaneous Companding Audio Multiplex – Майже миттєве компандування і звукове мультиплексування).

Вихідний звук можна вибирати залежно від типу отримуваної трансляції наступним чином, повторно натискаючи кнопку І / ІІ.

Коли отримується моносигнал NICAM, можна вибрати NICAM MONO або FM MONO.

2 Коли отримується стереосигнал NICAM, можна вибрати NICAM STEREO або FM MONO. Якщо стереосигнал слабкий, переключіться на FM MONO.

Коли отримується двомовний сигнал NICAM, можна вибрати NICAM DUAL I, NICAM DUAL II або NICAM DUAL I+II чи MONO.

#### Вибір гучномовців для звукового сигналу

В режимах AV1, AV2, S-Video2(крім 32/37/42LB2R\*), AV3, AV4(крім 42PC3R\*, 32/37/42LB2R\*), Component, RGB, HDMI1/DVI та HDMI 2 можна вибрати звуковий сигнал для лівого і правого гучномовця.

Повторно натискайте кнопку І / ІІ, щоб вибрати звуковий сигнал.

- L+R : Звуковий сигнал з аудіовходу L посилається у лівий гучномовець, а звуковий сигнал з аудіовходу L посилається у правий гучномовець.
- L+L : Звуковий сигнал з аудіовходу L посилається у лівий та у правий гучномовці.
- **R+R**: Звуковий сигнал з аудіовходу R посилається у лівий та у правий гучномовці.

## МЕНЮ ТЕЛЕВІЗОРА Опції меню часу

#### Настройка годинника

Перед використанням функції увімкнення/вимкнення необхідно ввести правильний час.

Необхідно повторно настроїти годинник, якщо установка поточного часу була втрачена внаслідок перебоїв з постачанням електроенергії або відключення телевізора від електромережі. Приблизно через 5 хвилин.

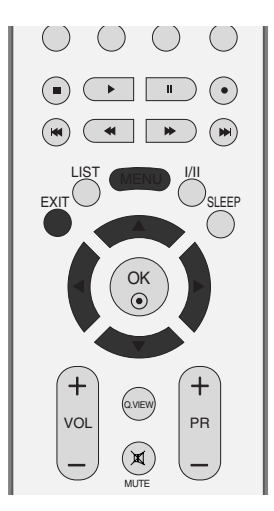

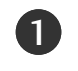

Натисніть кнопку MENU (Меню), а потім кнопку ▲ / ▼, щоб вибрати меню **ТІМЕ** (Час).

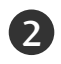

Натисніть кнопку ▶, а потім кнопку ▲ / ▼, щоб вибрати пункт Clock (Годинник).

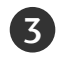

Натисніть кнопку ▶, а потім кнопку ▲ / ▼, щоб настроїти годину.

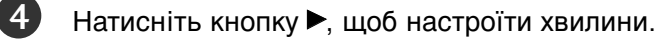

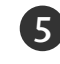

Натисніть кнопку ЕХІТ (Вихід), щоб повернутись до звичайного перегляду телевізора.

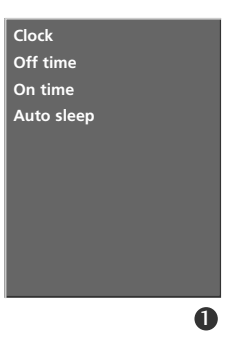

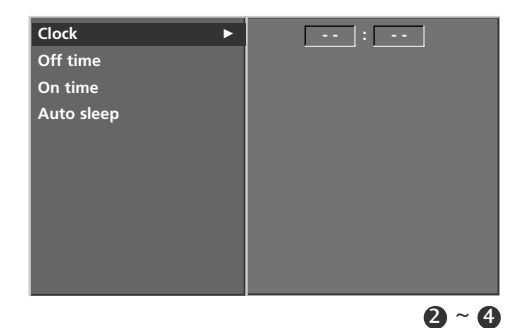

МЕНЮ ТЕЛЕВІЗОРА

# Час автоматичного увімкнення/вимкнення

Функція Off time (Час автоматичного вимкнення) вимикає телевізор у режим очікування у заздалегідь запрограмований час.

Дві години після того, як телевізор був увімкнений за допомогою функції On time (Час автоматичного увімкнення), він автоматично перейде у режим очікування, якщо за цей час не було натиснуто жодної кнопки.

Після встановлення часу автоматичного увімкнення/вимкнення ці функції спрацьовують щодня у зазначений час.

Функція Off time (Час автоматичного вимкнення) має перевагу над функцією On time (Час автоматичного увімкнення), якщо обидві функції запрограмовані на один і той же час.

Щоб функція On time спрацювала, телевізор повинен перебувати в режимі очікування.

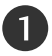

3

6)

Натисніть кнопку **MENU** (Меню), а потім кнопку ▲ / ▼, щоб вибрати меню **ТІМЕ** (Час).

- Натисніть кнопку ►, а потім кнопку ▲ / ▼, щоб вибрати Off time (Час автоматичного вимкнення) або On time (Час автоматичного увімкнення).
- Натисніть кнопку ►, а потім кнопку ▲ / ▼, щоб вибрати On (Увімк.).
  - Щоб скасувати функцію автоматичного увімкнення або вимкнення, виберіть Off (Вимк.).
- Натисніть кнопку ►, а потім кнопку ▲ / ▼, щоб настроїти годину.
- Натисніть кнопку ►, а потім кнопку ▲ / ▼, щоб настроїти хвилини.

#### Лише для функції On time

- Програма: Натисніть кнопку ▶, а потім кнопку
   ▲ / ▼, щоб вибрати програму.
- Гучність: Натисніть кнопку >, а потім кнопку
  - ▲ / ▼, щоб вказати рівень гучності при увімкненні.

Натисніть кнопку **EXIT** (Вихід), щоб повернутись до звичайного перегляду телевізора.

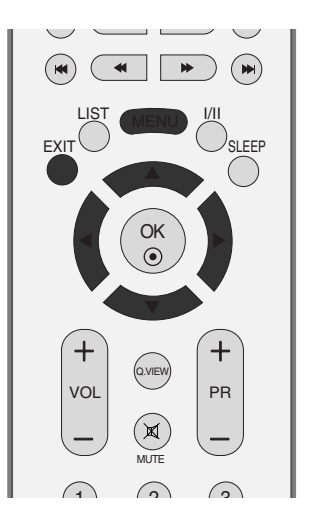

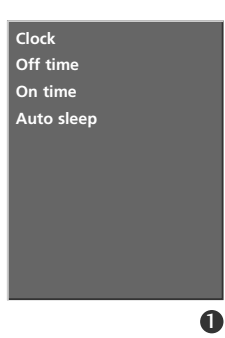

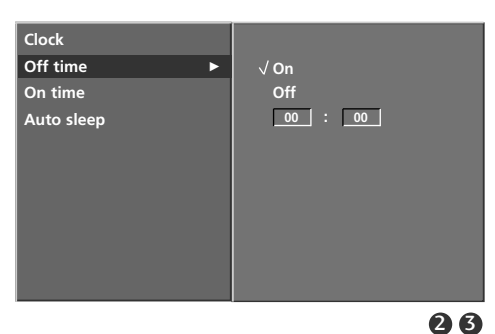

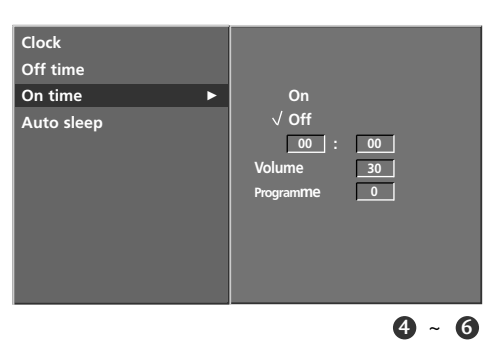

МЕНЮ ТЕЛЕВІЗОРА

## МЕНЮ ТЕЛЕВІЗОРА Опції меню часу

#### Автоматичне вимкнення

Якщо ця функція увімкнена і немає вхідного сигналу, телевізор автоматично вимикається після 10 хвилин.

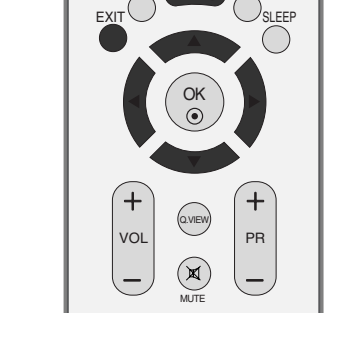

LIST

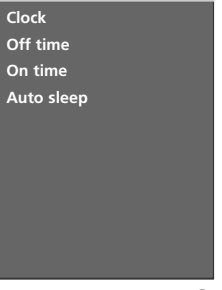

0

Натисніть кнопку **MENU** (Меню), а потім кнопку ▲ / ▼, щоб вибрати меню **ТІМЕ** (Час).

Натисніть кнопку ►, а потім кнопку ▲ / ▼, щоб вибрати пункт Auto sleep (Автоматичне вимкнення).

3 Натисніть кнопку ►, а потім кнопку ▲ / ▼, щоб вибрати On (Увімк.) або Off (Вимк.).

Натисніть кнопку **EXIT** (Вихід), щоб повернутись до звичайного перегляду телевізора.

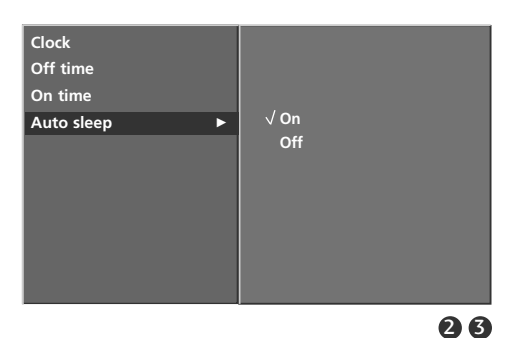

МЕНЮ ТЕЛЕВІЗОРА

1

2

(4)

#### Таймер вимкнення

Вам не треба пам'ятати про вимкнення телевізора перед сном.

Таймер вимкнення автоматично вимкне телевізор у режим очікування, після того як сплине попередньо заданий час.

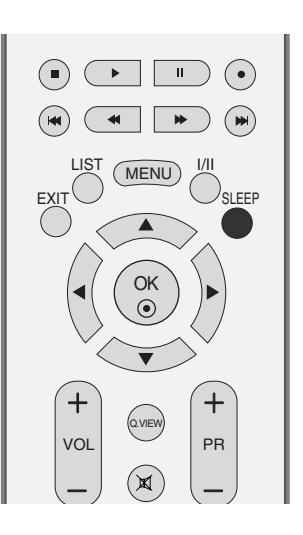

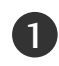

Кілька разів натисніть кнопку **SLEEP** (Сон), щоб вибрати кількість хвилин. На екрані спочатку з'явиться ' 🕲<sup>z<sup>z</sup></sup> - - -Min', а потім з'являться хвилини: 10, 20, 30, 60, 90, 120, 180 та 240.

- Коли на екрані відображається вибрана Вами кількість хвилин, таймер починає зворотній відлік.
- Щоб побачити час, який залишився до вимкнення, натисніть кнопку **SLEEP** один раз.
- Щоб скасувати таймер вимкнення, кілька разів натисніть кнопку SLEEP, доки на екрані не з'явиться ' ( )<sup>z<sup>z</sup></sup> - - - Min'.
- Якщо вимкнути телевізор до того, як таймер закінчить зворотній відлік, заданий час вимкнення скасовується.

| <b>E</b> <sup>z<sup>z</sup></sup> | Min |  |
|-----------------------------------|-----|--|

## МЕНЮ ТЕЛЕВІЗОРА | Спеціальні опції

## Захист від дітей

Телевізор можна запрограмувати таким чином, щоб ним можна було управляти лише за допомогою пульта дистанційного управління. Цю функцію можна використовувати для попередження перегляду телевізора без дозволу.

Цей телевізор запрограмований таким чином, що він запам'ятовує останню опцію, яка була встановлена. навіть якщо його вимкнути живлення.

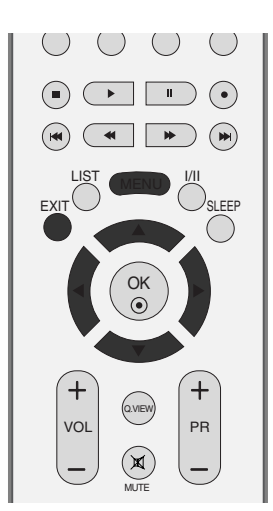

1)

3

4

Натисніть кнопку MENU (Меню), а потім кнопку ▲ / ▼, щоб вибрати меню SPECIAL (Спеціальні).

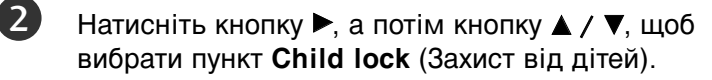

- Натисніть кнопку ▶, а потім кнопку ▲ / ▼, щоб вибрати On (Увімк.) або Off (Вимк.).
- Натисніть кнопку ЕХІТ (Вихід), щоб повернутись до звичайного перегляду телевізора.

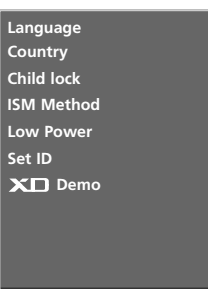

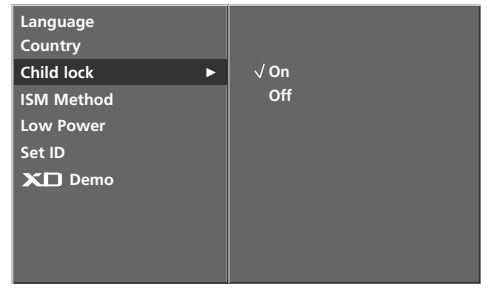

23

0

#### ПРИМІТКА

- Коли функція Child lock (Захист від дітей) встановлена на "On" (Увімк.), коли телевізор вимкнений натисніть кнопку <sup>(1)</sup> / I, INPUT, PR ▲ / ▼ на телевізорі або кнопки POWER, **INPUT, TV, PR** +/- чи кнопки з ЦИФРАМИ на пульті дистанційного управління.
- Коли функція Child lock (Захист від дітей) встановлена на "On" (Увімк.), на екрані з'являтиметься повідомлення ' 🛆 Child lock on' (Захист від дітей увімкнено), якщо під час перегляду телевізора буде натиснута будь-яка кнопка на передній панелі.

# Метод ISM (Мінімізація залипання зображення) (додатоково)

Якщо стоп-кадр або нерухоме зображення з комп'ютера чи відео гри відображається на екрані протягом довгого часу, таке зображення може залишити слід на екрані навіть після того, як Ви зміните це зображення. Уникайте відображення нерухомих зображень на екрані протягом довгого часу.

Ця функція недоступна для моделей LCD TV.

#### White wash (Білило)

Функція White wash (Білило) забирає постійні сліди нерухомих зображень з екрана.

Увага: Може не вдатись повністю забрати з екрана особливо помітний слід від зображення за допомогою функції White wash.

#### Orbiter (Op6itep)

Орбітер може допомогти попередити появу слідів від зображень на екрані. Проте найкраще не дозволяти нерухомим зображенням залишатись на екрані протягом довгого часу. Для попередження появи постійного сліду на екрані функція Orbiter рухає зображення що дві хвилини.

#### Inversion (Інверсія)

Ця функція змінює кольори на екрані телевізора на протилежні (негатив).Кольори на екрані автоматично змінюються кожні 30 хвилин.

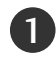

Натисніть кнопку **MENU** (Меню), а потім кнопку ▲ / ▼, щоб вибрати меню **SPECIAL** (Спеціальні).

Натисніть кнопку ►, а потім кнопку ▲ / ▼, щоб вибрати пункт ISM Method (Метод мінімізації залипання зображення).

| 7 |
|---|
| 5 |
| _ |

Натисніть кнопку ►, а потім кнопку ▲ / ▼, щоб вибрати Normal (Звичайний), White wash (Білило), Orbiter (Орбітер) або Inversion (Інверсія). Якщо цю функцію використовувати непотрібно, виберіть Normal (Звичайний).

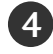

Натисніть кнопку **EXIT** (Вихід), щоб повернутись до звичайного перегляду телевізора.

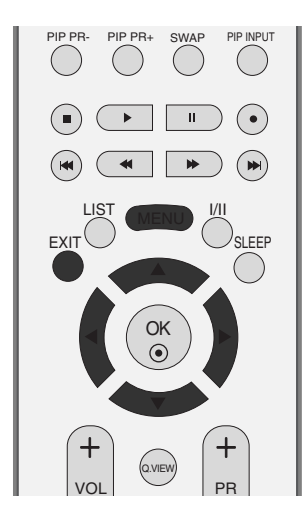

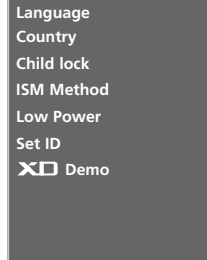

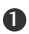

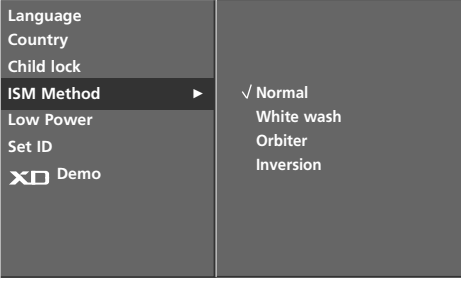

## МЕНЮ ТЕЛЕВІЗОРА Спеціальні опції

# Понижене споживання електроенергії (додатоково)

Ця функція призначена для зменшення споживання електроенергії телевізором.

Ця функція недоступна для моделей LCD TV.

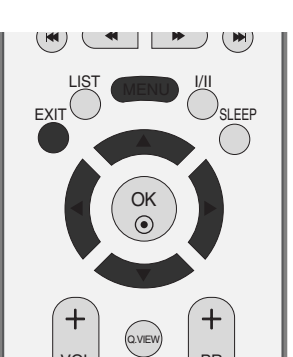

Language Country Child lock

ISM Method

Low Power Set ID

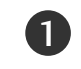

Натисніть кнопку **MENU** (Меню), а потім кнопку ▲ / ▼, щоб вибрати меню **SPECIAL** (Спеціальні).

- Натисніть кнопку ►, а потім кнопку ▲ / ▼, щоб вибрати пункт Low power (Понижене споживання електроенергії).
- 3

Натисніть кнопку ►, а потім кнопку ▲ / ▼, щоб вибрати **On** (Увімк.) або **Off** (Вимк.).

Натисніть кнопку **EXIT** (Вихід), щоб повернутись до звичайного перегляду телевізора.

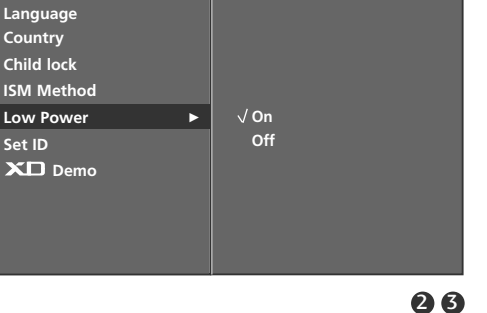

## Демонстрація функції XD

Використовуйте цю функцію, щоб побачити різницю між зображенням із увімкненою функцією XD та без неї. Цю функцію неможливо використовувати в режимах RGB[PC] або HDMI[PC].

- 1
- Натисніть кнопку **MENU** (Меню), а потім кнопку ▲ / ▼, щоб вибрати меню **SPECIAL** (Спеціальні).
- Натисніть кнопку ►, а потім кнопку ▲ / ▼, щоб вибрати пункт **XD Demo** (Демонстрація XD).
- 3 Натисніть кнопку ►, щоб розпочати XD Demo (Демонстрація XD).
- 4 Щоб припинити **XD Demo** (Демонстрація XD), натисніть кнопку **MENU** (Меню).
  - Якщо захист від дітей вимкнено, щоб зупинити режим 'XD Demo', натисніть будь-яку кнопку на телевізорі.

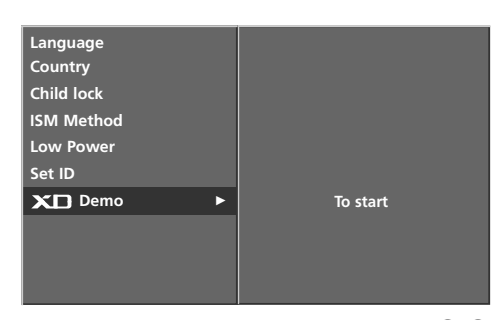

• Демонстрація функції XD

23

0

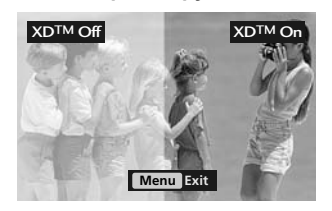

ΜΕΗЮ ΤΕЛΕΒΙЗΟΡΑ

## МЕНЮ ТЕЛЕВІЗОРА | Опції меню екрана

#### Автоматичне регулювання (лише в режимі RGB [ПК])

Автоматично регулює положення та знижує миготіння зображення.

Хоч зображення все ще не ідеальне, Ваш телевізор справний, але ще потребує проведення додаткової настройки.

#### Auto configure (Автоматична настройка)

Ця функція призначена для автоматичного регулювання положення екрана, синхронізації та фази. Зображення буде нестабільним протягом кількох секунд, доки триватиме процедура автоматичної настройки.

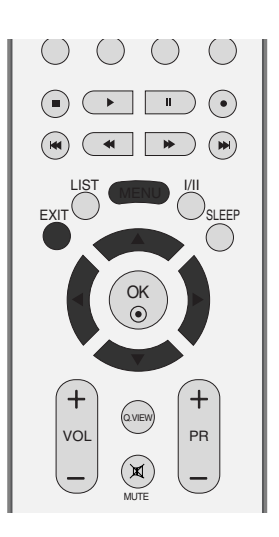

Натисніть кнопку **MENU** (Меню), а потім кнопку ▲ / ▼, щоб вибрати меню **SCREEN** (Екран).

Натисніть кнопку ►, а потім кнопку ▲ / ▼, щоб вибрати пункт Auto config. (Автоматична настройка).

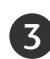

2)

Натисніть кнопку ►, щоб розпочати Auto config. (Автоматична настройка).

- Після завершення Auto config. (Автоматична настройка) на екрані з'явиться OK.
- Якщо положення зображення все ще неправильне, спробуйте провести автоматичну настройку ще раз.
   Якщо зображення потребує додаткової настройки після автоматичної настройки в режимі підключення комп'ютера (RGB), його можна настроїти за допомогою функції Manual config. (Настройка вручну).

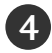

Натисніть кнопку **EXIT** (Вихід), щоб повернутись до звичайного перегляду телевізора.

Auto config. Manual config. XGA Mode ARC PIP Transparency Reset

0

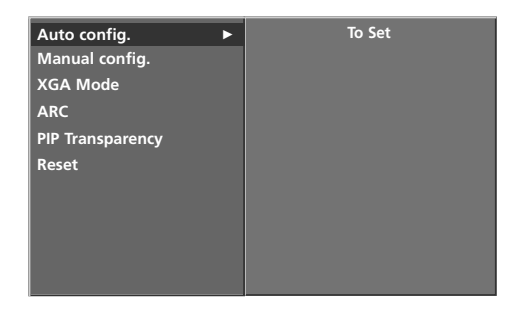

## МЕНЮ ТЕЛЕВІЗОРА

#### Опції меню екрана

#### Ручна настройка

Якщо зображення нечітке після автоматичної настройки, а особливо якщо символи продовжують мерехтіти, настройте фазу зображення вручну.

Щоб відкоригувати розмір екрана, змініть настройку **Clock** (Синхронізація).

Ця функція працює лише в наступних режимах: RGB[PC].

Функції Phase (Фаза) та Clock (Синхронізація) не працюють в режимах RGB[DTV], COMPONENT (480p/576p/720p/1080i/1080p(тільки 47LB2R\*)), HDMI1/DVI, HDMI2 (480p/576p/720p/1080i/1080p(тільки 47LB2R\*)).

#### Clock (Синхронізація)

Ця функція призначена для зменшення ефекту вертикальних смуг, які видніються на фоні екрана. Горизонтальний розмір екрана також зміниться.

#### Phase (Фаза)

Ця функція дозволяє усунути будь-які горизонтальні спотворення та зробити зображення і символи більш чіткішими і різкішими.

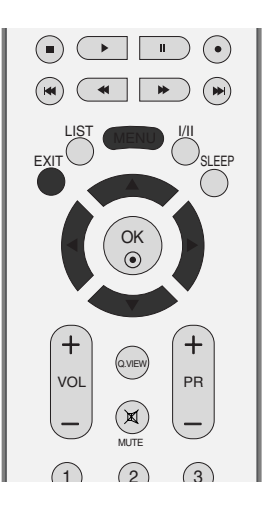

Auto config. Manual config. XGA Mode ARC PIP Transparency Reset

0

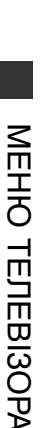

Натисніть кнопку MENU (Меню), а потім кнопку
 ▲ / ▼, щоб вибрати меню SCREEN (Екран).

- Натисніть кнопку ►, а потім кнопку ▲ / ▼, щоб вибрати пункт Manual config. (Ручна настройка).
  - Натисніть кнопку ►, а потім кнопку ▲ / ▼, щоб вибрати Phase (Фаза), Clock (Синхронізація), H-Position (Горизонтальне положення) або V-Position (Вертикальне положення).

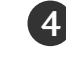

(3)

Натисніть кнопку ◀ / ►, щоб змінити параметри на свій смак.

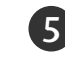

Натисніть кнопку **EXIT** (Вихід), щоб повернутись до звичайного перегляду телевізора.

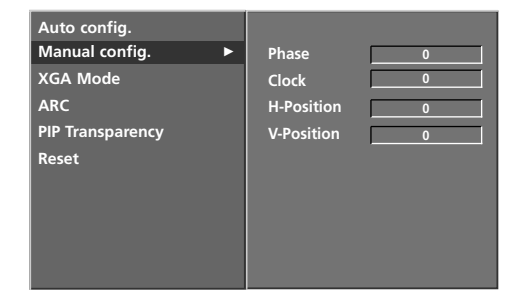

#### Настройка формату зображення

Зображення можна переглядати у різних форматах: Spectacle, Full (не у всіх моделях), Original, 4:3, 16:9 (Wide), 14:9 або Zoom 1 та Zoom 2.

Якщо на екрані протягом довгого часу відображається нерухоме зображення, воно може відбитись на екрані і залишити видимий слід.

Перегляд зображення в повному форматі відображення може бути незручним. В такому разі змініть режим на інший.

Співвідношення сторін можна регулювати за допомогою кнопки 🛦 / 🔻

Нижче за текстом наведені типи сигналів, з якими працює ця функція.

1

3

Натисніть кнопку **MENU** (Меню), а потім кнопку ▲ / ▼, щоб вибрати меню **SCREEN** (Екран).

Натисніть кнопку ► та скористайтесь кнопкою ▲ / ▼ щоб вибрати пункт **ARC**.

- Натисніть кнопку ► та скористайтесь кнопкою ▲ / ▼, щоб вибрати формат Spectacle (Спектакль), Full (Повний)(додатоково), Original (Оригінальний), 4:3, 16:9(Широкий), 14:9, Zoom1 або Zoom2.
  - Spectacle (Спектакль) Коли Ваш телевізор отримує широкоекранний сигнал і якщо вибраний цей формат, він відрегулює зображення по горизонталі, в нелінійному співвідношення, щоб заповнити зображенням увесь екран.

 Full (Повний) (додатоково)
 Коли Ваш телевізор отримує широкоекранний сигнал і якщо вибраний цей формат, він відрегулює зображення по горизонталі і вертикалі, в лінійному співвідношенні, щоб заповнити зображенням увесь екран.

• Original (Оригінальний)

Коли Ваш телевізор отримує широкоекранний сигнал і якщо вибраний цей формат, він автоматично змінюватиме розмір екрану відповідно до формату зображення.

• 4:3

Цей формат дозволяє переглянути зображення зі співвідношенням горизонталі і вертикалі 4:3 та сірими смугами по обидва боки зображення.

•16:9 (Широкий)

Цей формат регулює зображення по горизонталі, в лінійному співвідношенні, щоб заповнити увесь екран (цей формат корисний для перегляду DVDдисків, що були переформатовані у формат 4:3).

• 14:9

Режим 14 : 9 дозволить Вам насолодитись зображенням формату 14 : 9 або звичайною телевізійною програмою. Екран формату 14 : 9 виглядає так само, як екран формату 4 : 3, збільшений вліво та вправо.

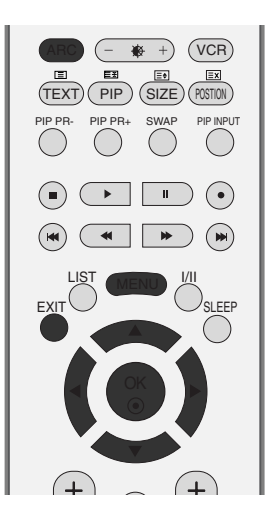

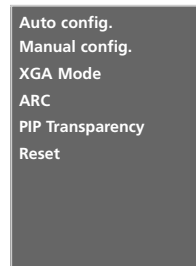

| Auto config.<br>Manual config. |             |
|--------------------------------|-------------|
| XGA Mode                       | √ Spectacle |
| ARC ►                          | Full        |
| PIP Transparency               | Original    |
| Reset                          | 4:3         |
|                                | 16:9        |
|                                | 14:9        |
|                                | Zoom1       |
|                                | Zoom2       |
|                                |             |

23

#### МЕНЮ ТЕЛЕВІЗОРА Опції меню екрана

#### Настройка формату зображення

Zoom1

Цей формат дозволить Вам переглянути зображення без жодних змін, але на весь екран. Однак верхня і нижня частини зображення будуть обрізані.

#### • Zoom2

4

Виберіть формат Zoom 2, якщо Ви бажаєте, щоб зображення було змінене - розтягнуте по горизонталі і обрізане по вертикалі. Таким чином досягається компроміс між покриттям екрана та змінами, яких зазнає зображення.

Натисніть кнопку ЕХІТ (Вихід), щоб повернутись до звичайного перегляду телевізора.

#### ПРИМІТКА

- Формати 4:3, 16:9 (Широкий) можна вибрати лише а режимах RGB[PC], HDMI[PC].
- Формати 4:3, 16:9 (Широкий) або Zoom1. Zoom2 можна вибрати лише а режимах RGB[DTV], HDMI1/DVI[DTV], HDMI2[DTV], Component.

Функція Scroll (Прокручування) (не у всіх моделях) Натисніть кнопку ARC (Aspect Ratio Control - Управління співвідношенням сторін зображення), а потім скористайтесь кнопками ▲ / ▼ для переміщення екрана.

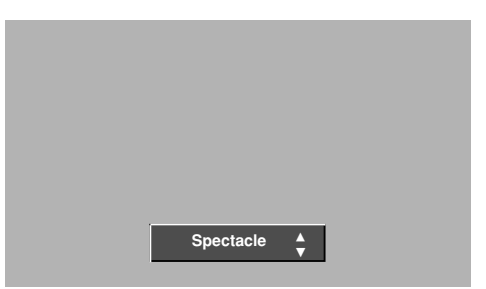

# МЕНЮ ТЕЛЕВІЗОРА

## Вибір широкоекранного режиму VGA/XGA/UXGA

Щоб отримати нормальне зображення, виберіть відповідну розподільчу здатність режиму RGB разом із вибором режими VGA/XGA/UXGA.

Ця функція працює лише в наступних режимах: режим підключення комп'ютера RGB[PC].

- Натисніть кнопку **MENU** (Меню), а потім кнопку ▲ / ▼, щоб вибрати меню **SCREEN** (Екран).
- 2 Натисніть кнопку ►, а потім кнопку ▲ / ▼, щоб вибрати пункт
  XGA Mode (Режим XGA) (та VGA Mode (Режим VGA) та UXGA Mode (Режим UXGA)).
- 3

1)

Натисніть кнопку ►, а потім кнопку ▲ / ▼, щоб вибрати бажану розподільчу здатність VGA/XGA/UXGA.

Натисніть кнопку **EXIT** (Вихід), щоб повернутись до звичайного перегляду телевізора.

#### Опції меню екрана (Повернення до початкових заводських настройок) @ 9

Ця функція працює в поточному режимі. Щоб повернути змінений параметр до початкового значення.

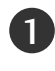

Натисніть кнопку **MENU** (Меню), а потім кнопку ▲ / ▼, щоб вибрати меню **SCREEN** (Екран).

2

Натисніть кнопку ►, а потім кнопку ▲ / ▼, щоб вибрати пункт **Reset** (До початкових настройок).

Натисніть кнопку 🕨.

• Ви можете активізувати опції: Auto config (Автоконфігурація), Manual config (Ручна конфігурація), Position (Положення), PIP size (Розмір PIP), PIP position (Положення PIP), PIP Transparency (Прозорість PIP).

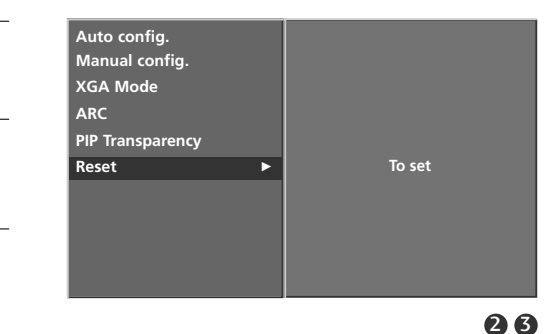

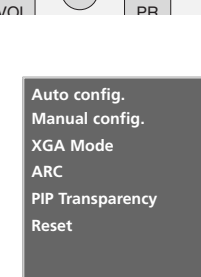

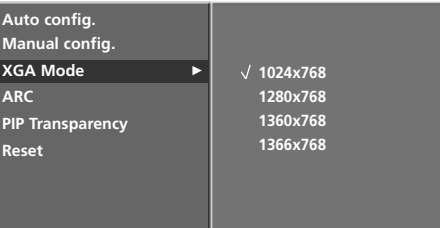

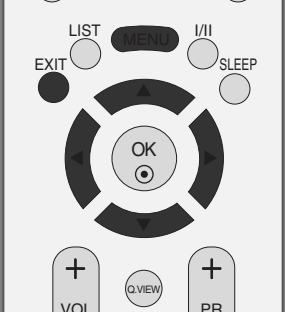

## **ДОДАТОК**

#### ПРОГРАМУВАННЯ ПУЛЬТА ДИСТАНЦІЙНОГО УПРАВЛІННЯ

Цей пульт дистанційного управління є універсальним, тобто підходить для пристроїв багатьох виборників. Його можна запрограмувати таким чином, щоб він управляв пристроями інших виробників, які управляються пультами дистанційного управління. Зауважте, що пульт дистанційного управління може не управляти всіма моделями пристроїв інших виробників.

#### Програмування кодів за допомогою пульта дистанційного управління

Випробуйте свій пульт дистанційного управління. Щоб взнати, чи Ваш пульт може управляти пристроєм без перепрограмування, включіть пристрій на зразок відеомагнітофона і натисніть відповідну кнопку режиму (наприклад, DVD або VCR) на пульті дистанційного управління, одночасно тримаючи пульт наведеним на пристрій. Випробуйте кнопки POWER та PR + / -, щоб побачити, чи пристрій реагує як слід. Якщо ні, потрібно перепрограмувати пристрій, щоб ним можна було управляти за допомогою пульта ДУ.

2

Увімкніть пристрій, який необхідно запрограмувати, та натисніть відповідну кнопку режиму (наприклад, **DVD** або **VCR**) на пульті дистанційного управління. Засвітиться індикатор дистанційного управління потрібного пристрою.

Натисніть кнопки **MENU** та **MUTE** одночасно, після чого пульт дистанційного управління буде готовий для програмування коду.

4

Введіть номер коду за допомогою кнопок з номерами на пульті дистанційного управління. Номери кодів програмування відповідних пристроїв можна знайти на наступних сторінках. Якщо код правильний, пристрій вимкнеться.

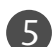

Натисніть кнопку МЕNU, щоб зберегти код.

6 Випробуйте функції пульта ДУ, щоб переконатись, що пристрій працює як слід. В протилежному випадку повторіть цю процедуру з кроку 2.

## КОД ПРОГРАМУВАННЯ

#### VCRs

| Виробник       | Коди                               | Виробник   | Коди            | Виробник       | Коди            |
|----------------|------------------------------------|------------|-----------------|----------------|-----------------|
| AIWA           | 034                                | MAGNAVOX   | 031 033 034 041 | SAMSUNG        | 032 040 102 104 |
| AKAI           | 016 043 046 124                    |            | 067 068         |                | 105 107 109 112 |
|                | 125 146                            | MARANTZ    | 012 031 033 067 |                | 113 115 120 122 |
| AMPRO          | 072                                |            | 069             |                | 125             |
|                | 031 033 103                        | MARTA      | 101             | SANSUI         | 022 043 048 135 |
| AUDIO DINAMICS | 012 023 039 043                    | MAISUI     | 027 030         | SANTO          | 102 13 <i>4</i> |
| CANON          | 028 031 033                        | MEMOREX    | 003 010 014 031 | SCOTT          | 017 037 112 129 |
| CAPEHART       | 108                                |            | 033 034 053 072 |                | 131             |
| CRAIG          | 003 040 135                        |            | 101 102 134 139 | SEARS          | 003 008 009 010 |
| CURTIS MATHES  | 031 033 041                        | MGA        | 045 046 059     |                | 013 014 017 020 |
| DAEWOO         | 005 007 010 064                    | MINOLTA    | 013 020         |                | 031 042 073 081 |
|                | 065 108 110 111                    | MITSUBISHI | 013 020 045 046 | CLIADD         | 101             |
|                | 108                                |            | 151             | SHINTOM        | 031 034 149     |
| DBX            | 012 023 039 043                    | МТС        | 034 040         | SONY           | 003 009 031 052 |
| DYNATECH       | 034 053                            | MULTITECH  | 024 034         |                | 056 057 058 076 |
| ELECTROHOME    | 059                                | NEC        | 012 023 039 043 |                | 077 078 149     |
| EMERSON        | 006 017 025 027                    |            | 048             | SOUNDESIGN     | 034             |
|                | 029 031 034 035                    | NORDMENDE  | 043             | STS            | 013             |
|                | 036 037 046 101<br>120 171 179 157 |            | 053 054         | SYLVANIA       | 031 033 034 059 |
| FISHER         | 003 008 009 010                    | TANASONIC  | 133 140 145     | SYMPHONIC      | 034             |
| FUNAI          | 034                                |            |                 | TANDY          | 010 034         |
| GE             | 031 033 063 072                    | PENTAX     | 013 020 031 033 | TATUNG         | 039 043         |
|                | 107 109 144 147                    |            | 063             | TEAC           | 034 039 043     |
| GO VIDEO       | 132 136                            | PHILCO     | 031 034 067     | TECHNICS       | 031 033 070     |
|                | N 012 045                          | PHILIPS    | 031 033 034 054 | TEKNIKA        | 019 031 033 034 |
| ППАСПІ         | 043 063 137 150                    | PILOT      | 101             | THOMAS         | 034             |
| INSTANTREPLAY  | 031 033                            | PIONEER    | 013 021 048     | ТМК            | 006             |
| JCL            | 031 033                            | PORTLAND   | 108             | TOSHIBA        | 008 013 042 047 |
| JCPENNY        | 012 013 015 033                    | PULSAR     | 072             |                | 059 082 112 131 |
|                | 040 066 101                        | QUARTZ     | 011 014         | TOTEVISION     | 040 101         |
| JENSEN         | 043                                | QUASAR     | 033 066 0/5 145 |                | 040             |
| JVC            | 012 051 055 045                    | NCA .      | 040 041 062 063 |                | 012             |
|                | 130 150 152                        |            | 107 109 140 144 | VIDEO CONCEPTS | 012 034 046     |
| KENWOOD        | 014 034 039 043                    |            | 145 147         | VIDEOSONIC     | 040             |
|                | 047 048                            | REALISTIC  | 003 008 010 014 | WARDS          | 003 013 017 024 |
| LG (GOLDSTAR)  | 001 012 013 020                    |            | 031 033 034 040 |                | 031 033 034 040 |
|                | 101 106 114 123                    | RICO       | 053 054 101     | VANAALIA       | 053 054 131     |
|                |                                    | RUNCO      | 148             |                | 012 034 039 043 |
|                | 017 034 101 106                    | SALORA     | 014             |                | 058 072 080 101 |
| MAGIN          | 040                                |            |                 |                |                 |
|                |                                    |            |                 |                |                 |

## **ДОДАТОК**

## КОД ПРОГРАМУВАННЯ

#### DVD

| Виробник     | Коди       |       | Виробник   | Коди    | Виробник | Коди        |
|--------------|------------|-------|------------|---------|----------|-------------|
| APEX DIGITAL | 022        |       | MITSUBISHI | 002     | RCA      | 005 006     |
| DENON        | 020 014    |       | NAD        | 023     | SAMSUNG  | 011 015     |
| GE           | 005 006    |       | ONKYO      | 008 017 | SONY     | 007         |
| HARMAN KARDO | N 027      |       | PANASONIC  | 003 009 | THOMPSON | 005 006     |
| JVC          | 012        |       | PHILIPS    | 013     | TOSHIBA  | 019 008     |
| LG           | 001 010 01 | o 025 | PIONEER    | 004 026 | YAMAHA   | 009 018     |
| MAGNAVOX     | 013        |       | PROCEED    | 021     | ZENITH   | 010 016 025 |
| MARANTZ      | 024        |       | PROSCAN    | 005 006 |          |             |
# СПИСОК САМОПЕРЕВІРКИ ДЛЯ ПОШУКУ І УС УНЕННЯ НЕПОЛАДОК

#### Телевізор не працює як слід

| Пульт дистанційного<br>управління не<br>працює | <ul> <li>Впевніться, що між телевізором та пультом дистанційного управління немає перешкод.</li> <li>Чи правильно вставлені батарейки (+ до +, - до -)?</li> <li>Чи вибраний правильний режим роботи пульта дистанційного управління: TV, VCR тощо.?</li> <li>Замініть батарейки.</li> </ul> |
|------------------------------------------------|----------------------------------------------------------------------------------------------------|
| Живлення раптово<br>вимикається                | <ul> <li>Можливо, встановлено таймер вимкнення?</li> <li>Перевірте настройки управління живленням. Живлення переривається.</li> <li>Немає сигналу на увімкненому каналі, тоді як увімкнено функцію автоматичного вимкнення.</li> </ul>                                                       |

| Телевізор не працює                                              | с як слід.                                                                                                    |  |  |  |  |
|------------------------------------------------------------------|----------------------------------------------------------------------------------------------------|--|--|--|--|
| Немає зображенні і<br>звуку                                      | <ul> <li>Перевірте, чи телевізор увімкнено.</li> <li>Спробуйте переключити на інший канал. Проблема може полягати в трансляції.</li> <li>Чи вставлена вилка шнура живлення у розетку?</li> <li>Перевірте спрямування та розміщення антени.</li> <li>Перевірте розетку на справність, увімкнувши в неї інший пристрій.</li> </ul>                                                  |  |  |  |  |
| Зображення<br>з'являється повільно<br>після увімкнення           | Це нормальне явище, оскільки зображення завжди приглушене під<br>час процедури увімкнення телевізора. Зверніться до свого сервісного<br>центру, якщо зображення не з'явилось після п'яти хвилин.                                                                                                    |  |  |  |  |
| Відсутній колір або<br>низька якість<br>кольору та<br>зображення | <ul> <li>Відрегулюйте параметр Color (Колір) у відповідному меню.</li> <li>Підтримуйте достатню відстань між телевізором та<br/>відеомагнітофоном.</li> <li>Спробуйте переключити на інший канал. Проблема може полягати в трансляції.</li> <li>Чи правильно підключені кабелі відеосигналу?</li> <li>Увімкніть будь-яку функцію, яка відновить яскравість зображення.</li> </ul> |  |  |  |  |
| Горизонтальні/вертика<br>льні смуги або<br>миготіння зображення  | <ul> <li>Перевірте, чи немає поблизу джерела перешкод на зразок<br/>електричного пристрою чи інструменту.</li> </ul>                                                                                                    |  |  |  |  |
| Поганий прийом на<br>деяких каналах                              | <ul> <li>Ймовірно, виникли проблеми на телевізійній станції чи у<br/>постачальника послуг кабельного телебачення. Переключіть канал.</li> <li>Слабкий сигнал телевізійного передавача. Спрямуйте антену в бік<br/>джерела сильнішого сигналу.</li> <li>Пошукайте джерела можливих перешкод.</li> </ul>                                                                            |  |  |  |  |
| Лінії або інші<br>спотворення<br>зображення                      | <ul> <li>Перевірте антену (спрямуйте антену в інший бік).</li> </ul>                                                                                                    |  |  |  |  |

### **ДОДАТОК**

### СПИСОК САМОПЕРЕВІРКИ ДЛЯ ПОШУКУ І УС УНЕННЯ НЕПОЛАДОК

| Немає звуку                                 |                                                                                                    |
|---------------------------------------------|----------------------------------------------------------------------------------------------------|
| Зображення якісне,<br>але немає звуку       | <ul> <li>Натисніть кнопку регулювання рівня гучності VOL +/- (або VOLUME).</li> <li>Можлива звук вимкнено? Натисніть кнопку MUTE.</li> <li>Спробуйте переключити на інший канал. Проблема може<br/>полягати в трансляції.</li> <li>Чи правильно підключені кабелі аудіосигналу?</li> </ul> |
| Один із гучномовців<br>не працює            | Відрегулюйте Balance (Баланс) у відповідному меню.                                                                                                    |
| Дивні звуки лунають<br>зсередини телевізора | <ul> <li>Зміна вологості чи температури оточення може призвести до<br/>виникнення незвичайних звуків в момент вмикання або<br/>вимикання телевізора. Це не є несправністю.</li> </ul>                                                                                                    |

| Проблема з режимом підключення комп'ютера. (Торкається лише режиму підключення ПК).                      |                                                                                                    |  |  |  |
|----------------------------------------------------------------------------------------------------|----------------------------------------------------------------------------------------------------|--|--|--|
| Сигнал знаходиться<br>поза діапазоном.                                                                   | <ul> <li>Відрегулюйте розподільчу здатність, горизонтальну або<br/>вертикальну частоту.</li> <li>Перевірте джерело вхідного сигналу.</li> </ul>      |  |  |  |
| Вертикальні смуги на<br>задньому плані,<br>горизонтальні шуми та<br>неправильне положення<br>зображення. | Використайте функцію Auto configure (Автоматична настройка)<br>або відрегулюйте синхронізацію, фазу чи положення по<br>горизонталі або по вертикалі. |  |  |  |
| Колір екрану<br>нестабільний або<br>одноколірне зображення                                               | <ul><li>Перевірте кабель вхідного сигналу.</li><li>Наново встановіть відеокарту комп'ютера.</li></ul>                                                |  |  |  |

### ОБСЛУГОВУВАННЯ

Неполадки на ранній стадії користування можна попередити. Обережне і регулярне чищення може збільшити строк служби Вашого нового телевізора. Обов'язково вимкніть живлення та вийміть вилку шнура живлення з розетки перед тим, як приступити до чищення телевізора.

#### Чищення екрана

2

Пропонуємо спосіб чищення, який дозволить на деякий час захистити екран від пилу. Змочіть м'яку тканину в ледь теплій воді з додаванням невеликої кількості засобу для пом'якшення тканин або миючого засобу для посуду. Викрутіть тканину майже насухо і протріть нею екран.

Заберіть надлишок води з екрана і дозвольте йому висохнути на повітрі перед тим, як вмикати телевізор..

#### Чищення корпуса

- Щоб почистити корпус телевізора від бруду або пилу, протріть його м'якою, сухою тканиною без ворсу.
- Забороняється використовувати мокру тканину.

#### Тривала відсутність

#### 🛦 УВАГА

Якщо Ви плануєте залишити телевізор без догляду на тривалий час (наприклад, під час відпустки), рекомендується вийняти вилку шнура живлення з розетки для попередження можливих пошкоджень від стрибків напруги або ударів блискавки.

### ДОДАТОК ХАРАКТЕРИСТИКИ ТЕЛЕВІЗОРА

| моделі                                                         |                                                                   | 37LC2R*                                                               | 37LC25R*   | 42LC2R*                                          | 42LC25R*   |
|----------------------------------------------------------------|-------------------------------------------------------------------|-----------------------------------------------------------------------|------------|--------------------------------------------------|------------|
|                                                                |                                                                   | 37LC2R-ZH<br>37LC2RA-ZH<br>37LC2RB-ZH                                 | 37LC25R-ZH | 42LC2R-ZH<br>42LC2RA-ZH<br>42LC2RB-ZH            | 42LC25R-ZH |
| Габарити<br>(Ширина х Висота Х<br>Глибина)                     | разом з підставкою                                                | 944,0 x 729 x 286 mm<br>37,1 x 28,7 x 11,2 дюймів                     |            | 1054 x 813 x286 mm<br>41,4 x 32x 11,2 дюймів     |            |
|                                                                | без підставки                                                     | 944,0 x 659,3 x 129,7 mm<br>37,1 x 26 x 5,1 дюймів                    |            | 1054 x 746 x 136,8mm<br>41,4 x 29,3 x 5,3 дюймів |            |
| Вага                                                           | разом з підставкою<br>без підставки                               | 30,4 кг/67,0 фунтів<br>25,9 кг /57,1 фунтів                           |            | 42,3кг/93,2 фунта<br>35,7кг/78,7 фунта           |            |
| Джерело живлення<br>Телевізійна система<br>Вхідний опір антени |                                                                   | AC100-240V~ 50/60Hz<br>PAL/SECAM B/G/D/K, PAL I/II, SECAM L/Ľ<br>75 Ω |            |                                                  | Л L/Ľ      |
| Умови оточення                                                 | Робоча температура<br>Робоча вологість повітря                    | 0 ~ 40°С / 32 ~ 104°F<br>Не більше 80%                                |            | / 32 ~ 104°F<br>ьше 80%                          |            |
|                                                                | Температура зберігання<br>Вологість повітря під<br>час зберігання | -20 ~ 60°С / -4 ~ 140°F<br>Не більше 85%                              |            |                                                  |            |

| моделі                                                         |                                                                   | 37LC3R*                                                                       | 42LC3R*                                           |  |
|----------------------------------------------------------------|-------------------------------------------------------------------|-------------------------------------------------------------------------------|---------------------------------------------------|--|
|                                                                |                                                                   | 37LC3R-ZH                                                                     | 42LC3R-ZH                                         |  |
| Габарити<br>(Ширина х Висота Х<br>Глибина)                     | разом з підставкою                                                | 1059,9 x 659 x 299 mm<br>41,7 x 26 x 12 дюймів                                | 1195,5 x 759,8 x 391,3mm<br>47 x 30 x 15,4 дюймів |  |
|                                                                | без підставки                                                     | 1059,9 x 592,2x 132 mm<br>41,7 x 23,3 x 5,1 ідюймів                           | 1195,5 x 684 x 139mm<br>47 x 27 x 5,4 дюймів      |  |
| Вага                                                           | разом з підставкою<br>без підставки                               | 28 кг/61,7 фунтів 38,4 кг/76,7 фунт<br>24,76 кг/54,5 фунтів 33,9 кг/74,7 фунт |                                                   |  |
| Джерело живлення<br>Телевізійна система<br>Вхідний опір антени |                                                                   | AC100-240V~ 50/60Hz<br>PAL/SECAM B/G/D/K, PAL I/II, SECAM L/Ľ<br>75 Ω         |                                                   |  |
| Умови оточення                                                 | Робоча температура<br>Робоча вологість повітря                    | 0 ~ 40°С / 32 ~ 104°F<br>Не більше 80%                                        |                                                   |  |
|                                                                | Температура зберігання<br>Вологість повітря під<br>час зберігання | -20 ~ 60°C / -4 ~ 140°F<br>Не більше 85%                                      |                                                   |  |

APPENDIX

| моделі                                                         |                                                                   | 42PC1R*         42PC3R*           42PC1R-ZH         42PC3R-ZH           42PC1RA-ZH         42PC3RA-ZH |                                                      | <b>50PC1R</b> ∗<br>50PC1R-ZH<br>50PC1RA-ZH         |
|----------------------------------------------------------------|-------------------------------------------------------------------|----------------------------------------------------------------------------------------------------|------------------------------------------------------|----------------------------------------------------|
| Габарити<br>(Ширина х Висота Х<br>Глибина)                     | разом з підставкою                                                | 1129,0 x 748,5 x 380,0 mm<br>44,4 x 29,4 x 14,9дюймів                                                 | 1129,0 x 748,5 x 333,6 mm<br>44,4x 29,4 x 13,1дюймів | 1302,6 x 872 x 355,8 mm<br>51,2 x 34,3 x 14 дюймів |
|                                                                | без підставки                                                     | 1129,0 x 695,0 x 103,7 mm<br>44,4 x 27,3 x 4 дюймів                                                   | 1129,0 x 695,0 x 103,7 mm<br>44,4x 27,3 x 4 дюймів   | 1302,6 x 810x 107,7 mm<br>51,2 x 31,8 x 4,2 дюймів |
| Вага                                                           | разом з підставкою<br>без підставки                               | 29,3 кг/64,6фунтів<br>25,4 кг/56,0 фунтів                                                             | 31,0 кг/68,4 фунтів<br>24,3 кг/53,4фунтів            | 51,5 кг/113,5 фунтів<br>44,3кг/97,7 фунтів         |
| Джерело живлення<br>Телевізійна система<br>Вхідний опір антени |                                                                   | AC100-240V~ 50/60Hz<br>PAL/SECAM B/G/D/K, PAL I/II, SECAM L/Ľ<br>75 Ω                                 |                                                      |                                                    |
| Умови оточення                                                 | Робоча температура<br>Робоча вологість повітря                    | 0 ~ 40°С / 32 ~ 104°F<br>Не більше 80%                                                                |                                                      |                                                    |
|                                                                | Температура зберігання<br>Вологість повітря під<br>час зберігання | -20 ~ 60°С / -4 ~ 140°F<br>Не більше 85%                                                              |                                                      |                                                    |

| моделі                                     |                                         | 47LB2R*                                |  |  |
|--------------------------------------------|-----------------------------------------|----------------------------------------|--|--|
|                                            |                                         | 47LB2R-ZH                              |  |  |
|                                            |                                         | 47LB2RF-ZH                             |  |  |
|                                            | разом з підставкою                      | 1280 x 828 x 315 mm                    |  |  |
| Габарити                                   |                                         | 50,3 x 32,6 x 12,4 дюймів              |  |  |
| (Ширина х Висота Х                         |                                         |                                        |  |  |
| Пиоина)                                    | без підставки                           | 1280x 719 x 137 mm                     |  |  |
|                                            |                                         | 50,3 x 28,3 x 5,3дюймів                |  |  |
|                                            | разом з підставкою                      | 58кг/1278фунтів                        |  |  |
| Вага                                       | без підставки                           | 47,5кг/104,7 фунтів                    |  |  |
|                                            |                                         |                                        |  |  |
| <b>D</b>                                   |                                         | AC100-240V~ 50/60Hz                    |  |  |
| джерело живлення                           |                                         | PAL/SECAM B/G/D/K, PAL I/II, SECAM L/Ľ |  |  |
| Іелевізіина система<br>Вхідний адір антони |                                         | 75 Ω                                   |  |  |
| влідний опір антени                        |                                         |                                        |  |  |
|                                            |                                         | 0 ~ 40°C / 32 ~ 104°F                  |  |  |
| Умови оточення                             | Робоча вологість повітря                | Не більше 80%                          |  |  |
|                                            |                                         |                                        |  |  |
|                                            | Температура зберігання                  | -20 ~ 60°C / -4 ~ 140°F                |  |  |
|                                            | Вологість повітря під<br>час зберігання | Не більше 85%                          |  |  |
|                                            |                                         |                                        |  |  |

Вищенаведені характеристики можуть бути змінені без попереднього повідомлення з метою удосконалення.

### **ДОДАТОК**

### ХАРАКТЕРИСТИКИ ТЕЛЕВІЗОРА

| МОДЕЛІ                         |                          | 32LB2R* 37LB2R*                         |                           | 42LB2R*                   |  |
|--------------------------------|--------------------------|-----------------------------------------|---------------------------|---------------------------|--|
|                                |                          | 32LB2R-ZH                               | 37LB2R-ZH                 | 42LB2R-ZH                 |  |
|                                | разом з підставкою       | 911.4 x 599 x 259 mm                    | 1045.8x 693.8x 260.4 mm   | 1175 x 768x300 mm         |  |
| Габарити<br>(Ширина х Висота Х |                          | 35.8 x 23.5 x 10 дюймів                 | 41.1 x 27.2 x 10.2 дюймів | 46.2 x 30.2 x 11.8 дюймів |  |
| (тлибина)                      | без підставки            | 911.4 x 511.5x 124.2mm                  | 1045.8x 594.4x 133mm      | 1175 x 670x 143.8mm       |  |
|                                |                          | 35.8 x 20.1 x 4.8 дюймів                | 41.1 x 23.4 x 5.2 дюймів  | 46.2 x 26.3 x 5.6 дюймів  |  |
| Вага                           | разом з підставкою       | 22.6 кг/49.8 фунтів                     | 31.6 кг/69.6 фунтів       | 41.4 кг/91.2 фунтів       |  |
|                                | без підставки            | 17.8 кг/39.2 фунтів                     | 25.3 кг/55.7 фунтів       | 33.9 кг/74.7 фунтів       |  |
|                                |                          | AC100-240V~ 50/60Hz                     |                           |                           |  |
| Телевізійна система            |                          | PAL/SECAM B/G/D/K, PAL I/II, SECAM L/L' |                           |                           |  |
| Вхідний опір антени            |                          | 75 Ω                                    |                           |                           |  |
|                                | Робоча температура       | 0 ~ 40°C / 32 ~ 104°F                   |                           |                           |  |
| Умови оточення                 | Робоча вологість повітря | Не більше 80%                           |                           |                           |  |
|                                | Температура зберігання   | -20 ~ 60°C / -4 ~ 140°F                 |                           | F                         |  |
|                                | час зберігання           | не оплыше 85%                           |                           |                           |  |

Вищенаведені характеристики можуть бути змінені без попереднього повідомлення з метою удосконалення.

## **LG Electronics Inc.**